## Setup-Operation

# ExactaBlend<sup>™</sup> AGP Advanced Glazing Proportioner

For dispensing two component silicone, polysulfide, and urethane materials. For professional use only.

Not approved for use in explosive atmospheres or hazardous locations.

See page 4 for model information, including maximum working pressure and approvals.

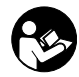

Important Safety Instructions

Read all warnings and instructions in this manual. Save these instructions.

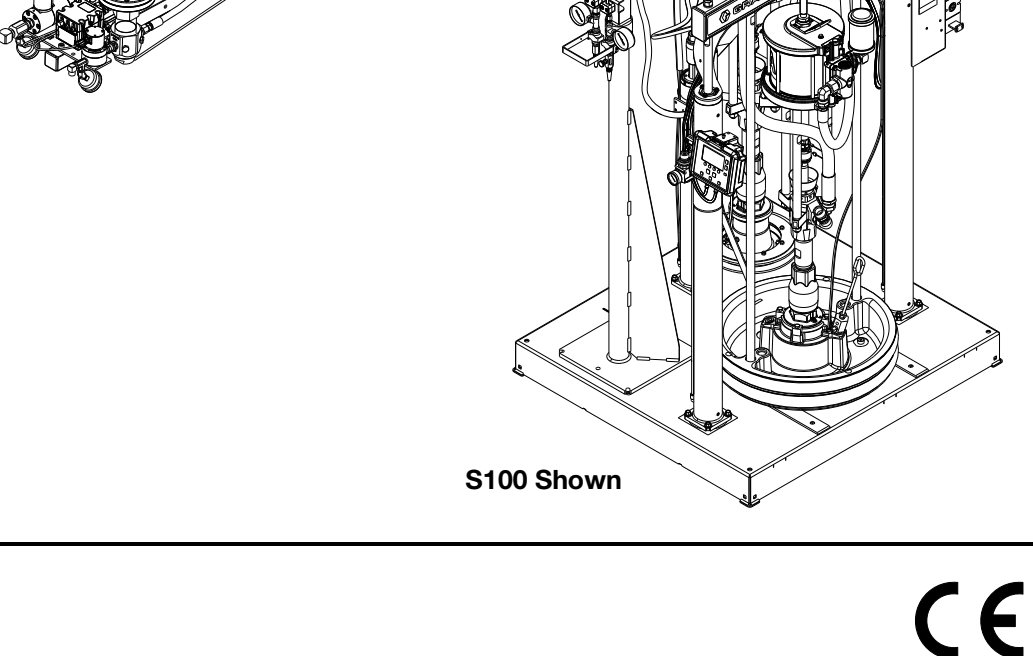

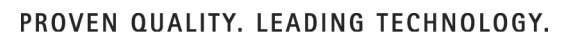

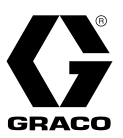

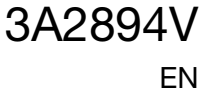

## Contents

| Contents 2                                        |
|---------------------------------------------------|
| Related Manuals 3                                 |
| Models 4                                          |
| Base Machines 4                                   |
| Dispense Valves5                                  |
| Warnings 6                                        |
| Important Isocyanate (ISO) Information            |
| Isocyanate Conditions8                            |
| Material Self-ignition8                           |
| Keep Components A and B Separate 8                |
| Moisture Sensitivity of Isocyanates               |
| Changing Materials 9                              |
| Component Identification                          |
| S100 Models - 55 Gallon/5 Gallon (200 Liter/20    |
| S100 Model - 5 Gallon/5Gallon (20 Liter/20 Liter) |
| 11                                                |
| U100 Models                                       |
| P100 Models                                       |
| Electrical Enclosure 14                           |
| Display Module (DM)                               |
| User Interface 15                                 |
| Main Display Components                           |
| DM Screen Navigation Diagram                      |
| Integrated Air Controls 19                        |
| Fluid Control Module (FCM)                        |
| Light Tower 24R824 22                             |
| Installation                                      |
| Grounding                                         |
| Setup                                             |
| Startup                                           |
| Base Purge                                        |
| Pressure Relief Procedure                         |
| Shutdown                                          |
| Calibration Check                                 |
| Maintenance                                       |
| Adjust Packing Nuts                               |
| Filters 53                                        |
| Seals                                             |
| DM - Battery Replacement and Screen Cleaning 54   |
| Software Update Procedure 55                      |
| Troubleshooting 56                                |
| Mechanical and Electrical 56                      |
| Display Module                                    |
|                                                   |

| Accessories and Kits61                    |
|-------------------------------------------|
| Low Level Sensors, 24R935                 |
| (S100 and P100 only)61                    |
| Calibration Check Assembly, 24R777 61     |
| USB Kit, 24R93661                         |
| MD2 Nose Pieces61                         |
| Catalyst (B) Hoses 62                     |
| Restrictor Kit, 24R804 62                 |
| Restrictor Kit 24W146 62                  |
| Caster Kit, 24T091 62                     |
| Mixer Elements for MD263                  |
| Appendix A - DM Icons Overview64          |
| Setup Screen Icons64                      |
| Run Screen Icons66                        |
| Appendix B - DM Setup Screens Overview 67 |
| Appendix C - DM Run Screens Overview      |
| Appendix D - DM Error Codes               |
| Schematics                                |
| Dimensions                                |
| Technical Data                            |
| California Proposition 65                 |
| Graco Standard Warranty 80                |

## **Related Manuals**

Manuals are available at www.graco.com. Component manuals below are in English:

| System Manuals        |                                                                                            |  |  |
|-----------------------|--------------------------------------------------------------------------------------------|--|--|
| 332452                | ExactaBlend AGP Advanced Glazing Proportioner, Parts                                       |  |  |
| 332453                | ExactaBlend AGP Advanced Glazing Proportioner - Accessory Kits, Kit Instructions           |  |  |
| Ram Manuals           |                                                                                            |  |  |
| 3A0233                | Air-Powered Ram, Instructions-Parts                                                        |  |  |
| Pump Manuals          |                                                                                            |  |  |
| 312375                | Check-Mate <sup>®</sup> Displacement Pumps, Instructions-Parts                             |  |  |
| 312376                | Check-Mate <sup>®</sup> Pump Packages, Instructions-Parts                                  |  |  |
| Air Motor Man         | uals                                                                                       |  |  |
| 3A1211                | SaniForce <sup>™</sup> Air Motors, Instructions-Parts                                      |  |  |
| 311238                | NXT <sup>®</sup> Air Motor, Instructions-Parts                                             |  |  |
| 333007                | ExactaBlend AGP Air Motor, Instructions-Parts                                              |  |  |
| Displacement          | Pump Manuals                                                                               |  |  |
| 309577                | Displacement Pump, Repair-Parts                                                            |  |  |
| Dispense Valve        | e Manuals                                                                                  |  |  |
| 312185                | MD2 Valve, Instructions-Parts                                                              |  |  |
| 308253                | Ultra-lite <sup>™</sup> Pistol Grip Flo-Gun, Instructions-Parts                            |  |  |
| Flow Meter Manuals    |                                                                                            |  |  |
| 308778                | Volumetric Fluid Flow Meter, Instructions-Parts                                            |  |  |
| 309834                | Helical Gear Fluid Flow Meters, Instructions-Parts                                         |  |  |
| Fluid Filters Ma      | anuals                                                                                     |  |  |
| 307273                | Fluid Outlet Filter, Instructions-Parts List                                               |  |  |
| Fluid Regulator       | rs Manuals                                                                                 |  |  |
| 307517                | Mastic Fluid Regulators, Instructions-Parts List                                           |  |  |
| 308647                | Fluid Pressure Regulators, Instructions-Parts List                                         |  |  |
| Pressure Pot Manuals  |                                                                                            |  |  |
| 308369                | 308369 5-, 10-, and 15-Gallon Pressure Tanks, Instructions-Parts List                      |  |  |
| Heated Platen Manuals |                                                                                            |  |  |
| 332511                | 332511 ExactaBlend AGP Advanced Glazing Proportioner - Heated Platen Kit, Kit Instructions |  |  |
| Reference Manuals     |                                                                                            |  |  |
| 3A1244                | Graco Control Architecture <sup>™</sup> Module Programming                                 |  |  |
| Valve Manuals         |                                                                                            |  |  |
| 313342                | Dosing Valve, Instructions-Parts                                                           |  |  |

## Models

## **Base Machines**

| Part No. | Chemical<br>Industry | Description                                                                                                    | Ratio<br>(by Weight) | Maximum Working Pressure<br>psi (MPa, bar)                     |
|----------|----------------------|----------------------------------------------------------------------------------------------------|----------------------|----------------------------------------------------------------|
| 25E001   |                      | AGP-S100 System, 5 gallon/5 gallon<br>(20 liter/20 liter) machine                                                 | 1:1                  |                                                                |
| 24R809   |                      | AGP-S100 System, 55 gallon/5 gallon<br>(200 liter/20 liter) machine with boom.<br>Low volume platen single wiper. |                      |                                                                |
| 25A476   | Silicone             | AGP-S100 System, 55 gallon/5 gallon<br>(200 liter/20 liter) machine with boom.<br>Low volume platen dual wiper.   |                      |                                                                |
| 24R810   |                      | AGP-S100 System, 55 gallon/5 gallon<br>(200 liter/20 liter) machine.<br>Low volume platen single wiper.           |                      |                                                                |
| 24X098   |                      | AGP-S100 System, 55 gallon/5 gallon<br>(200 liter/20 liter) machine<br>Low volume platen dual wiper.              |                      | MD2:<br>3000 (21, 207)<br>Ultra-lite with flexible hose mixer: |
| 24R811   |                      | AGP-U100 System, 55 gallon/5 gallon<br>(200 liter/20 liter) machine with boom                                     | 6:1 to 14:1          | 3000 (21, 207)<br>Ultra-lite with Tri-core mixer:              |
| 24R812   |                      | AGP-U100 System, 55 gallon/5 gallon<br>(200 liter/20 liter) machine                                               |                      | 4000 (28, 276)                                                 |
| 24R813   | Urethane*            | AGP-U100 System, 55 gallon/5 gallon<br>(200 liter/20 liter) machine with boom<br>and pressure pot                 |                      |                                                                |
| 24R814   |                      | AGP-U100 System, 55 gallon/5 gallon<br>(200 liter/20 liter) machine with pres-<br>sure pot                        |                      |                                                                |
| 24R815   | Polysulfide          | AGP-P100 System, 55 gallon/5 gallon<br>(200 liter/20 liter) machine with boom                                     |                      |                                                                |
| 24R816   |                      | AGP-P100 System, 55 gallon/5 gallon<br>(200 liter/20 liter) machine                                               |                      |                                                                |

\* An agitator is recommended for urethane applications utilizing a pressure pot. Set the agitator to 25-50 rpm.

## **Hose Kits**

|          | Hose Kit  |                                                 |                        |                       |                      |
|----------|-----------|-------------------------------------------------|------------------------|-----------------------|----------------------|
|          | Reference | Base Hose                                       | Catalyst Hose 1        | Catalyst Hose 2       | Catalyst Hose 3      |
| Part No. | No.       | in. (cm)                                        | in. (cm)               | in. (cm)              | in. (cm)             |
| 24R832   | #1        |                                                 | 1/8 x 60 (0.3 x 152)   | 1/8 x 60 (0.3 x 152)  | NA                   |
| 24R833   | #2        |                                                 | 1/4 x 60 (0.6 x 152)   | 1/8 x 60 (0.3 x 152)  | NA                   |
| 24R834   | #3        |                                                 | 1/4 x 60 (0.6 x 152)   | 1/4 x 60 (0.6 x 152)  | NA                   |
| 24T092   | #4        | 5/8 x 120 (1 6 x 305)                           | 3/8 x 60 (1.0 x 152)   | 1/4 x 60 (0.6 x 152)  | NA                   |
| 24T094   | #6        | 5/6 X 120 (1.0 X 505)                           | 1/2 x 60 (1.3 x 152)   | 3/8 x 60 (1.0 x 152)  | NA                   |
| 24U253   | #7        |                                                 | 3/32 x 60 (0.2 x 152)  | 3/32 x 60 (0.2 x 152) | NA                   |
| 24T093   | #5        |                                                 | 1/8 x 60 (0.3 x 152)   | 3/32 x 60 (0.2 x 152) | NA                   |
| 24X094   | #8        |                                                 | 1/4 x 120 (0.6 x 305)  | NA                    | NA                   |
| 25A426   | #9        | 3/4 x 53 (1.9 x 135) +<br>5/8 x 120 (1.6 x 305) | 3/32 x 180 (0.2 x 457) | NA                    | NA                   |
| 25C238   | #10       | 5/8 x 120 (1.6 x 305)                           | 3/8 x 60 (1.0 x 152)   | 1/8 x 60 (0.3 x 152)  | NA                   |
| 25C239   | #11       | 3/4 x 53 (1.9 x 135) +                          | 1/4 x 60 (0.6 x 152)   | 1/4 x 60 (0.6 x 152)  | 1/4 x 60 (0.6 x 152) |
| 25C240   | #12       | 5/8 x 120 (1.6 x 305)                           | 1/4 x 60 (0.6 x 152)   | 1/4 x 60 (0.6 x 152)  | 1/8 x 60 (0.3 x 152) |

## **Dispense Valves**

| Part No. | Description                                         |  |
|----------|-----------------------------------------------------|--|
| 24P217   | MD2 dispense valve with handle                      |  |
| 24P223   | Ultra-lite 6000 with 36 element flexible hose mixer |  |
| 24P221   | Ultra-lite 6000 with 36 element Tri-core mixer      |  |

## Warnings

The following warnings are for the setup, use, grounding, maintenance, and repair of this equipment. The exclamation point symbol alerts you to a general warning and the hazard symbols refer to procedure-specific risks. When these symbols appear in the body of this manual, refer back to these Warnings. Product-specific hazard symbols and warnings not covered in this section may appear throughout the body of this manual where applicable.

|           | WARNING                                                                                                    |
|-----------|----------------------------------------------------------------------------------------------------|
|           | <ul> <li>ELECTRIC SHOCK HAZARD</li> <li>This equipment must be grounded. Improper grounding, setup, or usage of the system can cause electric shock.</li> <li>Turn off and disconnect power cord before servicing equipment.</li> <li>Connect only to grounded electrical outlets.</li> <li>Use only 3-wire extension cords.</li> <li>Ensure ground prongs are intact on power and extension cords.</li> <li>Do not expose to rain. Store indoors</li> </ul>                                                                                                    |
|           | <ul> <li>SKIN INJECTION HAZARD</li> <li>High-pressure fluid from dispensing device, hose leaks, or ruptured components will pierce skin. This may look like just a cut, but it is a serious injury that can result in amputation. Get immediate surgical treatment.</li> <li>Do not point dispensing device at anyone or at any part of the body.</li> <li>Do not put your hand over the fluid outlet.</li> <li>Do not stop or deflect leaks with your hand, body, glove, or rag.</li> <li>Follow the Pressure Relief Procedure when you stop dispensing and before cleaning, checking, or servicing equipment.</li> <li>Tighten all fluid connections before operating the equipment.</li> <li>Check hoses and couplings daily. Replace worn or damaged parts immediately.</li> </ul> |
| NPalas PE | <ul> <li>MOVING PARTS HAZARD</li> <li>Moving parts can pinch, cut or amputate fingers and other body parts.</li> <li>Keep clear of moving parts.</li> <li>Do not operate equipment with protective guards or covers removed.</li> <li>Pressurized equipment can start without warning. Before checking, moving, or servicing equipment, follow the Pressure Relief Procedure and disconnect all power sources.</li> </ul>                                                                                                    |

| <ul> <li>FIRE AND EXPLOSION HAZARD</li> <li>Flammable fumes, such as solvent and paint fumes, in work area can ignite or explode. To help prevent fire and explosion: <ul> <li>Use equipment only in well ventilated area.</li> <li>Eliminate all ignition sources; such as pilot lights, cigarettes, portable electric lamps, and plastic drop cloths (potential static arc).</li> <li>Keep work area free of debris, including solvent, rags and gasoline.</li> <li>Do not plug or unplug power cords, or turn power or light switches on or off when flammable fumes are present.</li> <li>Ground all equipment in the work area. See Grounding instructions.</li> <li>Use only grounded hoses.</li> <li>Hold gun firmly to side of grounded pail when triggering into pail. Do not use pail liners unless they are antistatic or conductive.</li> </ul> </li> <li>Stop operation immediately if static sparking occurs or you feel a shock. Do not use equipment until you identify and correct the problem.</li> <li>Keep a working fire extinguisher in the work area.</li> </ul>                                                                                                    |
|----------------------------------------------------------------------------------------------------|
| <ul> <li>EQUIPMENT MISUSE HAZARD</li> <li>Misuse can cause death or serious injury.</li> <li>Do not operate the unit when fatigued or under the influence of drugs or alcohol.</li> <li>Do not exceed the maximum working pressure or temperature rating of the lowest rated system component. See Technical Data in all equipment manuals.</li> <li>Use fluids and solvents that are compatible with equipment wetted parts. See Technical Data in all equipment manuals. For complete information about your material, request MSDS from distributor or retailer.</li> <li>Do not leave the work area while equipment is energized or under pressure.</li> <li>Turn off all equipment and follow the Pressure Relief Procedure when equipment is not in use.</li> <li>Check equipment daily. Repair or replace worn or damaged parts immediately with genuine manufacturer's replacement parts only.</li> <li>Do not alter or modify equipment. Alterations or modifications may void agency approvals and create safety hazards.</li> <li>Make sure all equipment is rated and approved for the environment in which you are using it.</li> <li>Use equipment only for its intended purpose. Call your distributor for information.</li> <li>Route hoses and cables away from traffic areas, sharp edges, moving parts, and hot surfaces.</li> <li>Do not kink or over bend hoses or use hoses to pull equipment.</li> <li>Keep children and animals away from work area.</li> <li>Comply with all applicable safety regulations.</li> </ul> |
| <ul> <li>TOXIC FLUID OR FUMES HAZARD</li> <li>Toxic fluids or fumes can cause serious injury or death if splashed in the eyes or on skin, inhaled, or swallowed.</li> <li>Read MSDSs to know the specific hazards of the fluids you are using.</li> <li>Route exhaust away from work area. If diaphragm ruptures, fluid may be exhausted into the air.</li> <li>Store hazardous fluid in approved containers, and dispose of it according to applicable guidelines.</li> </ul>                                                                                                    |

| <b>WARNING</b>                                                                                                    |
|----------------------------------------------------------------------------------------------------|
| <ul> <li>PERSONAL PROTECTIVE EQUIPMENT</li> <li>Wear appropriate protective equipment when in the work area to help prevent serious injury, including eye injury, hearing loss, inhalation of toxic fumes, and burns. This protective equipment includes but is not limited to: <ul> <li>Protective eyewear, and hearing protection.</li> <li>Respirators, protective clothing, and gloves as recommended by the fluid and solvent manufacturer.</li> </ul></li></ul>                                                                                                   |
| <ul> <li>PRESSURIZED ALUMINUM PARTS HAZARD</li> <li>Use of fluids that are incompatible with aluminum in pressurized equipment can cause serious chemical reaction and equipment rupture. Failure to follow this warning can result in death, serious injury, or property damage.</li> <li>Do not use 1,1,1-trichloroethane, methylene chloride, other halogenated hydrocarbon solvents or fluids containing such solvents.</li> <li>Many other fluids may contain chemicals that can react with aluminum. Contact your material supplier for compatibility.</li> </ul> |

## **Important Isocyanate (ISO) Information**

Isocyanates (ISO) are catalysts used in some two component materials.

### **Isocyanate Conditions**

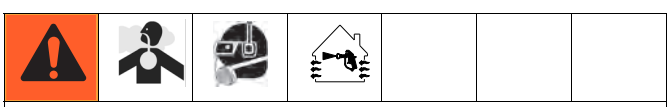

Spraying or dispensing materials containing isocyanates creates potentially harmful mists, vapors, and atomized particulates.

Read material manufacturer's warnings and material MSDS to know specific hazards and precautions related to isocyanates.

Prevent inhalation of isocyanate mists, vapors, and atomized particulates by providing sufficient ventilation in the work area. If sufficient ventilation is not available, a supplied-air respirator is required for everyone in the work area.

To prevent contact with isocyanates, appropriate personal protective equipment, including chemically impermeable gloves, boots, aprons, and goggles, is also required for everyone in the work area.

## **Material Self-ignition**

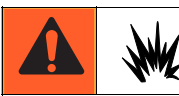

Some materials may become self-igniting if applied too thick. Read material manufacturer's warnings and material MSDS.

# Keep Components A and B Separate

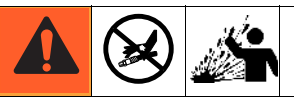

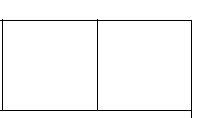

Cross-contamination can result in cured material in fluid lines which could cause serious injury or damage equipment. To prevent cross-contamination:

- **Never** interchange component A and component B wetted parts.
- Never use solvent on one side if it has been contaminated from the other side.

## Moisture Sensitivity of Isocyanates

Exposure to moisture (such as humidity) will cause ISO to partially cure; forming small, hard, abrasive crystals, which become suspended in the fluid. Eventually a film will form on the surface and the ISO will begin to gel, increasing in viscosity.

#### NOTICE

Partially cured ISO will reduce performance and the life of all wetted parts.

- Always use a sealed container with a desiccant dryer in the vent, or a nitrogen atmosphere.
   Never store ISO in an open container.
- Keep the ISO pump wet cup or reservoir (if installed) filled with appropriate lubricant. The lubricant creates a barrier between the ISO and the atmosphere.
- Use only moisture-proof hoses compatible with ISO.
- Never use reclaimed solvents, which may contain moisture. Always keep solvent containers closed when not in use.
- Always lubricate threaded parts with an appropriate lubricant when reassembling.

**NOTE:** The amount of film formation and rate of crystallization varies depending on the blend of ISO, the humidity, and the temperature.

## **Changing Materials**

#### NOTICE

Changing the material types used in your equipment requires special attention to avoid equipment damage and downtime.

- When changing materials, flush the equipment multiple times to ensure it is thoroughly clean.
- Always clean the fluid inlet strainers after flushing.
- Check with your material manufacturer for chemical compatibility.

## **Component Identification**

## S100 Models - 55 Gallon/5 Gallon (200 Liter/20 Liter)

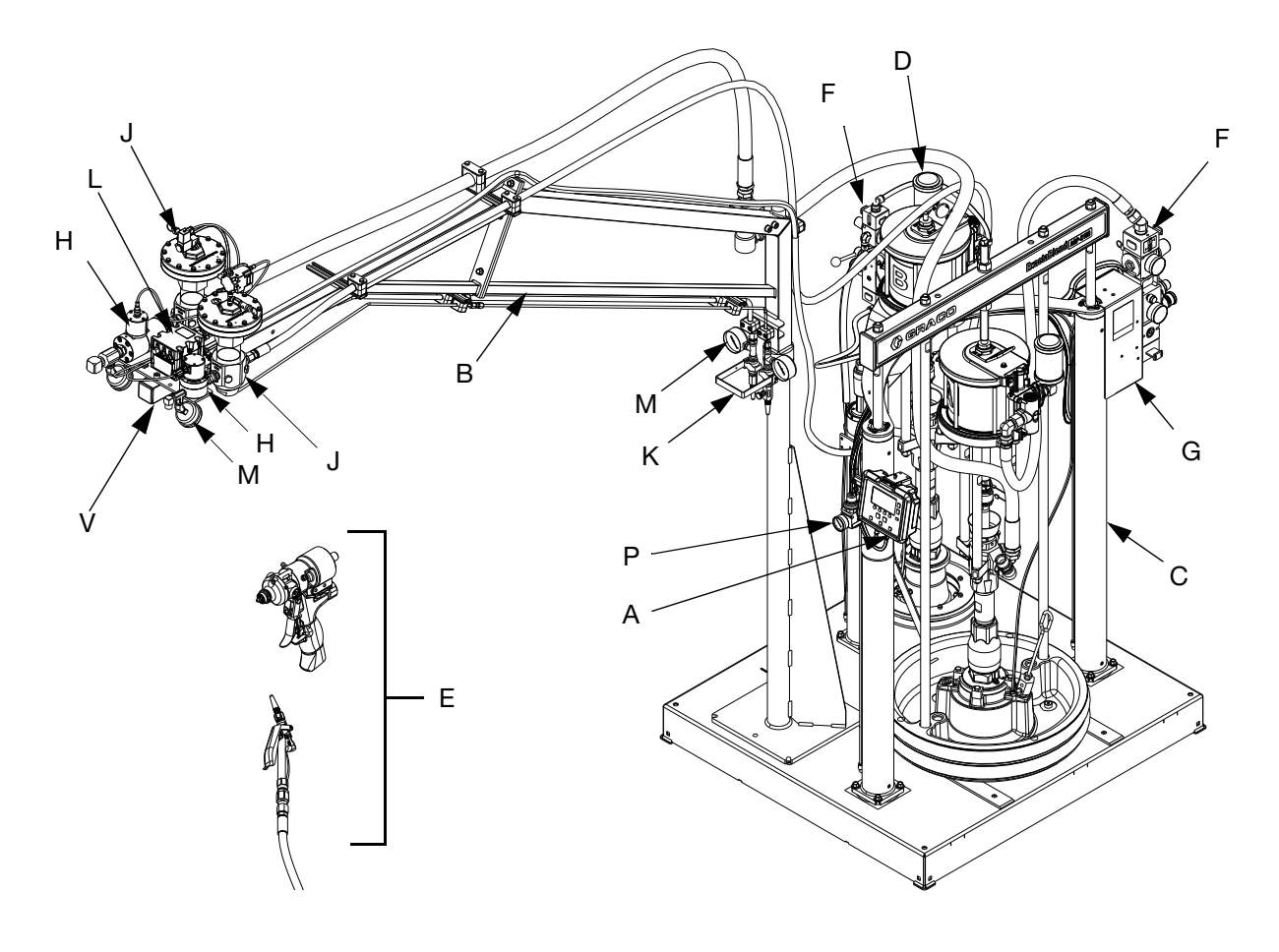

#### FIG. 1: S100 55/5 Gallon Models

#### Key:

- A Display Module (DM)
- B Booms
- C Ram Base (A) Chemical\*
- D Ram Catalyst (B) Chemical\*
- E Dispense Valve\*
- F Integrated Air Controls
- G Electrical Enclosure

- H Flow Meters\*
- J Fluid Regulator\*
- K Calibration Check Assembly 2
- L Fluid Control Module (FCM)
- M Material Pressure Gauges
- N Catalyst (B) Filter 3
- P Fluid Regulator Adjustment
  - Controls the pressure to the base (A) fluid regulator.
- R Pressure Pot (U100 only)\*
- S Air Motor (U100 only)\*
- T Displacement Pump (U100 only)\*
- U Dosing Valve (P100 only)\*
- V Light Tower
- \* Refer to specific component manual for more detailed information.
- Where applicable.

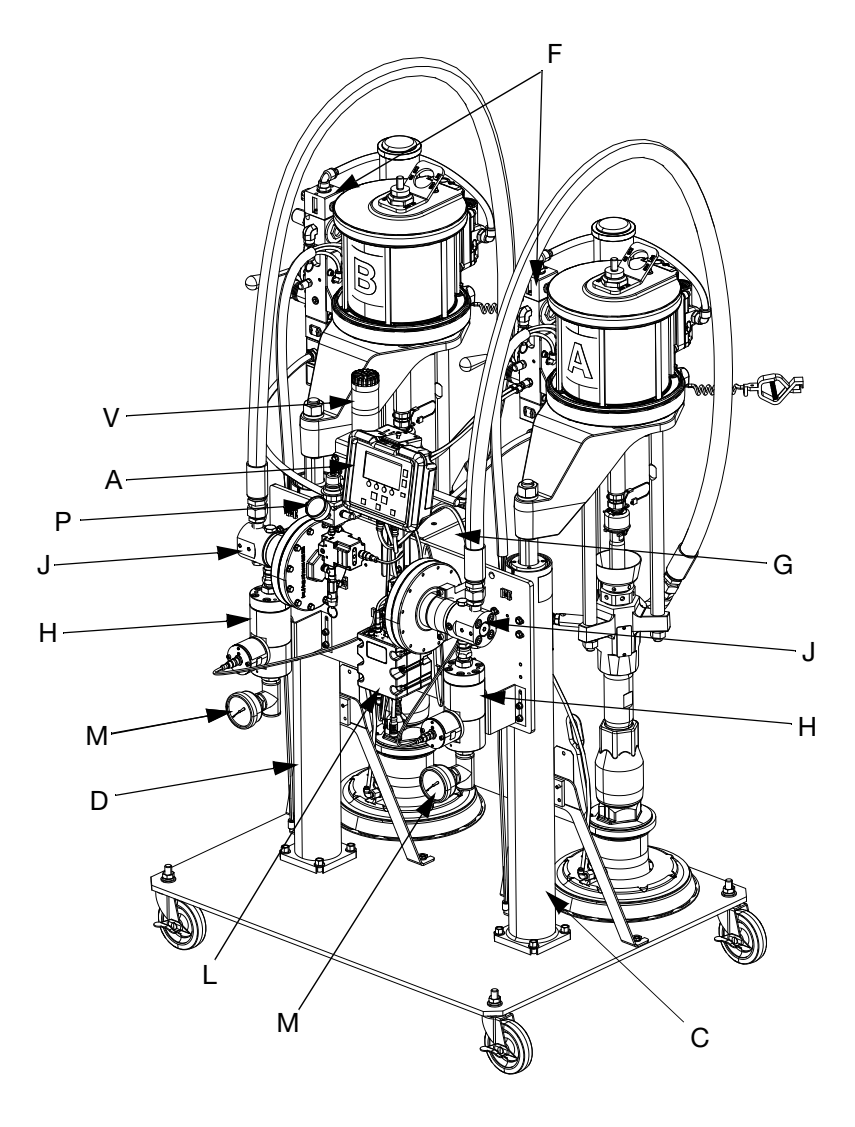

## S100 Model - 5 Gallon/5Gallon (20 Liter/20 Liter)

FIG. 2: S100 5/5 Gallon Models

NOTE: Refer to key found on page 10.

## **U100 Models**

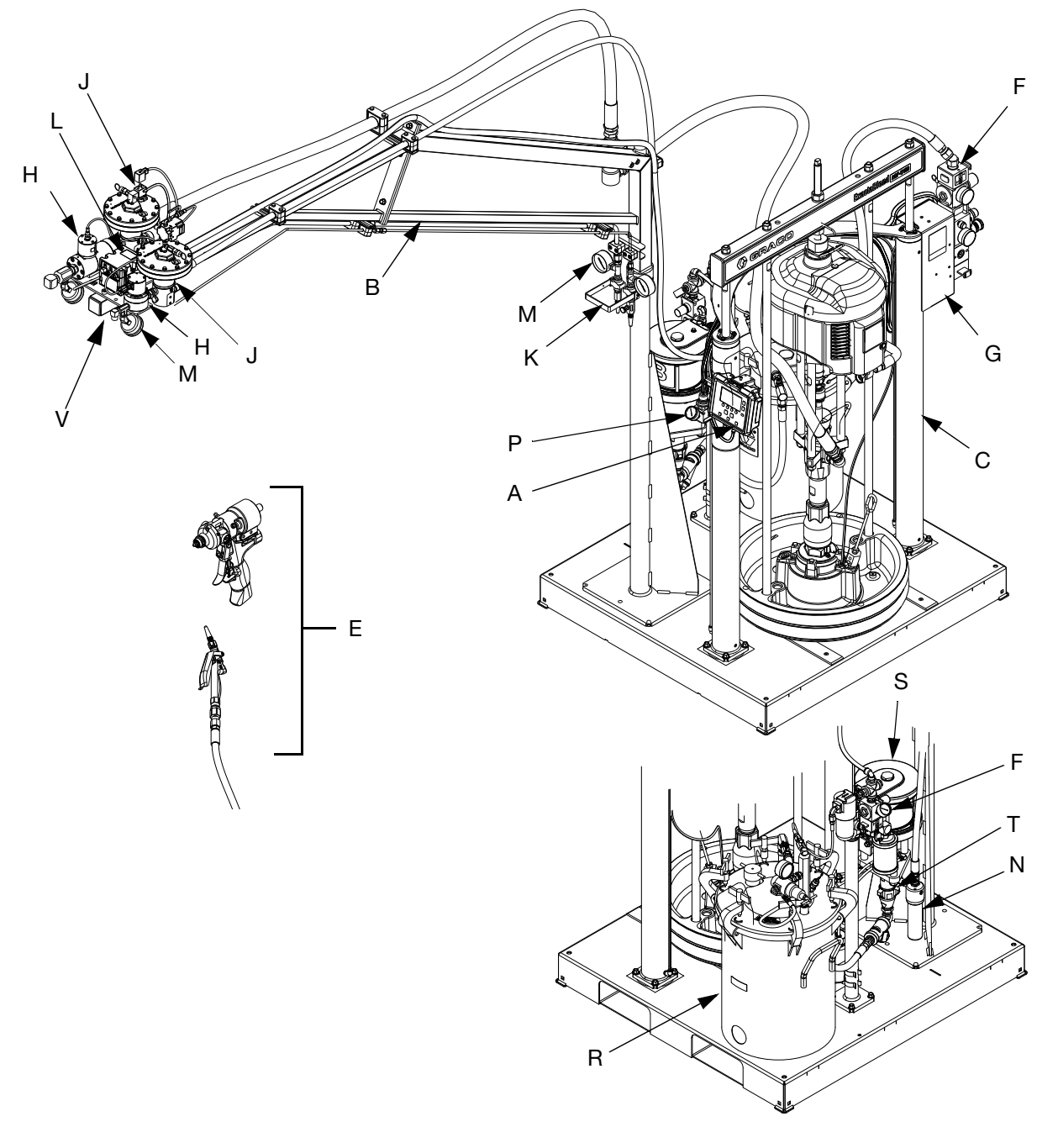

#### FIG. 3: U100 Models

**NOTE:** Refer to key found on page 10.

## P100 Models

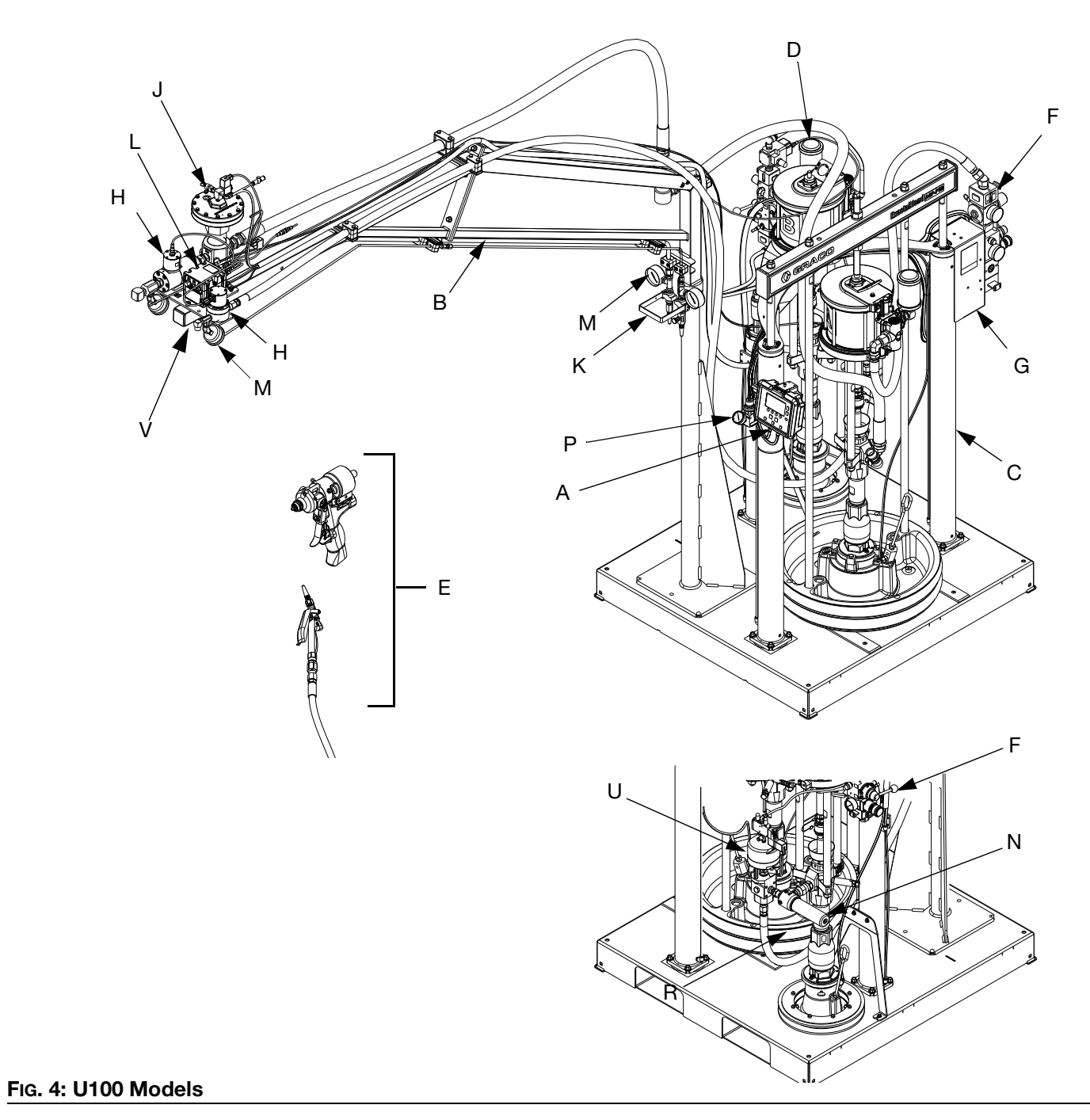

**NOTE:** Refer to key found on page 10.

## **Electrical Enclosure**

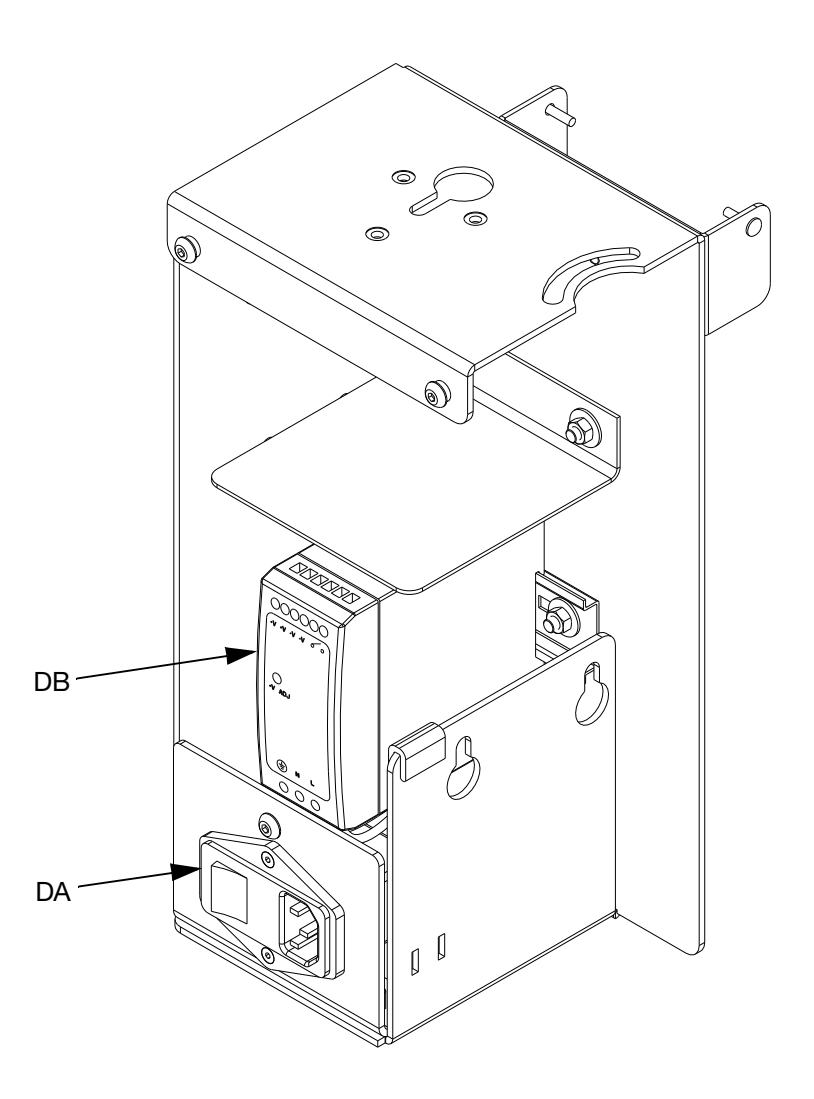

#### FIG. 5: Electrical Enclosure

#### Key:

#### **DA Power Switch**

Turns electrical power on or off.

DB 24VDC Power Supply

Converts input power to 24 VDC.

## **Display Module (DM)**

#### **User Interface**

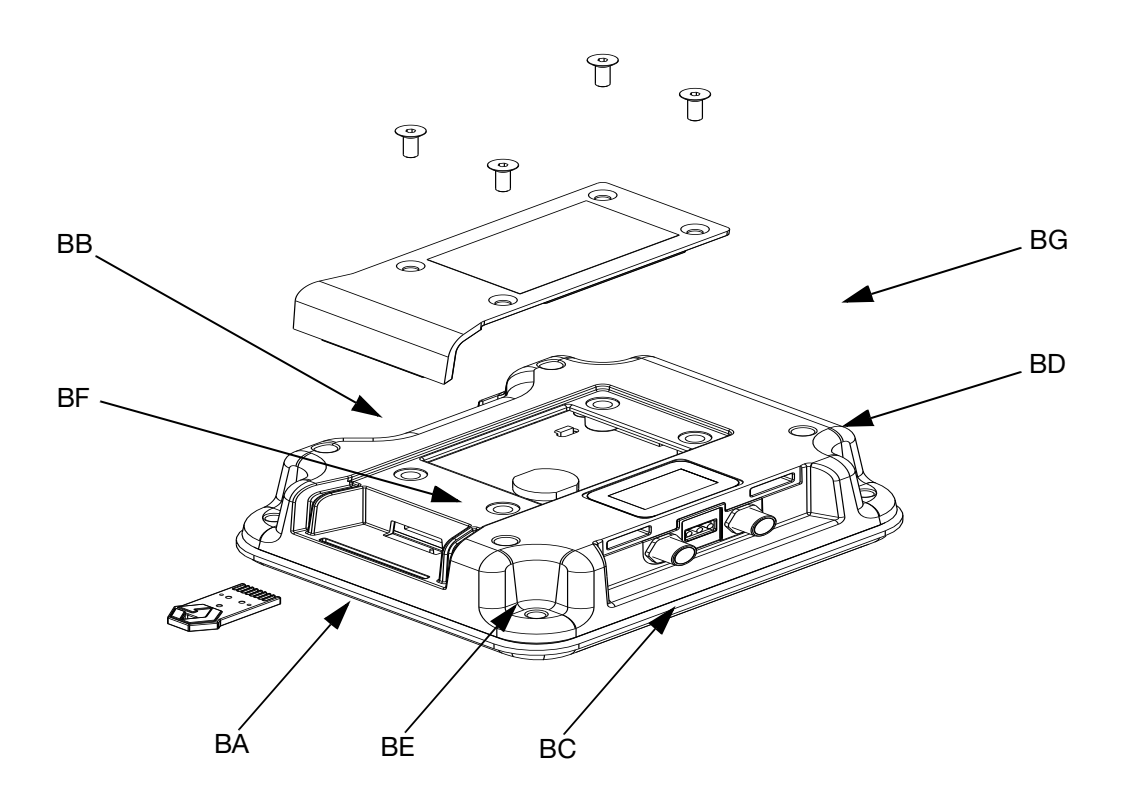

#### FIG. 6: DM Component Identification - Front

#### Key:

#### **BA System Enable/ Disable**

Enables/disables the system. When the system is disabled, dispense operation is disabled.

#### **BB Soft Keys**

Defined by application using the DM.

#### **BC Cancel**

Cancel a selection or number entry while in the process of entering a number or making a selection.

#### **BD** Enter

Acknowledge changing a value or making a selection.

#### BE Lock/Setup

Toggle between run and setup screens. If setup screens are password protected, button toggles between run and password entry screen.

#### **BF** Field Selection

Navigate to another field when the DM is in setup mode. These buttons have no function when the DM is in run mode.

#### BG Increase / Decrease / Field Selection

Increase or decrease the selected value. Navigate to another field.

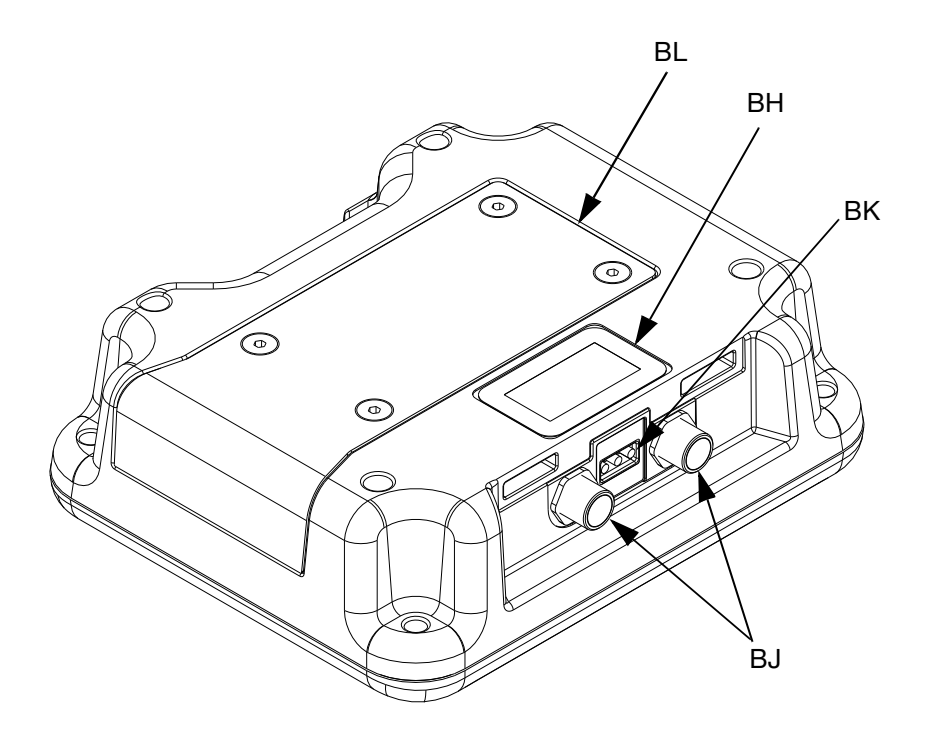

#### FIG. 7: DM Component Identification - Rear

### BH Model Number Identification tag for the DM. BJ CAN Cable Connections Electrical connection for power and communication to other GCA devices. BK Module Status LEDs Visual indicators to show the status of the DM: Green Solid - Power provided. Green Off - No power. Yellow Flashing - Communication with other GCA devices occurring. Red Solid - Bad DM or machine is in critical status Red Flashing - Wrong program uploaded. BL Token/Battery Access Cover Access cover for token and battery.

### **Main Display Components**

The following figure calls out the navigational, status, and general informational components of each screen.

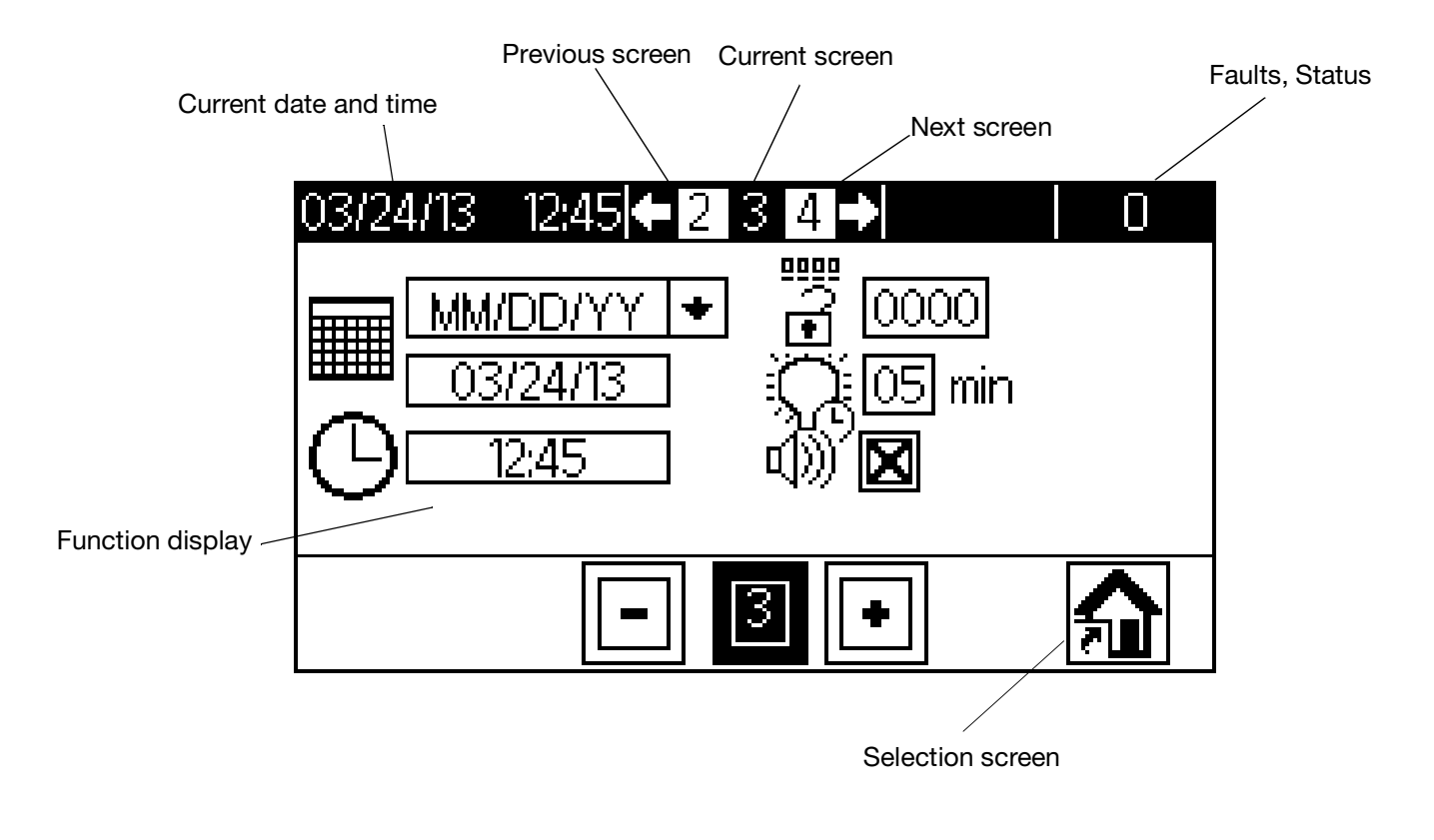

FIG. 8: Main Display Components

### **DM Screen Navigation Diagram**

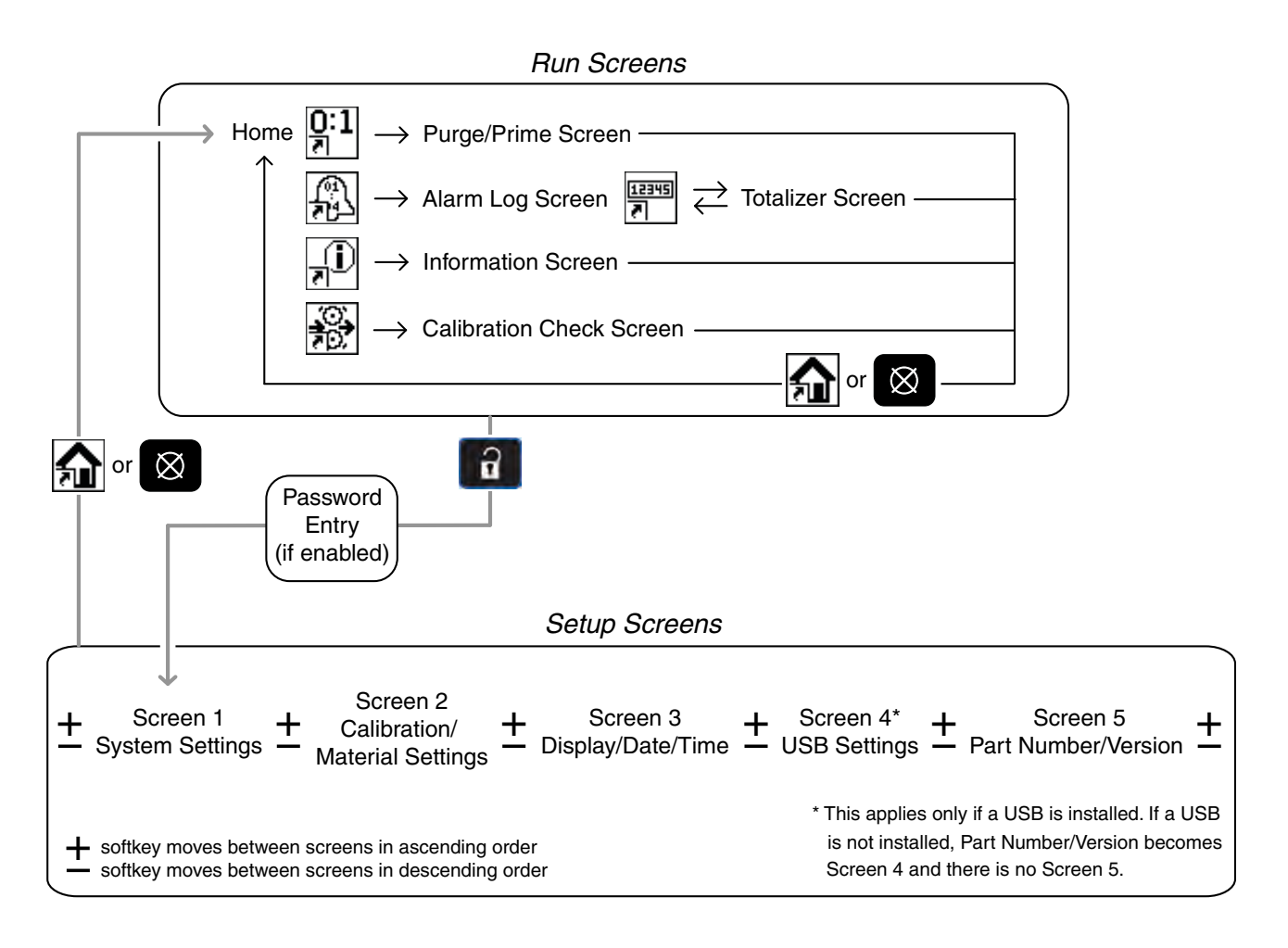

#### FIG. 9: Screen Navigation Diagram

CF

CE

CD

CC

СВ

### **Integrated Air Controls**

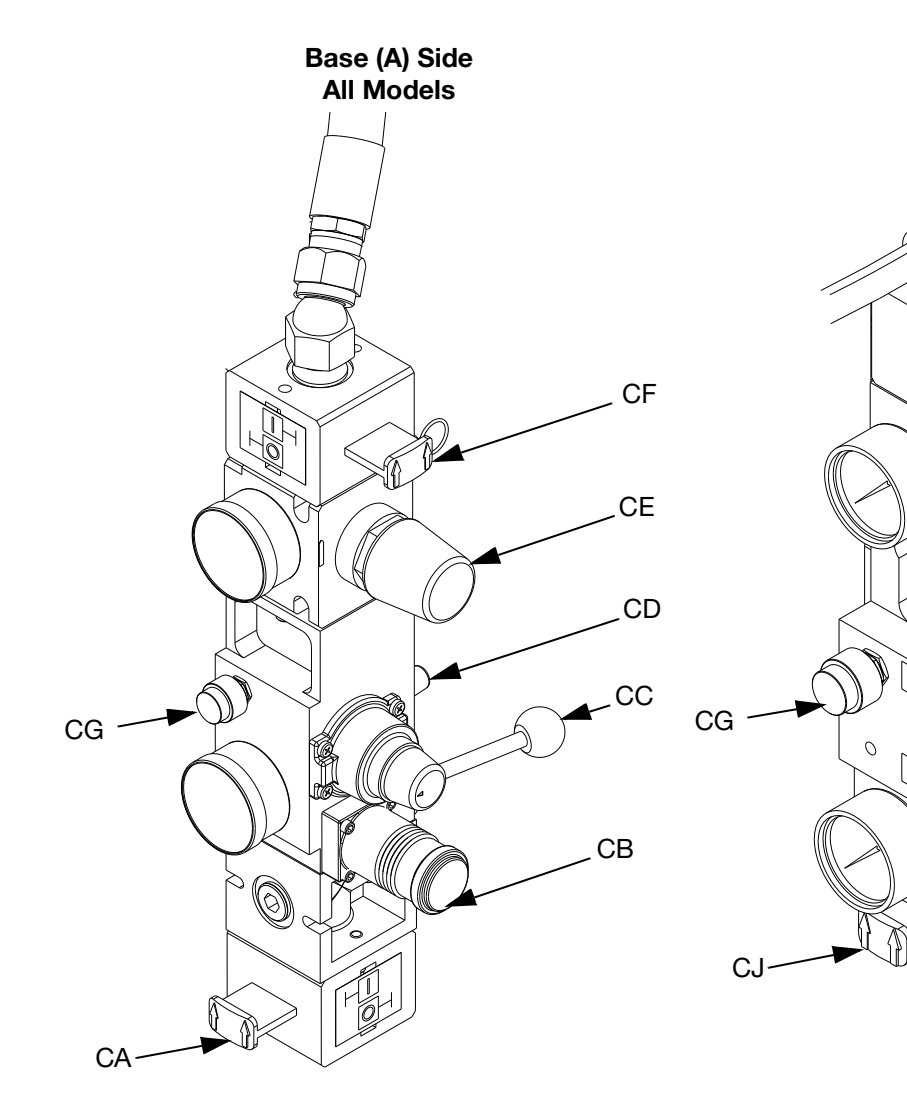

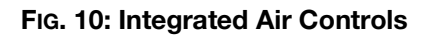

#### Key:

CA Main Air Slider Valve

Turns air on and off to the entire system. When closed, the valve relieves pressure downstream.

- **CB** Ram Air Regulator Controls the ram up and down pressure and blowoff pressure.
- **CC Ram Director Valve** Controls the ram direction.
- **CD** Exhaust Port with Muffler

### CE Air Motor Regulator

Controls the air pressure to the motor.

#### **CF** Air Motor Slider Valve Turns air on and off to the air motor. When closed, the valve relieves air trapped between it and the motor. Push the valve in to shutoff.

#### CG Blowoff Button

Turns air on and off to push the platen out of an empty drum.

CJ Catalyst Air Slider Valve Turns air on and off to the catalyst motor only. When closed, the valve relieves pressure down stream.

Catalyst (B) Side

S100 Models

CK Voltage to Pneumatic Regulator (V/P) Electrically controlled air regulator.

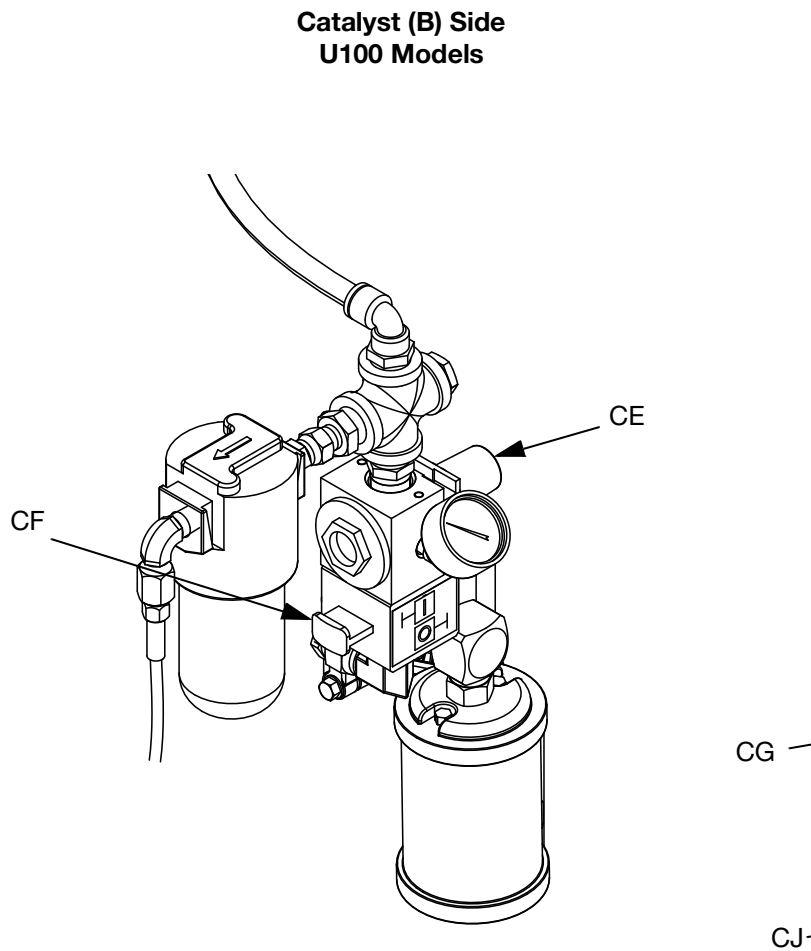

#### Catalyst (B) Side P100 Models

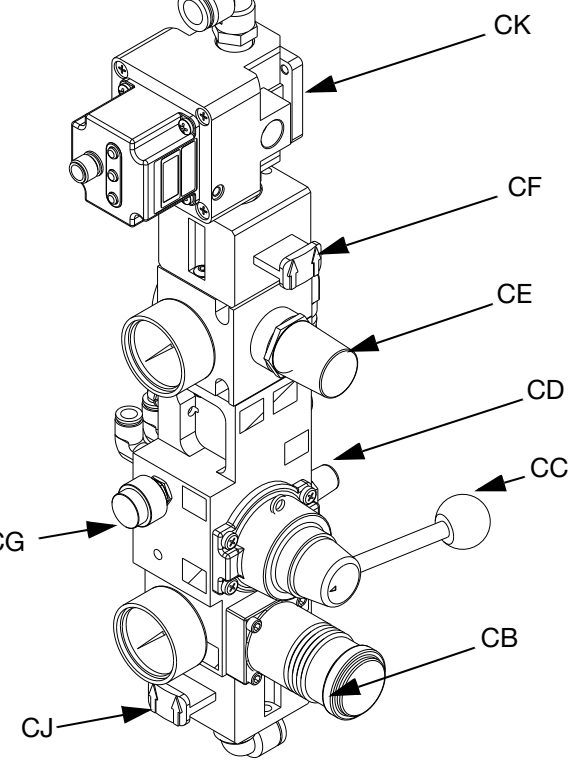

### FIG. 11: Integrated Air Controls

NOTE: Refer to key found on page 19.

### Fluid Control Module (FCM)

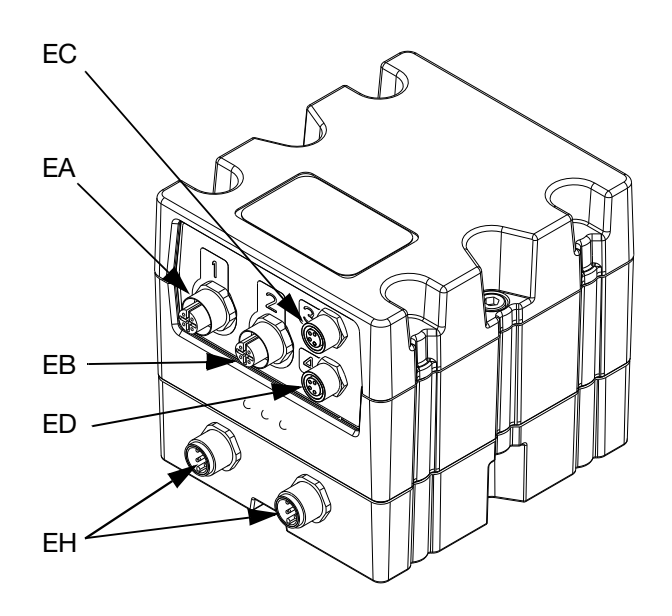

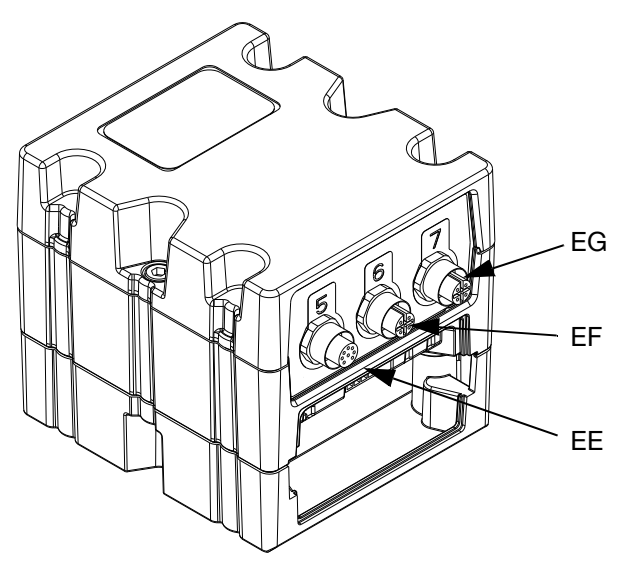

#### FIG. 12: FCM

#### Key:

EA Port 1 - Air Shut off Valve

Controls the air to the base (A) material regulator. **Port 1 - Low Level Sensors (Optional)** Low level input for the both materials. Refer to **Accessories and Kits**, page 61, for more details. Includes splitter.

EB Port 2 - Flow Meters Base (A) and Catalyst (B) flow meter input. Includes splitter

- **EC** Port 3 Solenoid Valve (P100 only) To open and close the dosing valve.
- **ED** Port 4 Voltage to Pneumatic (V/P) Regulator Controls the air to the catalyst (B) material regulator.
- **EE Port 5 Audible Light Tower** Visual and audible indicator of machine status. Refer to page 21 for more details.
- EF Port 6 Not Used
- EG Port 7 Not Used

#### **EH CAN Connection**

Supplies power and communication to GCA components.

## Light Tower 24R824

Visual and audible indicator of machine status.

| Status                | Description                                                                           |
|-----------------------|---------------------------------------------------------------------------------------|
| Red - Solid           | An error has occurred and requires maintenance.                                       |
| Red and Green - Solid | Allows a dispense but notifies<br>the user of an uncleared error<br>(e.g. low level). |
| Green - Solid         | Machine is ready to dispense                                                          |
| Green - Flashing      | Machine is okay. Gel timer has expired.                                               |

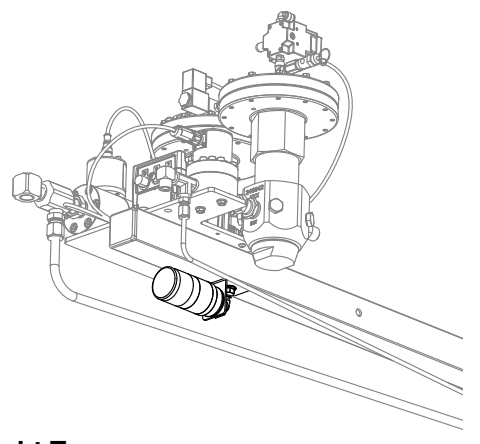

FIG. 13: Light Tower

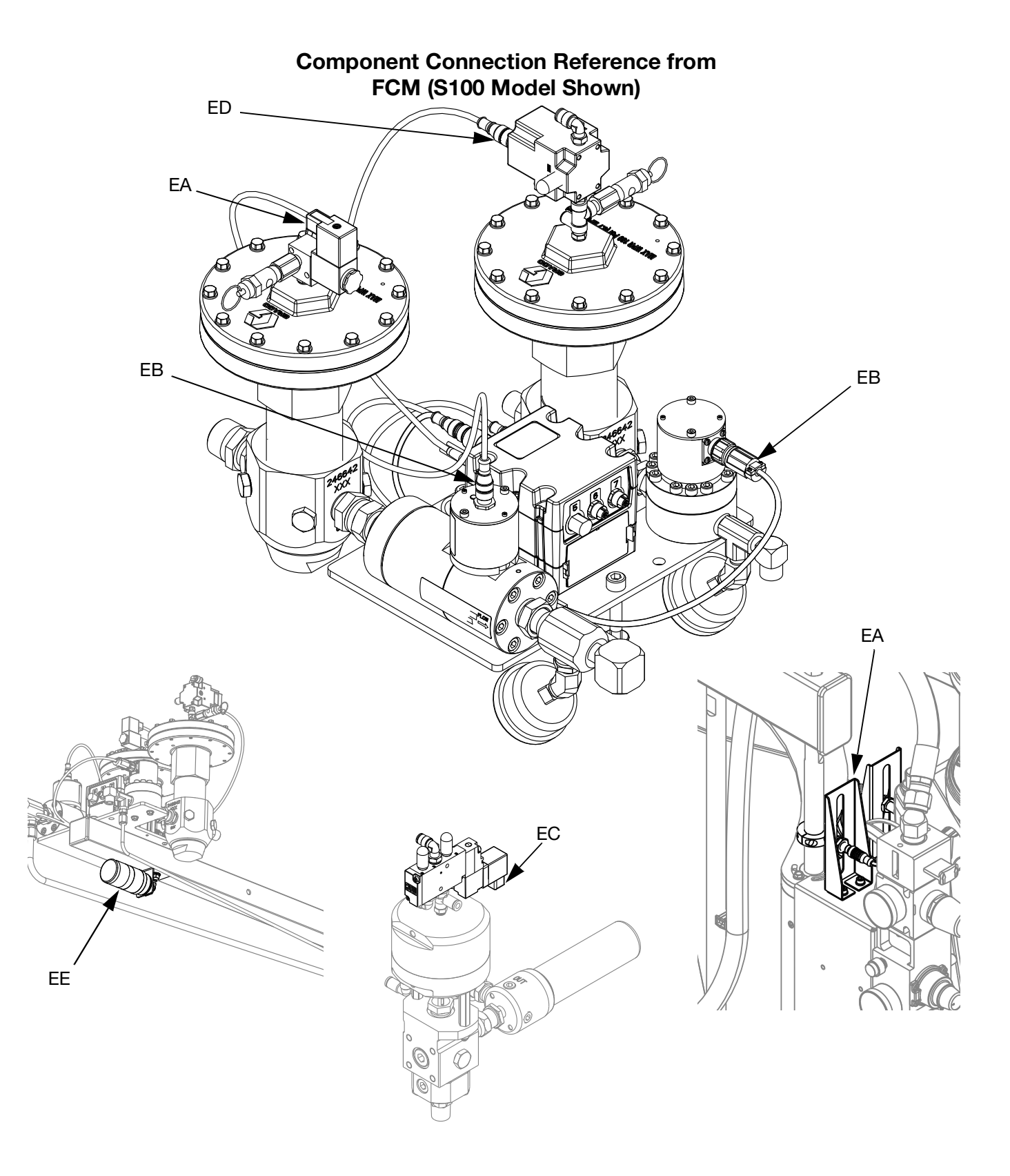

#### FIG. 14: Component Connection Reference from FCM

## Installation

#### NOTICE

To avoid flow meter malfunction, do not use PTFE tape on NPT threads. Only apply pipe sealant, Loctite<sup>®</sup> #565 or equivalent, to all NPT threads when installing.

## **1. Locate the Machine Base.**

Locate the machine on a level surface. Refer to **Dimensions**, page 78, for space requirements.

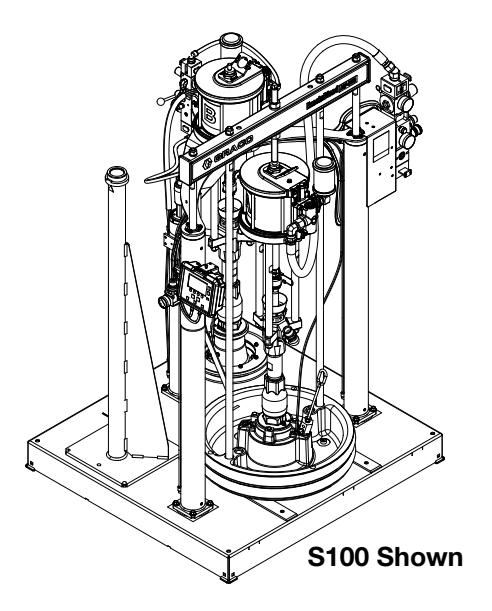

## 2. Assemble the Hose Clamps and Swivel Assembly onto the Boom Base.

- a. Torque the swivel assembly fasteners to 24 ft-lb (33 N•m).
- b. Hand tighten all hose clamps.

**NOTE:** Refer to steps 9 and 11 for visual clarity of hose clamp placement.

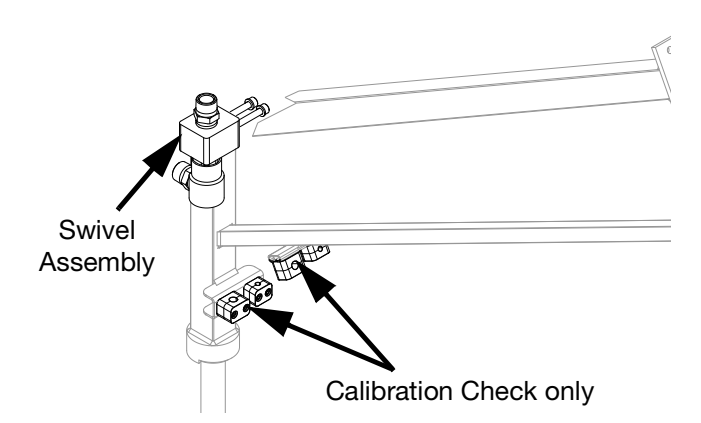

# 3. Install the Boom Base onto the Machine Base.

Slide the boom base into the machine base mast.

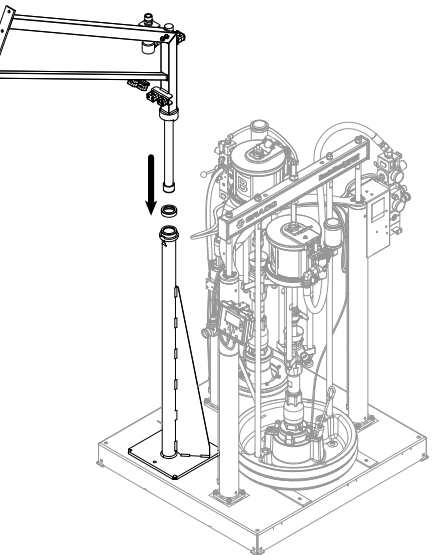

# 4. Assemble the Hose Clamps onto the Front Boom Arm.

Hand tighten all hose clamps.

**NOTE:** Refer to steps 9 and 11 for visual clarity of hose clamp placement.

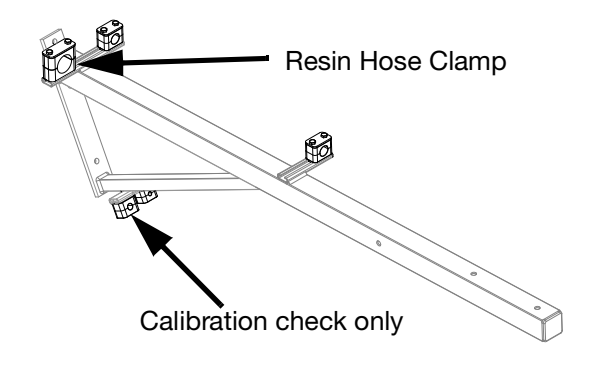

# 5. Install the Front Boom Arm onto the Boom Base.

Torque all fasteners to 24 ft-lb (33 N•m).

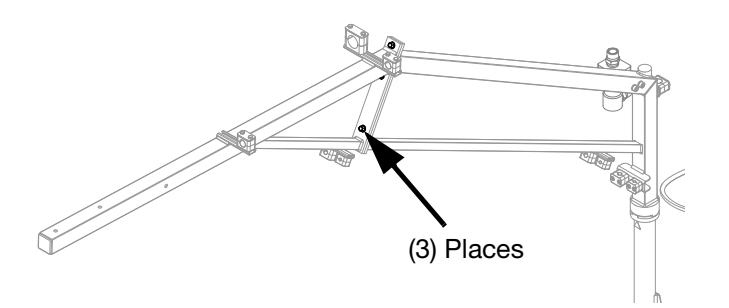

# 6. Install the Fluid Plate onto the Front Boom Arm.

### NOTICE

Injury may occur if the fluid plate is lifted by only one person. Use a hoist, multiple people, or remove the fluid regulators prior to installation.

## 7. Light Tower Installation

a. Fasten the light tower bracket to the boom assembly. Torque the nut to 24 ft-lb (33 N•m).

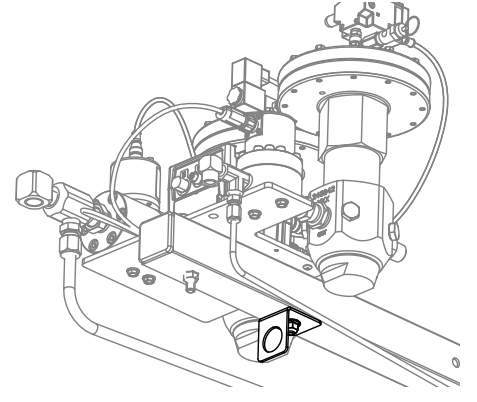

b. Mount the light tower to the bracket. Hand tighten the light tower nut.

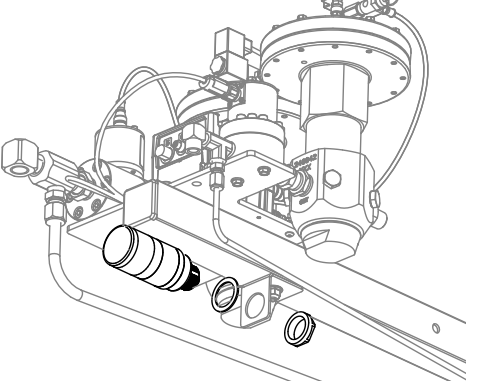

c. Connect the cable from the light tower to port 5 located on the Fluid Control Module (FCM).

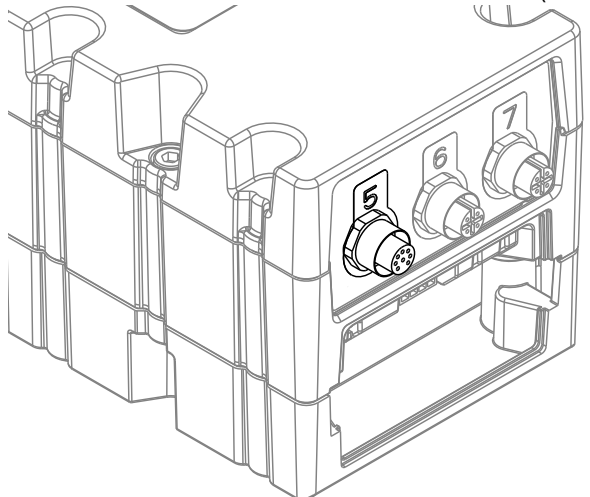

- d. Torque the fluid plate fasteners to 24 ft-lb (33 N•m).
- e. Install the fluid regulators if removed for installation.

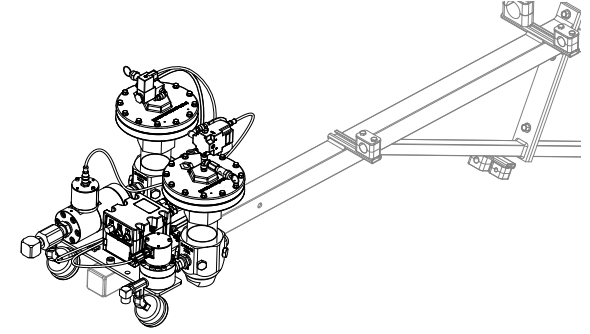

- 8. <u>Calibration Check Only</u>: Install the Calibration Check Assembly and Material Tubes onto the Boom Assembly.
  - a. Tighten all fittings to prevent leaking.
  - b. Tighten all hose clamps to secure material lines.

**NOTE:** For additional assembly details, refer to the ExactaBlend AGP Advanced Glazing Proportioner - Accessories, Instructions manual.

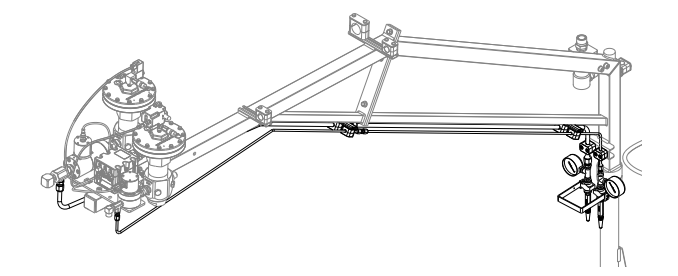

# 9. Route and Connect the Base (A) Material Hoses.

- a. Tighten all fittings to prevent leaking.
- b. Tighten all hose clamps to secure material lines.

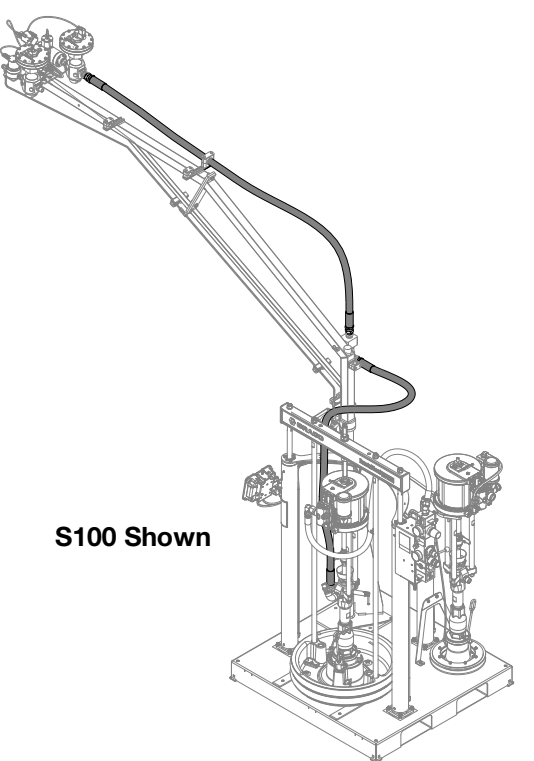

# 10.<u>P100 Only</u>: Install the Dosing Valve.

- a. Tighten all fittings to prevent leaking.
- b. Install the air supply from the catalyst integrated air controls.
- c. Connect the solenoid cable from port "3" of the FCM. Refer to Fluid Control Module (FCM), page 21. Allow enough length for lifting the ram out of material container.

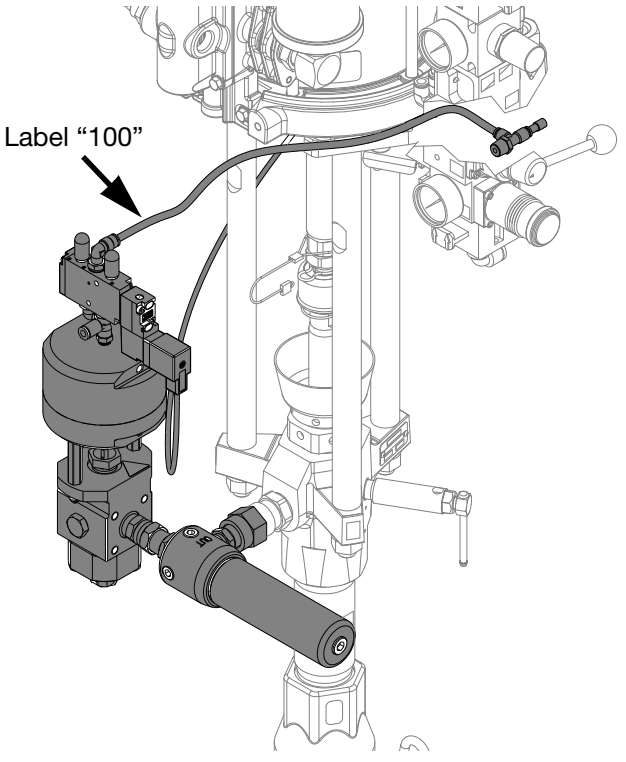

## 11.Route and Connect the Catalyst (B) Material Hose.

- a. Tighten all fittings to prevent leaking.
- b. Tighten all hose clamps to secure material lines.

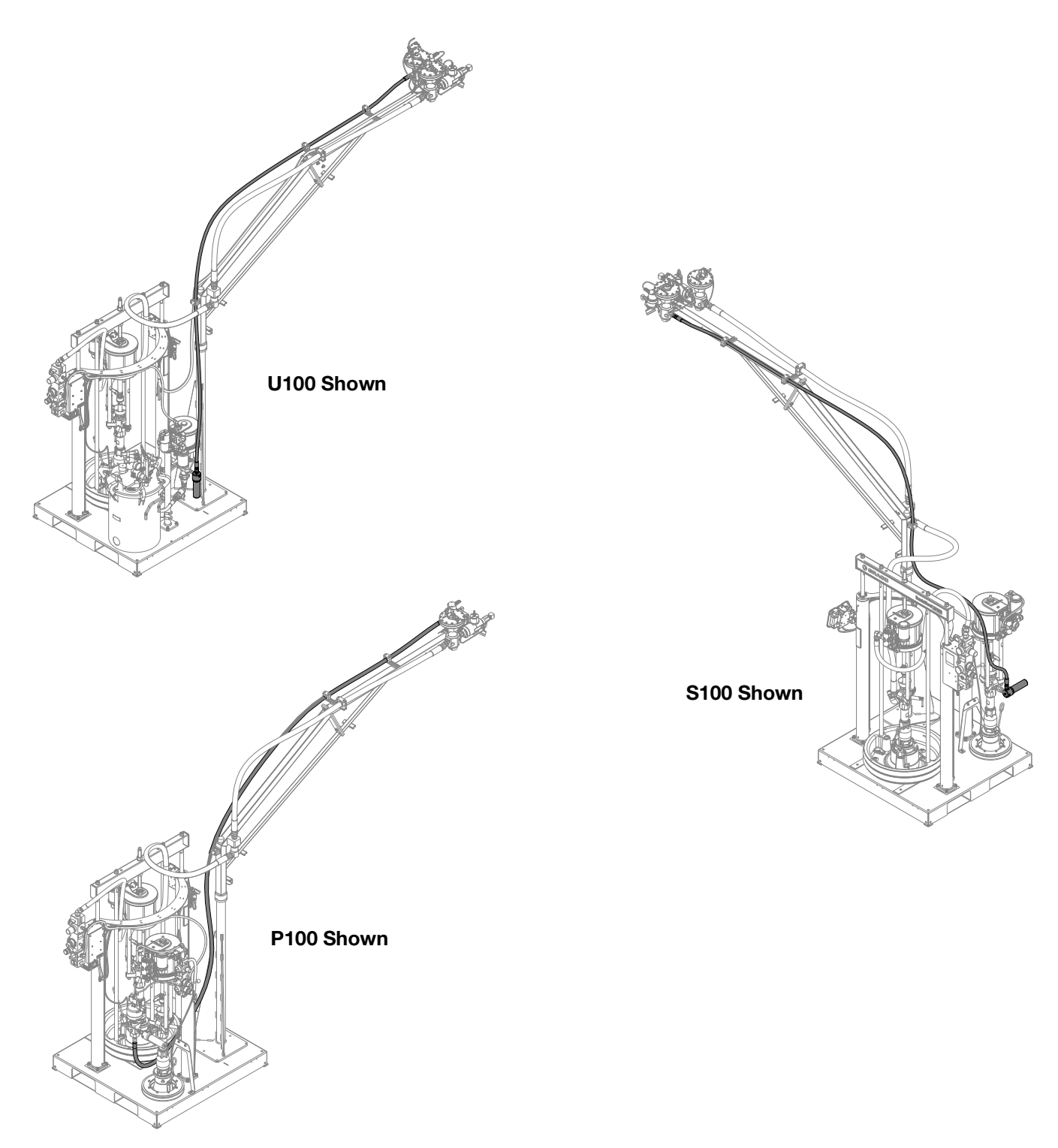

## 12.Route and Connect the Air Hoses and Electrical Lines.

Secure the electrical lines to the boom using electrical tape or zip ties.

**NOTE:** Securing the ground cable to the fluid plate is required for the proper grounding of the machine.

**NOTE:** S100 and U100 models are shown below. For P100 models, the V/P is located on the catalyst air controls. Refer to **Integrated Air Controls**, page 19.

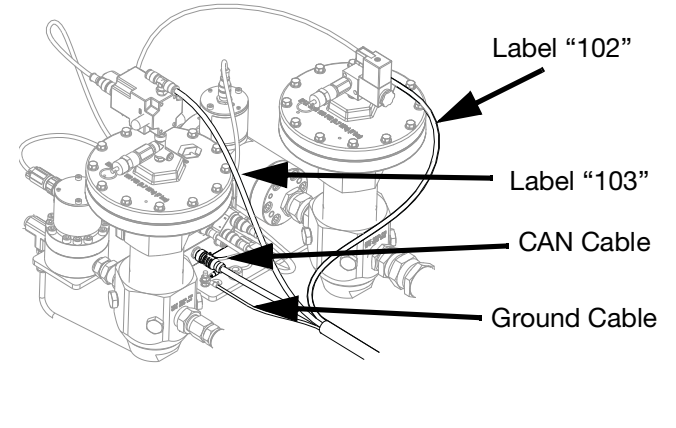

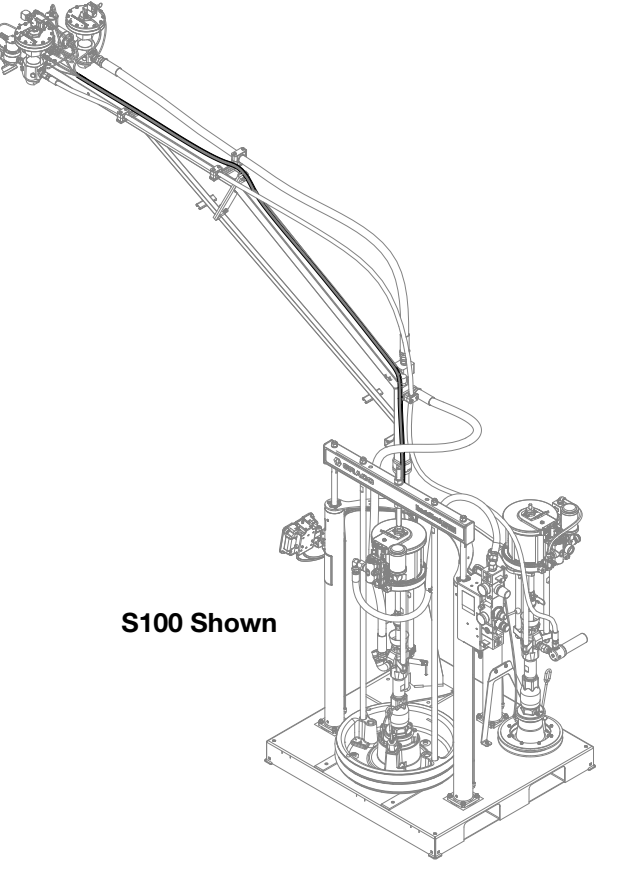

# 13.Assemble the Base (A) Material Whip Hose.

Tighten all fittings to prevent leaking.

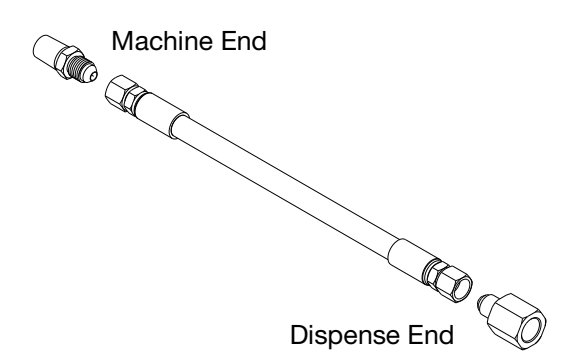

## 14.Assemble the Catalyst (B) Material Whip Hose.

Refer to PKE 2863 found at http://graco.custhelp.com/app/answers/detail/a\_id/2863 or by utilizing the QR code below for recommended hose size configurations, pin sizes, and calibration numbers. Tighten all fittings to prevent leaking.

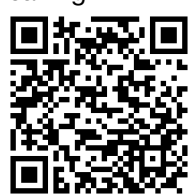

**NOTE:** Refer to **Restrictor Kit, 24R804**, page 62, for purchase. Restrictor pin size is for typical applications and are for reference only. It may be necessary to install other pins or configurations to obtain balanced pressures. #1 = 0.094 in. (2.4 mm) • #2 = 0.098 in. (2.5 mm) • #3 = 0.102 in. (2.6 mm)

NOTE: Refer to Catalyst (B) Hoses, page 62, for additional hose sizes available.

a. Select the fluid plate to restrictor housing hose. Install the adapter.

valve hose to the restrictor pin assembly or union. 

b. Select the restrictor pin or union.
U100 with MD2: Install the union to the fluid plate to restrictor housing hose. If utilizing the restrictor pin assembly, the restrictor pin assembly will be installed in step d.
All other Configurations: Install the restrictor pin assembly or union to the fluid plate to restrictor housing hose.

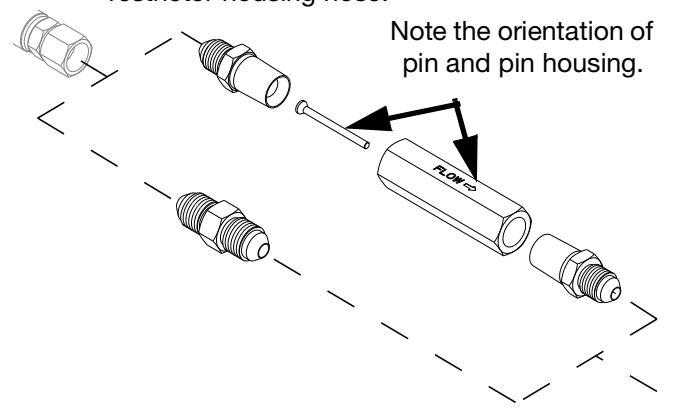

d. **U100 with MD2:** If utilizing the restrictor pin assembly, replace the swivel union found on the MD2 with the restrictor pin assembly.

c. Select the restrictor housing to dispense valve

hose. Install the restrictor housing to dispense

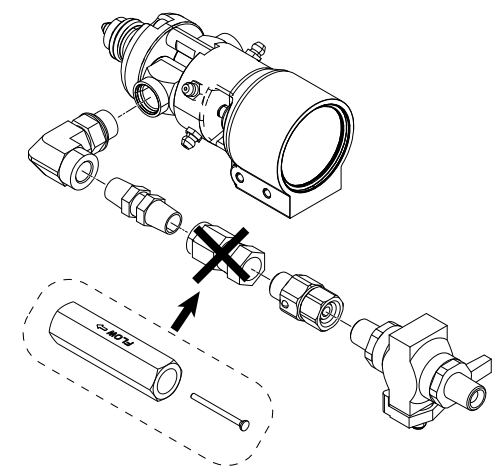

### 15.Connect the Catalyst (B) and Base (A) Material Whip Hoses to the Fluid Plate.

#### NOTICE

Damage to the moisture-lok hoses may result in moisture sensitive material to cure within the hose. To avoid machine damage, avoid damaging the protective coating on the moisture-lok hoses.

a. Tighten all fittings to prevent leaking.

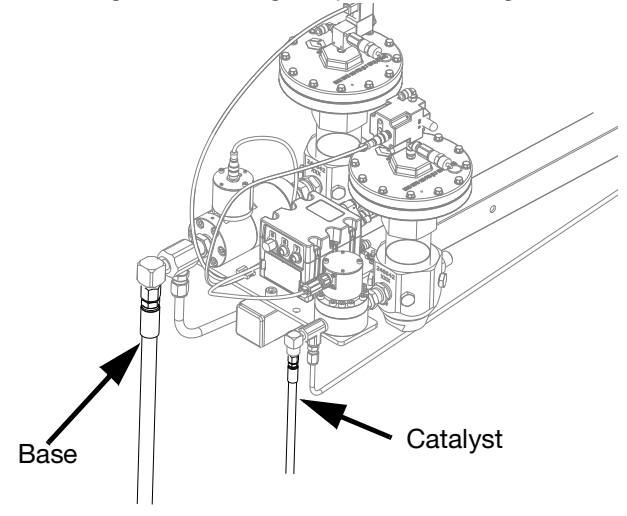

b. Slide protective sleeve over base and catalyst hoses.

c. **MD2:** Tape sleeve 8 in. (20 cm) behind the high volume fitting to allow adequate movement of the gun handle.

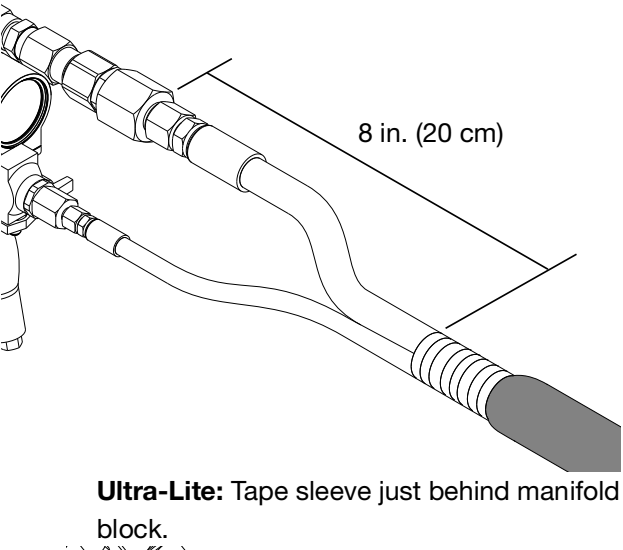

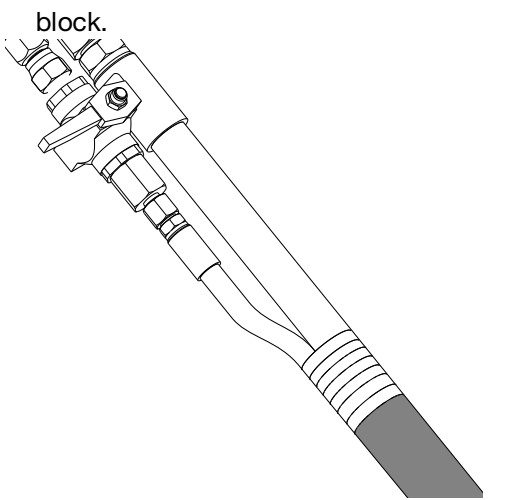

d. Pull the other end of the protective sleeve tightly and secure with electrical tape.

## 16.<u>MD2 Only:</u> Connect the Air Fitting and Route the Air Hose.

a. Remove the plug located on the catalyst (B) integrated air control.

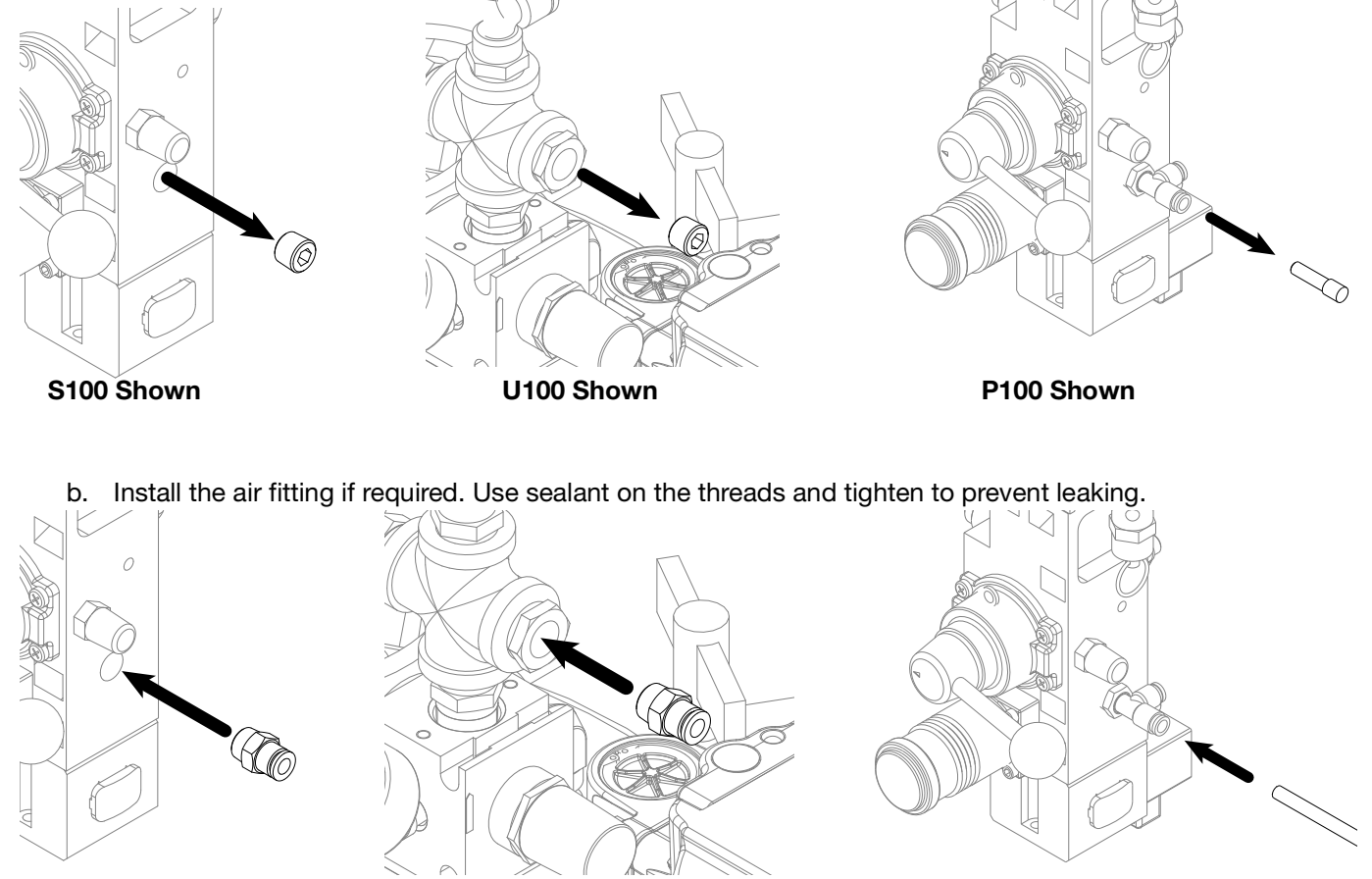

S100 Shown

P100 Shown

c. Route the air line beside the other air hoses that were routed in step 12.

U100 Shown

## 17.<u>Ultra-lite Tri-core Only</u>: Replace the Relief Valve on Both Integrated Air Controls.

Replace the standard relief valve found on both the base (A) and catalyst (B) integrated air controls with the relief valve for the Ultra-lite Tri-core dispense valve.

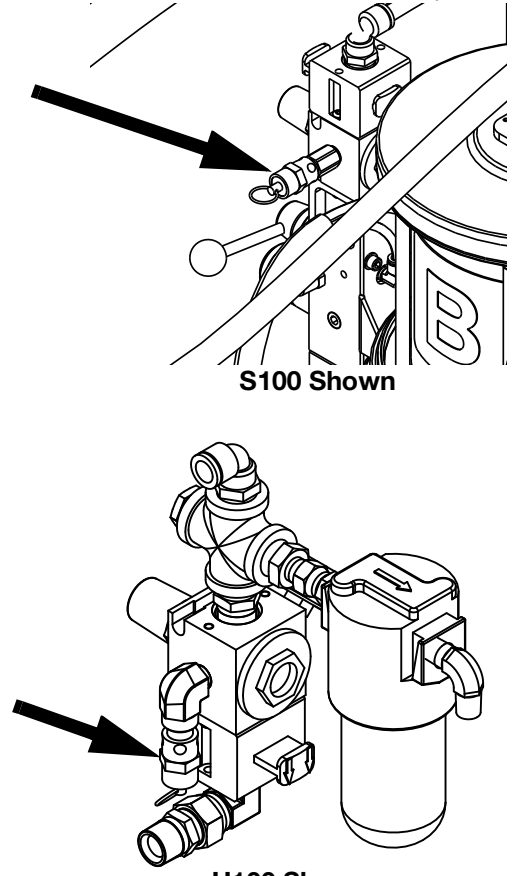

U100 Shown

## 18.<u>U100 Models Only</u>: Locate and Connect the Pressure Pot

- a. Locate the pressure pot on the machine base.
- b. Connect the chemical line from the pressure pot to the fluid filter inlet using fitting provided.

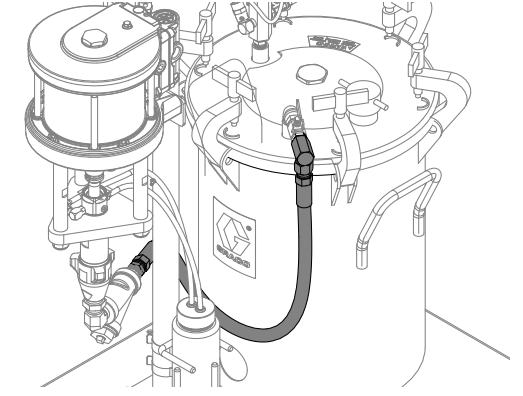

c. Connect the air line from the Base (A) Integrated Air Controls to the pressure pot.

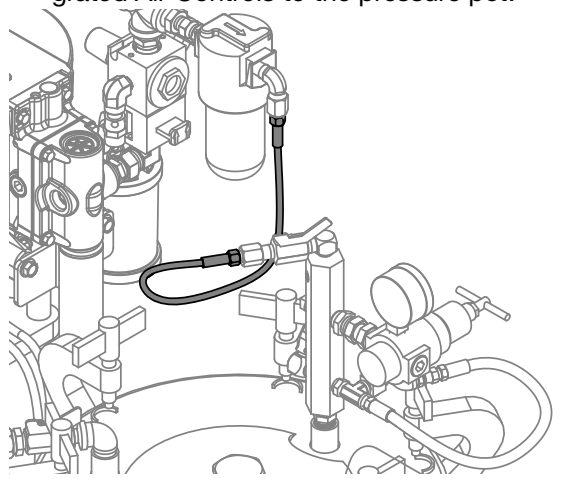

## **19.Install Accessories.**

Refer to the ExactaBlend AGP Advanced Glazing Proportioner - Accessory Kits manual for details.

## 20.Connect Air to the Machine.

NOTE: Air inlet port size is 3/4 npt (f).

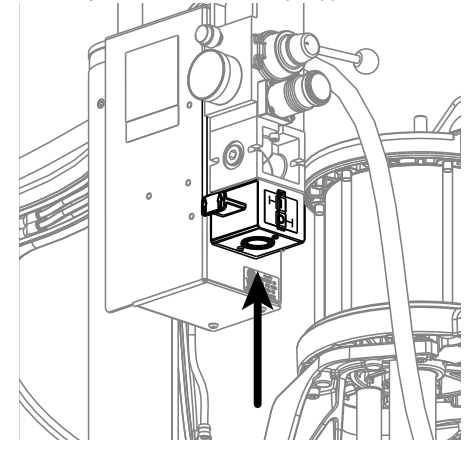

## 21.Connect Electrical Power to Machine.

Connect the power cord to the electrical enclosure.

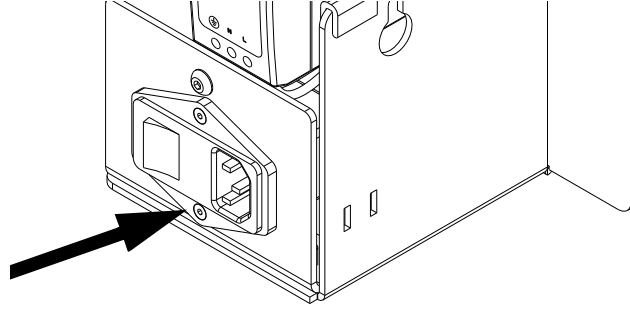

## Grounding

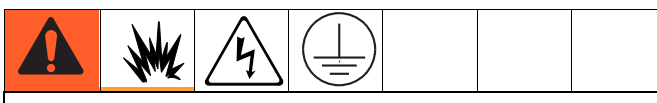

The equipment must be grounded to reduce the risk of static sparking and electric shock. Electric or static sparking can cause fumes to ignite or explode. Improper grounding can cause electric shock. Grounding provides an escape wire for the electric current.

**Machine:** Grounded through customer supplied power cord.

Fluid supply container: follow local code.

**Solvent pails used when flushing:** follow local code. Use only conductive metal pails, placed on a grounded surface. Do not place the pail on a nonconductive surface, such as paper or cardboard, which interrupts grounding continuity.

To maintain grounding continuity when flushing or relieving pressure: hold metal part of the gun/dispense valve firmly to the side of a grounded metal pail, then trigger the gun/valve.

## Setup

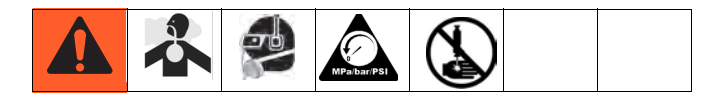

#### NOTICE

To prevent damage to soft key buttons, do not press the buttons with sharp objects such as pens, plastic cards, or fingernails.

When software is updated on the DM, the software is then automatically updated on all connected GCA components. A status screen is shown while the software is updating to indicate the progress. When the status bar

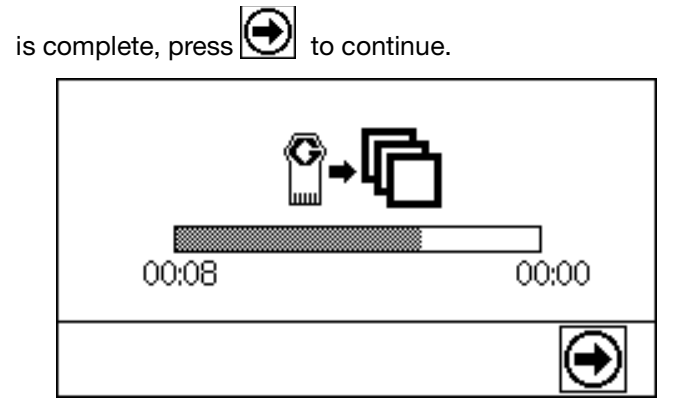

When the main electrical power is turned on, the splash screen will be displayed until communication and initialization is complete.

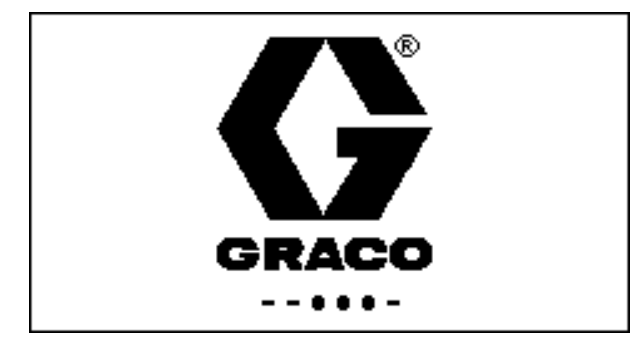

The DM will display an error message when initialization is complete. This error occurs because the machine

has not been calibrated. Press **C** to acknowledge the error and continue with the setup procedure.

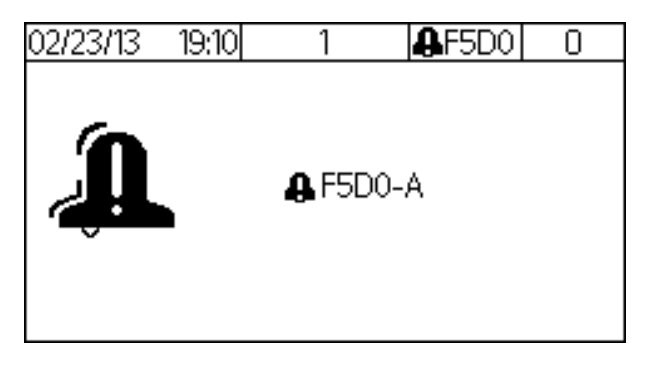

## 1. Purge Material Lines.

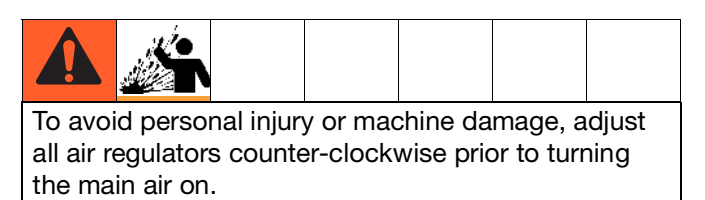

a. Load material.

**Ram:** Perform the "Change Drums" procedure in the Air-Powered Ram manual.

**Pressure Pot:** Perform "Filling the Tank" procedure in the 5-, 10-, and 15-Gallon Pressure Tanks manual. An agitator is recommended for urethane applications utilizing a pressure pot. Set the agitator to 25-50 rpm.

b. Calibration Check Assembly Only: Close the calibration check assembly.

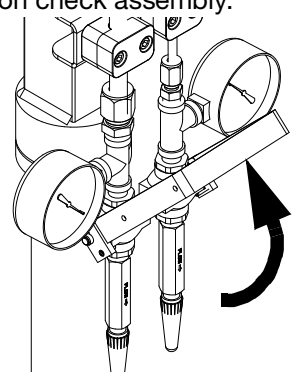

c. Close the base (A) air motor slider valve.

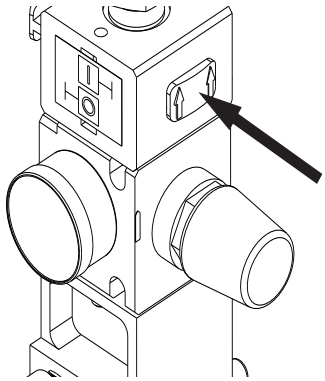

d. Open the base (A) main air slider valve.

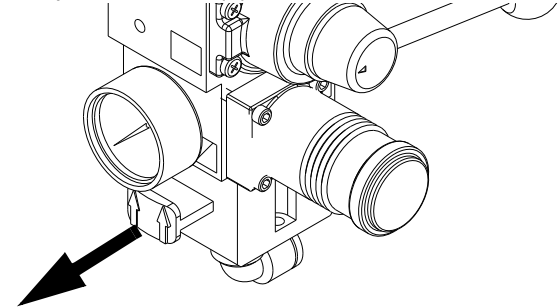

e. Set the base (A) air motor regulators to 10 psi (70 kPa, 0.7 bar).

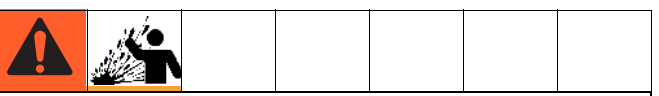

To avoid personal injury or machine damage, do not exceed 25 psi on the base (A) material until a steady flow of material has been established.

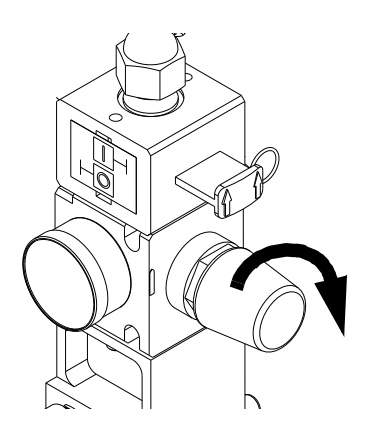

f. Set the fluid regulator adjustment to 40 psi (280 kPa, 2.8 bar).

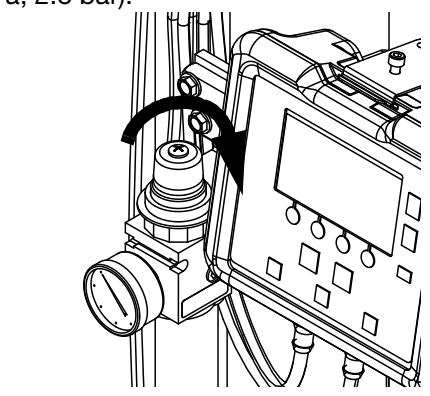

g. Place the base (A) hose end into a waste container.
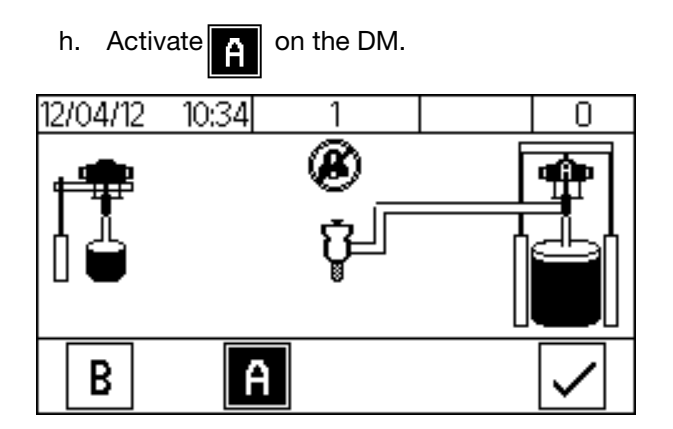

i. Open the base (A) air motor slider valve.

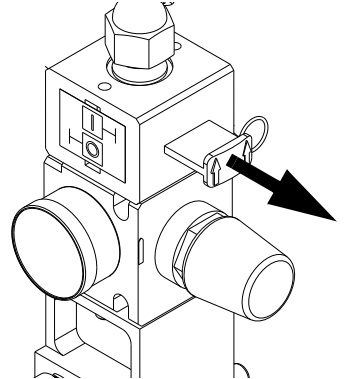

j. Increase the base (A) air motor regulator as required to have material flow out of the hose.

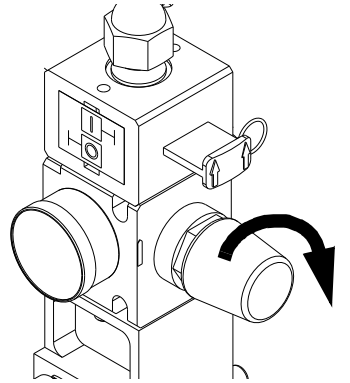

 bispense the material into the waste container until the base (A) material hose is purged and free of air. I. Deactivate no the DM.

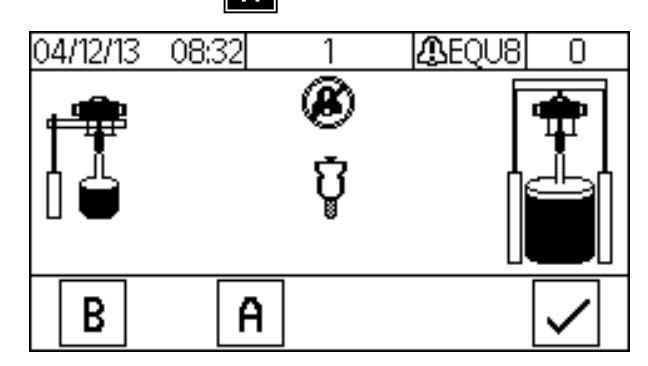

m. Close the base (A) air motor slider valve.

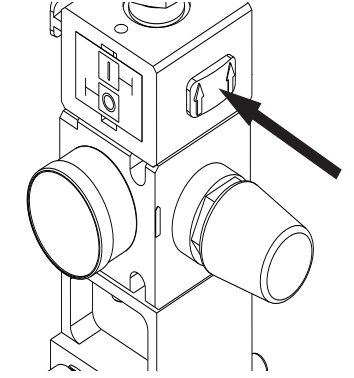

n. Repeat steps a through m for the catalyst (B) hose. Refer to Integrated Air Controls, page 19, for visual clarity.

**NOTE:** Activate **B** on the DM when prompted and all slider valves refer to the catalyst (B) air controls.

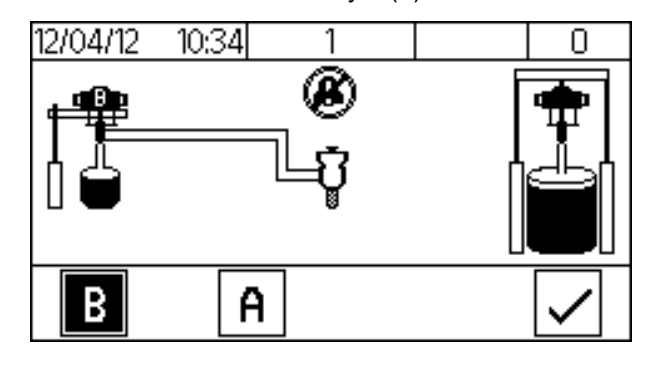

2. Connect the dispense applicator.

#### MD2:

- a. Connect both base (A) and catalyst (B) material hoses to the dispense applicator.
- b. Activate both and B on the DM.

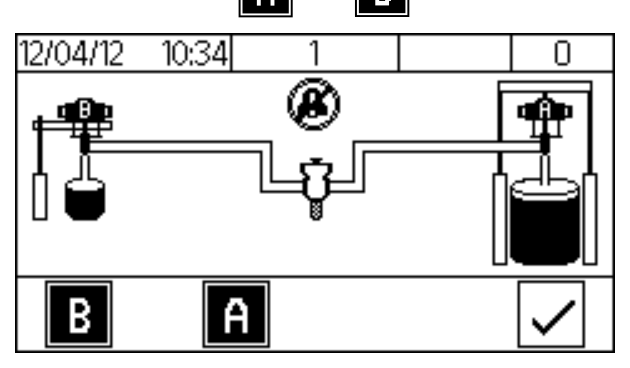

- c. Open the catalyst (B) ball valve and dispense material into a waste container until the dispense valve has been purged and is free of air.
- d. Activate 🖌 on the DM.

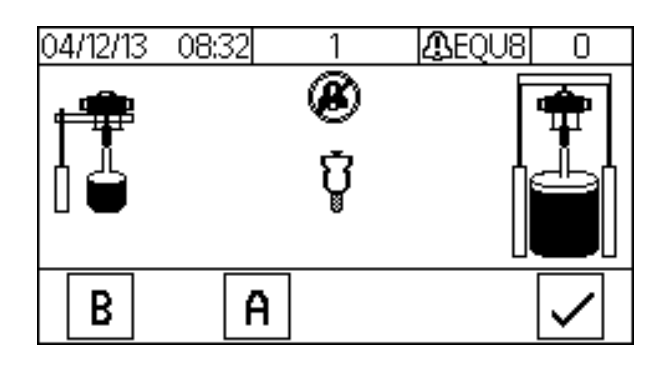

### **Ultra-lite:**

a. Connect the base (A) hose to the base (A) inlet fitting.

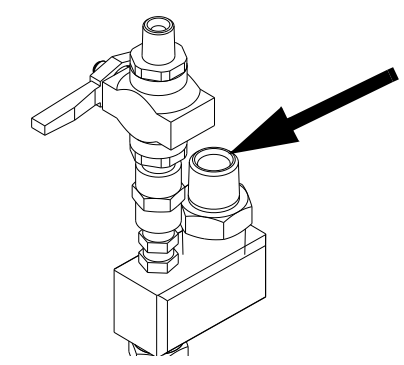

b. Connect the catalyst (B) hose to the catalyst (B) inlet fitting.

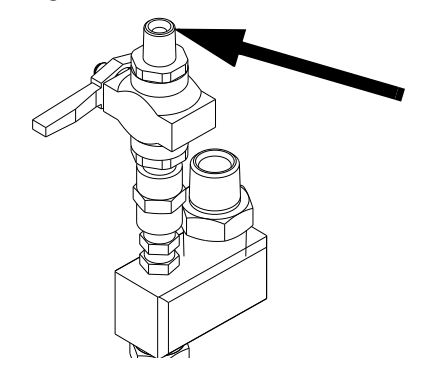

- c. Open the catalyst (B) ball valve and dispense material into a waste container until the dispense valve has been purged and is free of air.
- d. Close the catalyst (B) ball valve and dispense material into a waste container until only base (A) is present.

### 3. <u>Calibration Check Assembly</u> <u>Only</u>: Purge material lines to the calibration check assembly.

a. Open the base (A) and catalyst (B) air motor slider valves.

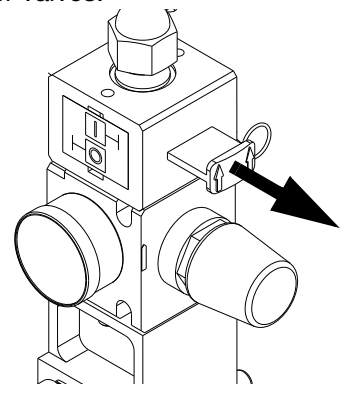

b. Activate both **A** and **B** on the DM.

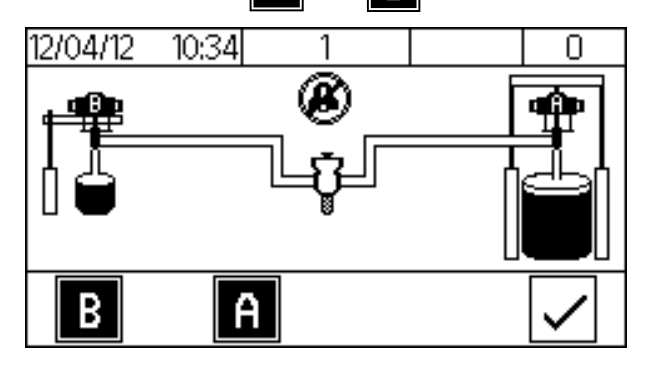

c. Place a waste container underneath the calibration check assembly.

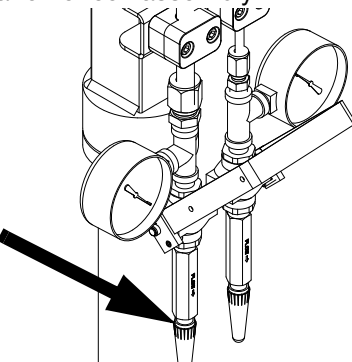

- d. Remove the JIC caps from the calibration check assembly.
- e. Open the calibration check assembly.

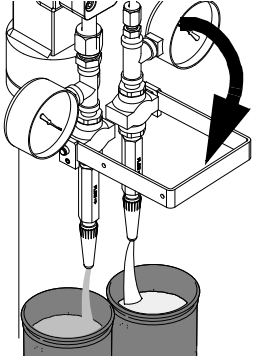

- f. Dispense the material into the waste container until both the base (A) and catalyst (B) material lines have been purged and are free of air.
- g. Close the calibration check assembly.

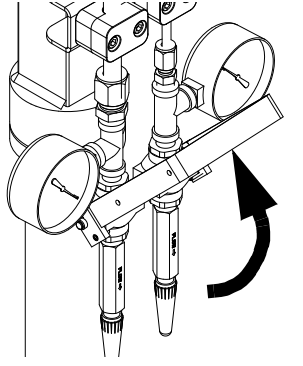

- h. Clean the nozzles of the calibration check assembly and install the JIC caps.
- i. Activate 🖉 on the DM.

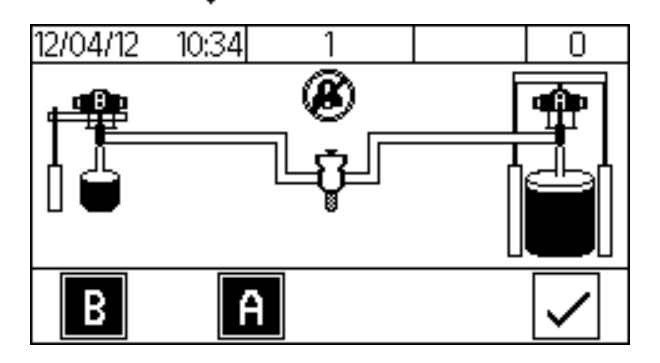

### 4. Calibrate the machine.

Perform the following procedure during initial setup of the machine, if the flow meters were replaced, or if the machine needs to be recalibrated.

- a. Engage the trigger lock.
- b. Open the base (A) and catalyst (B) air motor slider valves.

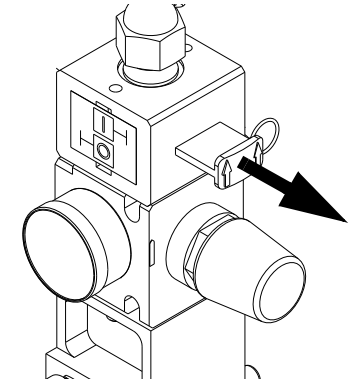

c. Set the base (A) and catalyst (B) air motor regulators.

MD2 or Ultra-lite with flexible hose:

70 psi (480 kPa, 4.8 bar). **Ultra-lite with Tri-core**: 85 psi (586 kPa, 5.9 bar)

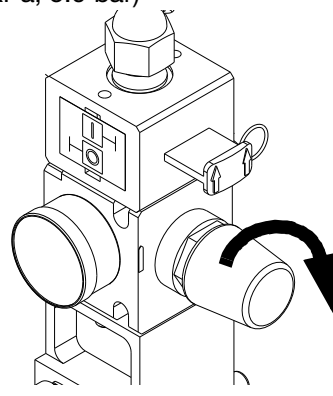

d. Set the fluid regulator adjustment to 40 psi (280 kPa, 2.8 bar).

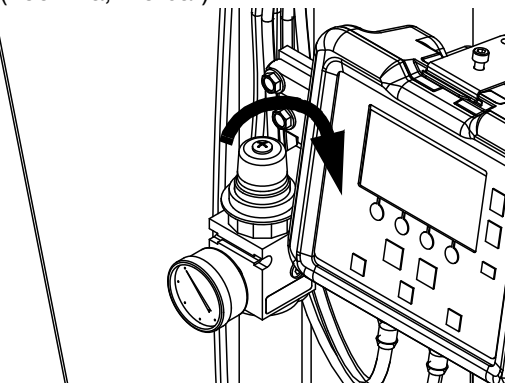

e. Place two separate containers on two separate scales and zero the scales. These containers will be used in step j.

**NOTE:** Weight units of the scales are to be set as grams.

f. Navigate to setup Screen 2.

**NOTE: Screen 2** is already shown if this procedure is performed during the initial setup of the machine.

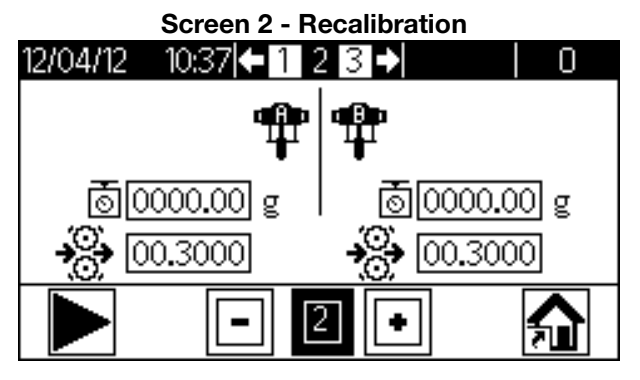

Screen 2 - Initial Calibration

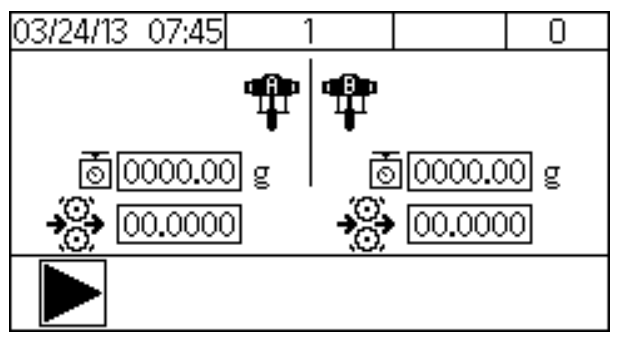

- g. Activate **b** to signal the machine of the following calibration shot.
- h. **MD2:** Install the calibration nozzle onto the dispense applicator.

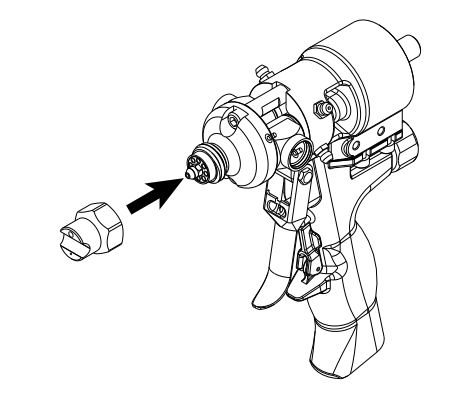

i. Disengage the trigger lock.

j. Dispense the chemicals into two separate containers.

**MD2:** Chemical will be dispensed through the applicator.

**Ultra-lite:** Chemical will be dispensed through the calibration check assembly.

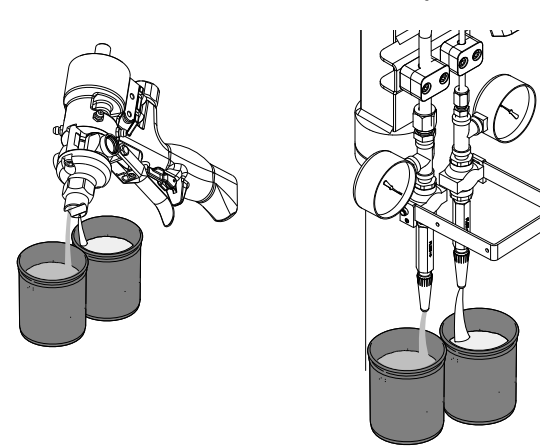

k. Continue to dispense the chemical into the containers until both status bars are complete.

**NOTE:** If the light tower is installed, a green light will be illuminated when the status bars are complete.

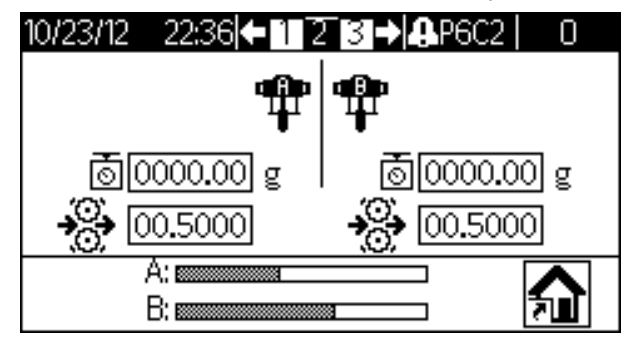

I. Weigh both containers separately and input the values of both chemicals into setup **Screen 2**.

**NOTE:** To change a value in a desired field, perform the following.

- Press **A B C** or **E** to highlight the desired field to be changed.
- Press to activate the desired field or to activate/deactivate an option.
- Press or to change the value of the selected field.
- Press 🛃 to set the value.

NOTE: Weight units are in grams.

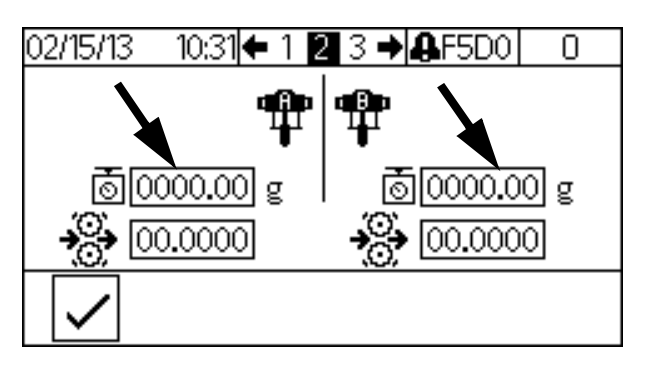

- Press ✓ to signal the machine that the calibration procedure is complete. The machine will automatically calculate the K factor of both materials.
- n. Engage the trigger lock.
- o. **MD2:** Remove the calibration nozzle and install a static mixer on the dispense valve.
- p. Navigate to the Home screen.

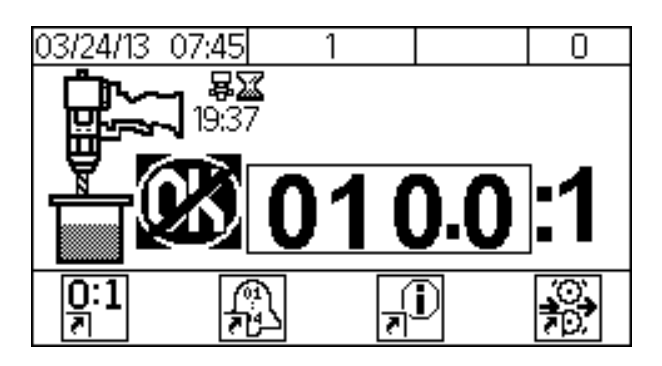

### 5. Set the Display Module (DM).

Perform the following tasks to fully setup the DM. Refer to **Appendix A - DM Icons Overview**, page 64, for clarity.

- a. Define general system settings. See **Screen 3**, page 67.
- b. Define specific system settings. See **Screen 1**, page 67.
- c. **P100 with Ultra-Lite Tri-core Mixer:** Select the 85 psi (5.9 bar) option box. See **Screen 1**, page 67.

# Startup

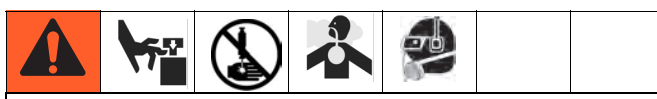

Do not operate machine without all covers and shrouds in place.

- 1. Engage the trigger lock.
- 2. Install the static mixer or nozzle onto the dispense applicator. See specific applicator manual for details.

**NOTE:** Cutting more than two outlet steps on the static mixer may increase the chance of the mixing elements being pushed out of the static mixer.

**NOTE:** If using the mixer element kit 24T035, assemble the sleeve onto the MD2 dispense applicator prior to fastening the 1/4 NPT outlet adapter. Hand tighten the 1/4 NPT outlet adapter.

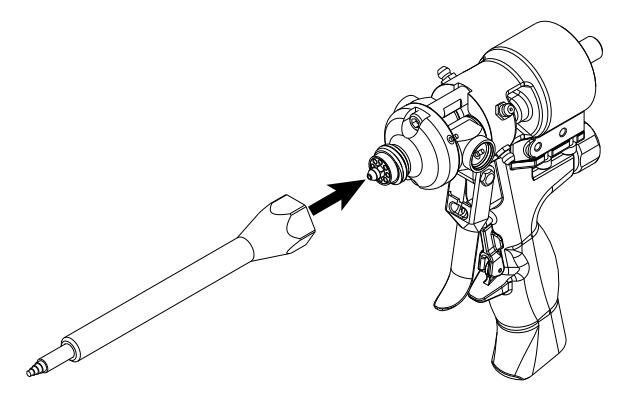

3. Turn the power on at the electrical enclosure.

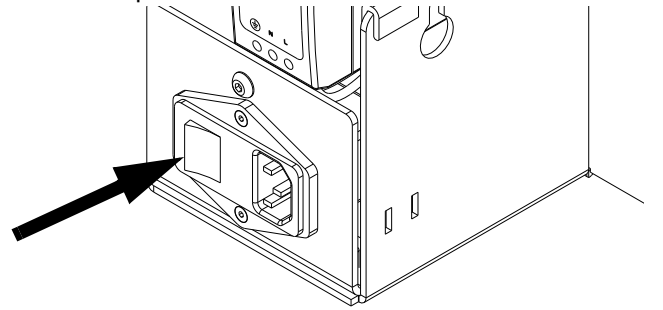

4. Open the base (A) and catalyst (B) main air slider valves.

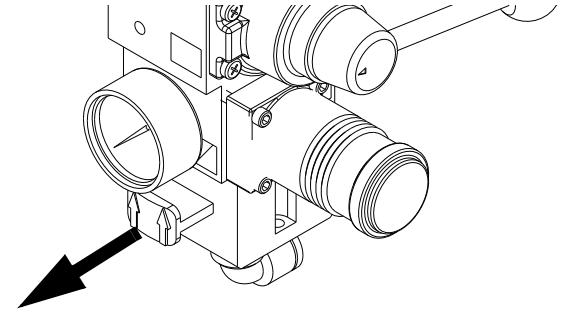

5. Open the base (A) and catalyst (B) air motor slider valves.

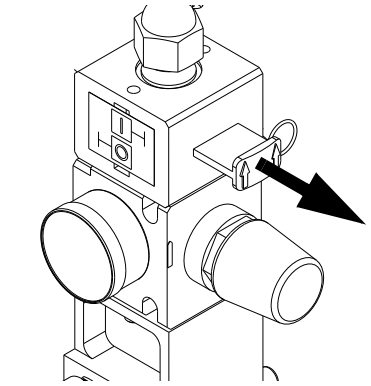

6. Verify the base (A) and catalyst (B) air motor regulators are set to the correct pressure.

#### **MD2 or Ultra-lite with flexible hose:** 70 psi (480 kPa, 4.8 bar). **Ultra-lite with Tri-core**: 85 psi (586 kPa, 5.9 bar)

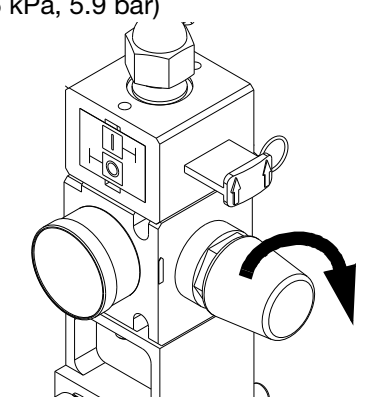

7. **P100 with Ultra-Lite Tri-core Mixer:** Verify that the 85 psi (5.9 bar) option box is selected. Refer to **Screen 1**, page 67.

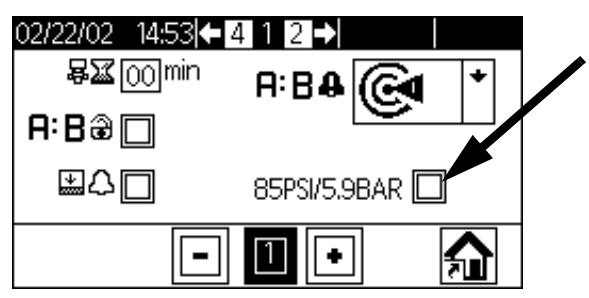

- 8. Verify the ram director valve is set to lower the ram.
- 9. The DM will show a standby screen when power is

first supplied to the machine. Press to go to the **Home** screen.

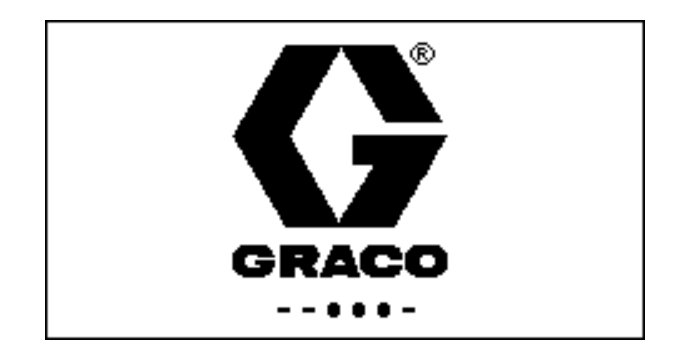

**NOTE:** The **Home** screen will indicate "Not OK" and the light tower, if installed, will illuminate red until the next step is completed.

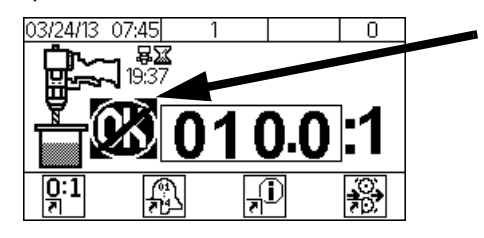

10. Disengage the trigger lock.

**NOTE:** If a new static mixer has been installed, a base purge is recommended to prevent side walling. Perform **Base Purge**, page 46.

11. Hold a metal part of the gun firmly to a grounded metal pail. Trigger the gun until the Display Module

shows "OK" and the light tower, if installed, illuminates green.

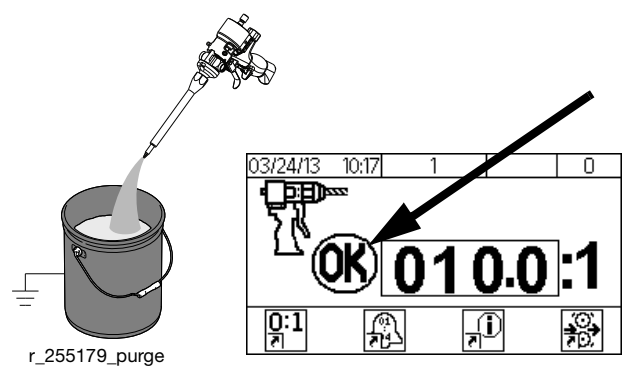

**NOTE:** Additional dispensing may be required in order to ensure a good mixture.

# **Base Purge**

Base purge results in the purging of the base (A) chemical through the dispense valve. Base purging prevents mixed material within the dispense applicator from curing. The machine will remain pressurized and electrically connected.

1. Navigate to the **Purge/Prime** screen.

**NOTE:** Verify both pumps are activate.

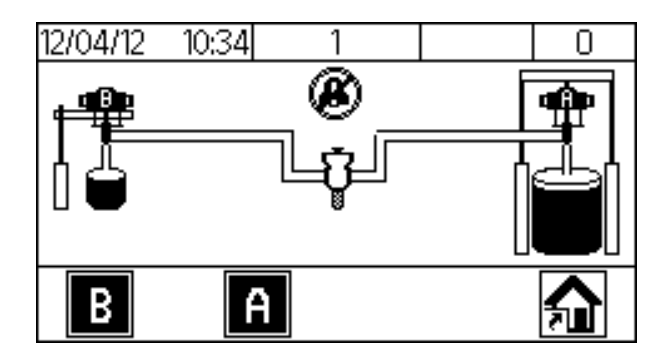

2. Close the catalyst (B) ball valve located near the dispense applicator.

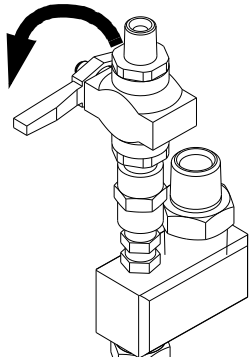

- 3. Dispense material into a waste container until only the base (A) chemical is present.
- 4. Engage the trigger lock.

# Pressure Relief Procedure

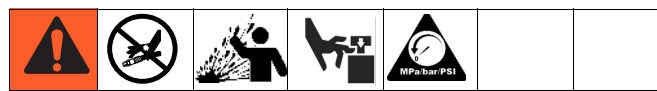

This equipment stays pressurized until pressure is manually relieved. To help prevent serious injury from pressurized fluid, such as skin injection, splashing fluid and moving parts, follow the Pressure Relief Procedure when you stop dispensing and before cleaning, checking, or servicing the equipment.

1. If electrical power is supplied to the machine, perform Base Purge, page 46.

If electrical power is not supplied to the machine, continue to the next step.

2. **S100 and P100:** Close the base (A) and catalyst (B) air motor slider valves.

**U100:** Close the base (A) air motor slider valve and the supply ball valve on the pressure pot. Bleed the air from the pressure pot by opening the manual bleed valve.

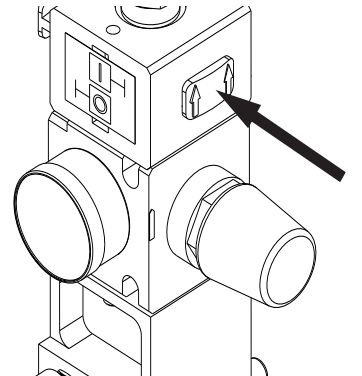

### MD2:

a. Remove the static mixer.

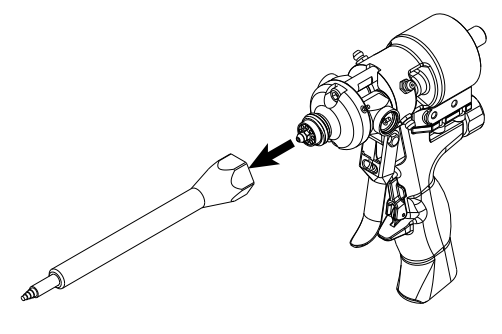

b. Open the catalyst (B) ball valve located near the dispense applicator.

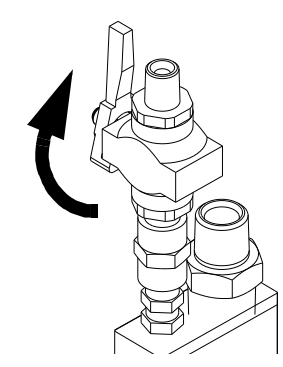

- c. Disengage the trigger lock.
- d. Trigger the gun to relieve pressure into a waste container.
- e. Verify the pressure gauges display "0".

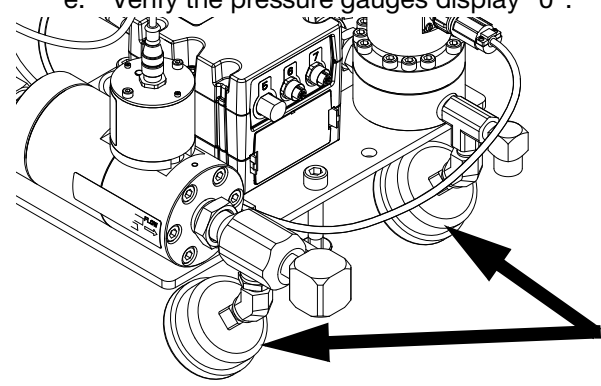

f. Close the base (B) and catalyst (A) main air slider valves.

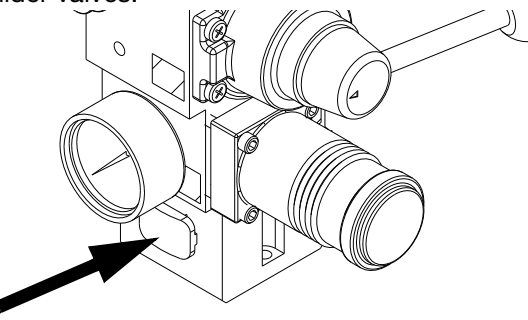

g. If electrical power is not supplied to the machine, place a waste container underneath the pump bleed valves. Open the pump bleed valves.

**NOTE:** For U100 systems, the catalyst bleed valve is located on the pump outlet filter.

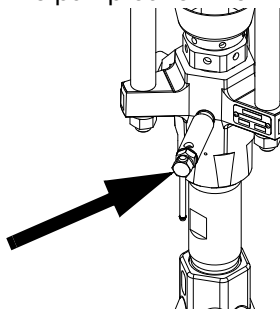

- h. Clean the nose of the dispense valve or bleed valve.
- i. Install the night cap onto the MD2.

### **Ultra-lite:**

- a. Remove the JIC caps from the calibration check assembly.
- b. Place a waste container underneath the calibration check assembly.

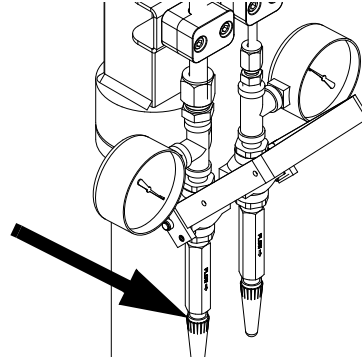

c. Open the calibration check assembly to relieve pressure into a waste container.

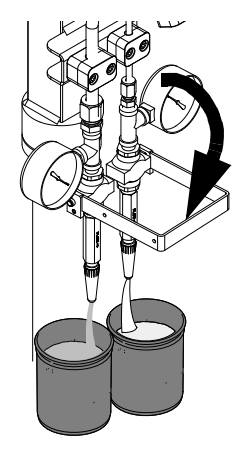

d. Verify the pressure gauges display "0".

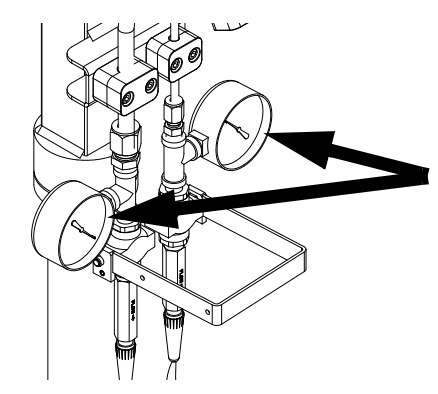

e. Close the calibration check assembly.

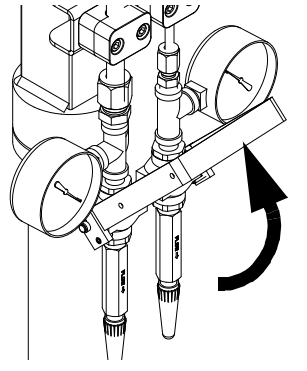

- f. Clean the nozzles of the calibration check assembly and install the JIC caps.
- g. Close the base (A) and catalyst (B) main air slider valves.

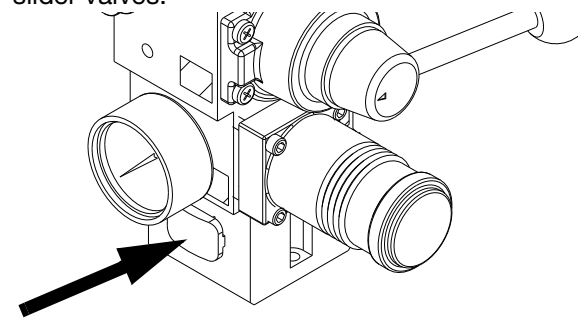

h. If electrical power is not supplied to the machine, place a waste container underneath the pump bleed valves. Open the pump bleed valves once complete.

**NOTE:** For U100 systems, the catalyst bleed valve is located on the pump outlet filter.

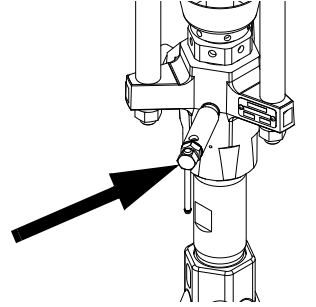

### Shutdown

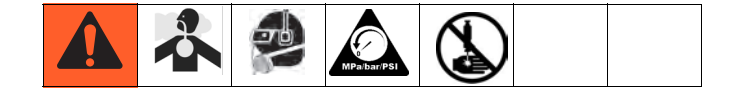

- 1. Perform **Pressure Relief Procedure**, page 47.
- 2. Turn the power off at the electrical enclosure.

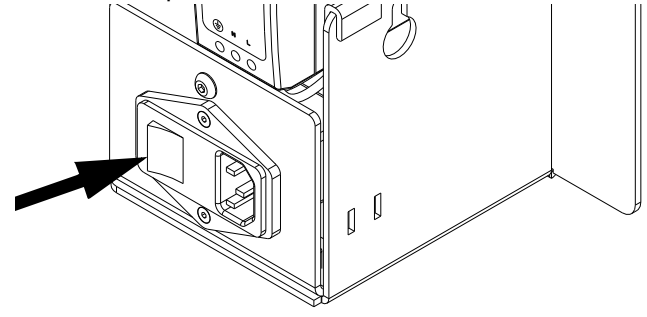

# **Calibration Check**

Perform the calibration check procedure to verify the calibration of the flow meters are correct.

- 1. Perform Base Purge, page 46.
- 2. Navigate to the Home screen.

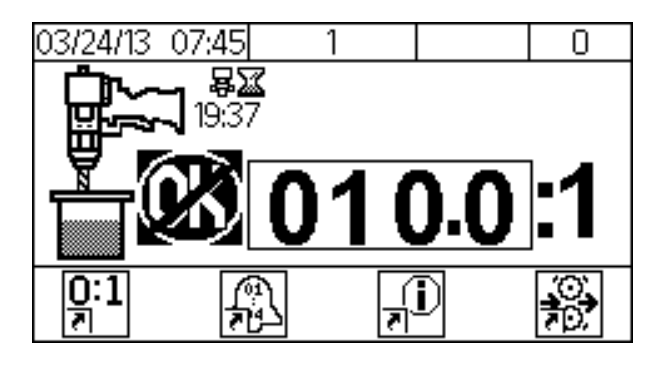

3. Activate on the DM.

| 04/12/13 | 08:31 |             | 1                             | <b>Æ</b> EQU8          | 0     |
|----------|-------|-------------|-------------------------------|------------------------|-------|
| (X)      |       | 1<br>2<br>3 | 0.00 :1<br>0.00 :1<br>0.00 :1 | A+B:<br>0<br>V/P:<br>5 | g/min |
|          |       |             | C                             | 5                      | 侴     |

4. Remove the static mixer.

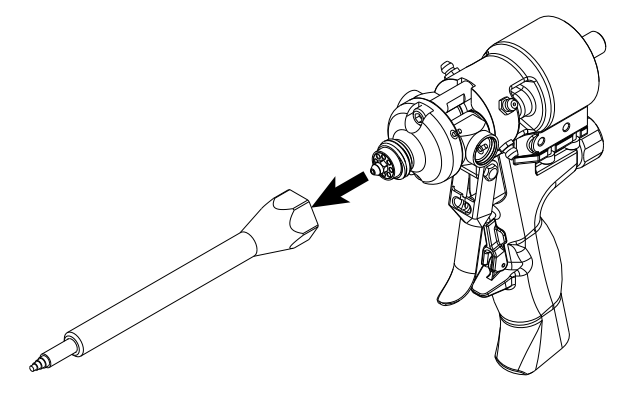

5. **MD2 Only:** Install the calibration nozzle onto the dispense applicator.

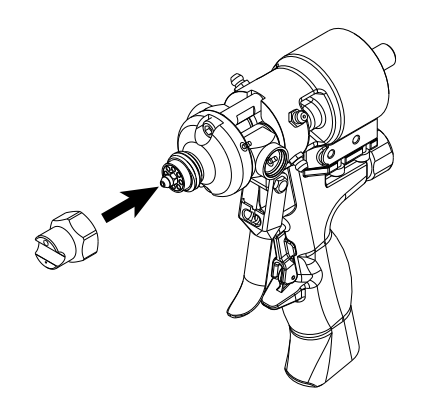

6. Open the catalyst (B) ball valve located near the dispense applicator.

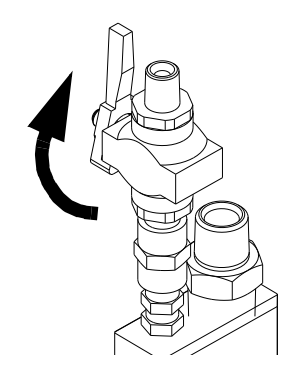

7. Calibration Check Assembly Only: Dispense material into a waste container at the calibration check assembly to verify the V/P shown on the DM is at the correct value.

**NOTE:** A restrictor pin for the catalyst (B) restrictor housing may be required to obtain 5 psi (35 kPa, 0.3 bar) or above for the V/P shown on the DM.

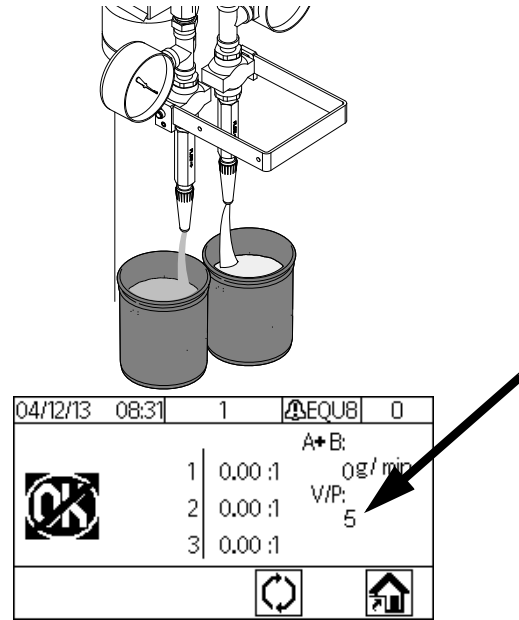

8. Disengage the trigger lock.

9. Hold a metal part of the gun firmly to a grounded metal pail. Trigger the gun until the Display Module shows "OK".

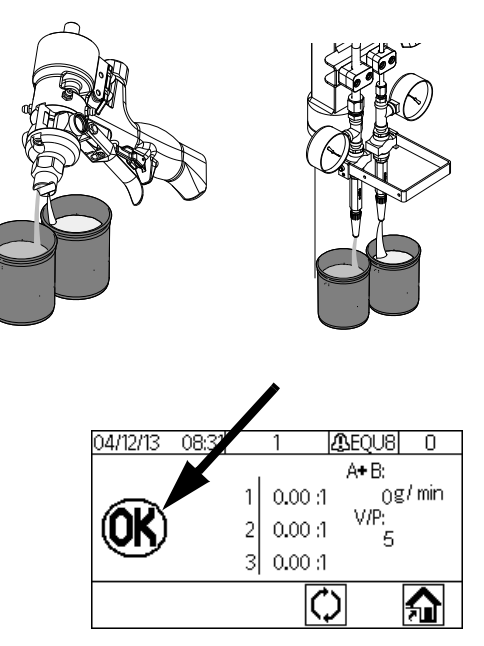

10. Place two separate containers on two separate scales and zero the scales. These containers will be used in step 11.

**NOTE:** Weight units of the scales are to be set as grams.

11. Dispense the chemicals into two separate containers.

**MD2:** Chemical will be dispensed through the applicator.

**Ultra-lite:** Chemical will be dispensed through the calibration check assembly.

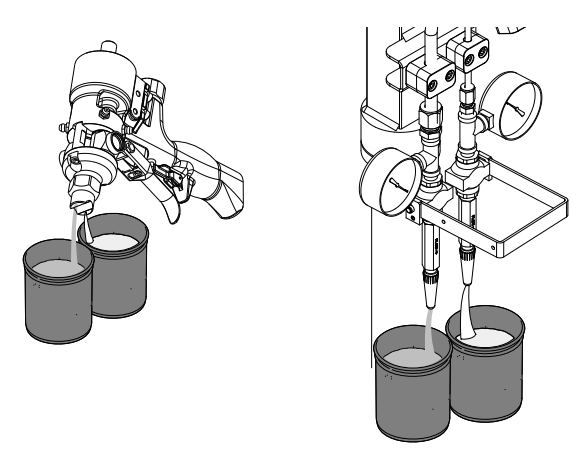

12. Continue to dispense the chemical into the containers until a 400 gram shot has been dispensed.

**NOTE:** A value will be shown on the DM when a dispense is complete. This is the value the machine was running at based on the flow meter values.

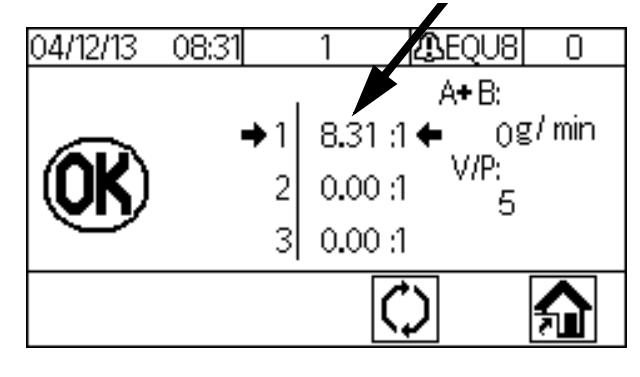

- 13. Weigh both containers separately and calculate the ratio (A/B) of the two chemicals.
- 14. Compare the ratio calculated from the weighed containers with the ratio shown on the DM.
- **15. If the ratio comparison is acceptable,** press on the DM or repeat steps 10 through 14

twice if more verification is required. Press  $\bigcirc$  to clear all values if more than three samples are required.

**16. If the ratio comparison is unacceptable**, perform **Calibrate the machine.** page 40.

# Maintenance

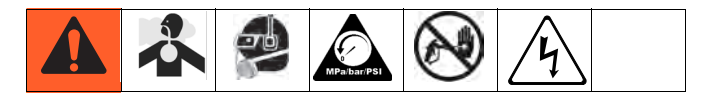

| Task                                                                       | Schedule                                          |
|----------------------------------------------------------------------------|---------------------------------------------------|
| Refer to specific component<br>manual for more detailed infor-<br>mation.  | As Required                                       |
| Check catalyst (B) filter assembly to prevent crystallization.             | Weekly                                            |
| Verify calibration check assembly outlets are clear and unob-structed.     | Weekly                                            |
| Check desiccant.                                                           | Weekly                                            |
| Check restrictor housing and pin assembly to prevent crystalliza-<br>tion. | Weekly                                            |
| <b>U100:</b> Check iso lube bottle for discoloration.                      | Daily                                             |
| Perform <b>Shutdown</b> and install nightcap.                              | Daily                                             |
| Adjust packing nuts.                                                       | When TSL has<br>seeped through<br>the packing nut |

### **Adjust Packing Nuts**

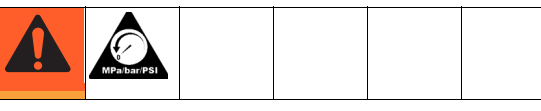

**NOTE:** There must be no pressure when adjusting the packing nuts. Air pressure in the feed tanks is too much.

- 1. Follow **Pressure Relief Procedure**, page 47, including relieving air pressure in the tanks.
- 2. Fill metering pump packing nuts with throat seal liquid (TSL).
- 3. After TSL is added, torque metering pump packing nuts to 50 ft-lb (67.5 N•m). Follow instructions in Xtreme Lowers manual 311762.

- 4. Fill dosing valve packing nut with throat seal liquid (TSL).
- After TSL is added, tighten dosing valve packing nuts 1/4 turn after nut contacts packings; about 145-155 in-lb (16-18 N•m).

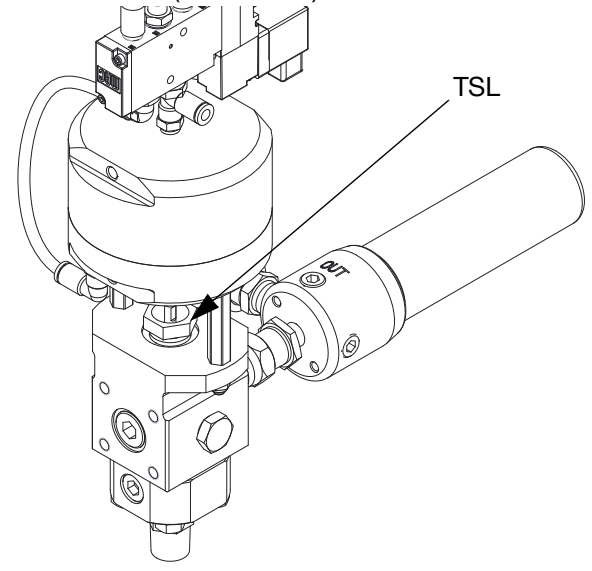

### Filters

Once a week check, clean, and replace (if needed) the following filters.

• S100 and U100 Models:

Catalyst pump outlet filter comes with a 60 mesh filter. Two pack 60 mesh filter replacement kit, 224459, is available.

P100 Models:

Catalyst pump outlet filter comes with a 30 mesh filter. Two pack 30 mesh filter replacement kit, 224458, is available.

### Seals

Once a week, check and tighten throat seals on the pumps and dosing valve.

### **DM - Battery Replacement and Screen Cleaning**

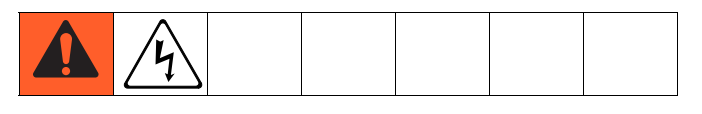

#### Battery Replacement

A lithium battery maintains the DM clock when power is not connected.

To replace the battery:

1. Disconnect power to the DM.

**NOTE:** This can be done by removing the CAN cable from the bottom of the DM.

2. Remove rear access panel.

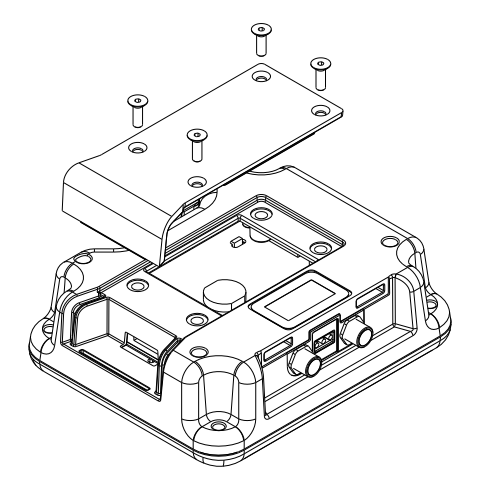

- 3. Remove the old battery and replace with a new CR2032 battery.
- 4. Properly dispose the old lithium battery according to local codes.
- 5. Replace rear access panel.
- Connect the power to the DM and reset the clock through Screen 3. Refer to Appendix B - DM Setup Screens Overview for more detail.

#### Cleaning

Use any alcohol-based household cleaner, such as glass cleaner, to clean the DM. Spray on the rag then wipe DM. Do not directly spray the DM. Replaceable screen protectors, 15M483, are available.

### **Software Update Procedure**

When software is updated on the DM, the software is then automatically updated on all connected GCA components. A status screen is shown while the software is updating to indicate the progress.

Refer to PKE 2823 found at http://graco.custhelp.com/app/answers/detail/a\_id/2823/ or by utilizing the QR code below for software version history.

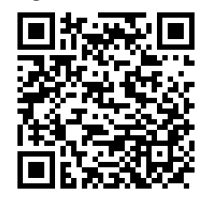

- 1. Turn the power switch to OFF.
- 2. Remove the DM from the bracket.
- 3. Remove the token access panel.

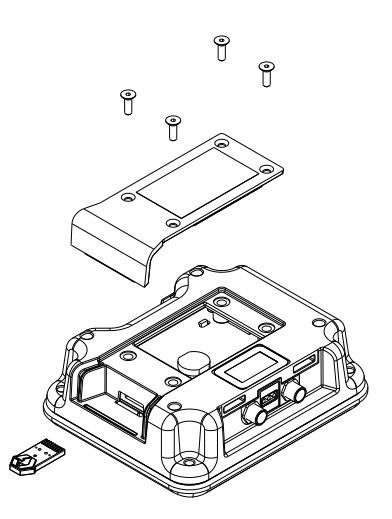

#### FIG. 15: Remove Access Cover

- 4. Insert and press software upgrade token (Token part no.16V853) firmly into the slot.
- 5. Install the DM onto the bracket.

6. Turn the power switch to ON.

#### NOTICE

A status is shown while software is updating to indicate progress. To prevent corrupting the software load, do not remove token until the status screen disappears.

**NOTE:** When the screen turns on, the following screen will appear.

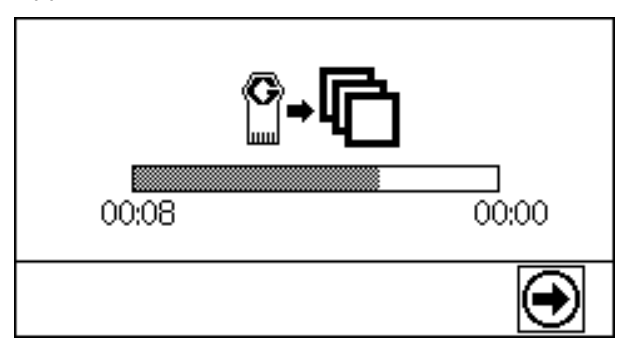

| Icon | Description                                                                                                    |
|------|----------------------------------------------------------------------------------------------------|
| ¢    | Update successful.                                                                                                    |
| R    | Update unsuccessful.                                                                                                    |
| Ø    | Update complete, no changes necessary                                                                                                    |
| ß    | Update was successful/complete but<br>one or more GCA modules did not have<br>a CAN boot-loader, so the software was<br>not updated in that module. |

- 7. Remove the token.
- 8. Replace the token access panel.
- 9. Press 🕑 to continue.

# Troubleshooting

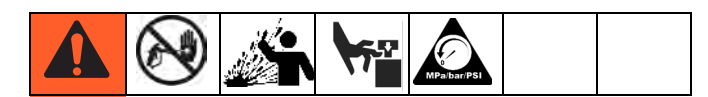

- 1. Follow Pressure Relief Procedure, page 47, before checking or repairing a dispense valve.
- 2. Check all possible problems and causes before disassembling the dispense valve.

### **Mechanical and Electrical**

| PROBLEM                                               | CAUSE                                       | SOLUTION                                                                                              |  |  |  |  |
|-------------------------------------------------------|---------------------------------------------|----------------------------------------------------------------------------------------------------|--|--|--|--|
|                                                       | Dispense Applicator                         |                                                                                                    |  |  |  |  |
| No flow of catalyst (B).                              | Clogged gun nose.                           | Clean or replace the gun nose.                                                                        |  |  |  |  |
|                                                       | Clogged injector housing (Ultra-lite only). | Clean or replace the injector housing.                                                                |  |  |  |  |
|                                                       | Clogged restrictor housing                  | Clean or replace the restrictor housing and pin.                                                      |  |  |  |  |
|                                                       | Ball valve is closed.                       | Open the ball valve.                                                                                  |  |  |  |  |
|                                                       | V/P is off.                                 | Ensure the power is on.                                                                               |  |  |  |  |
|                                                       |                                             | Ensure the machine is in dispense mode.                                                               |  |  |  |  |
|                                                       |                                             | Ensure V/P is turned on when machine enters Purge/Prime mode.                                         |  |  |  |  |
|                                                       | No air to catalyst (B) pump.                | Turn air on.                                                                                          |  |  |  |  |
|                                                       | No catalyst ram down pressure.              | Ensure that there is pressure to the catalyst ram and that the control lever is in the down position. |  |  |  |  |
| Dosing valve leaking at rod.                          | Loose or worn packings.                     | Tighten packing nut. If leak continues, replace the packings.                                         |  |  |  |  |
| Dosing valve between main housing and outlet housing. | Bad o-ring.                                 | Replace both o-rings on the seat.                                                                     |  |  |  |  |
| Dosing valve not cycling                              | Bad cable.                                  | Replace the cable.                                                                                    |  |  |  |  |
|                                                       | Bad power valve.                            | Replace the power valve.                                                                              |  |  |  |  |
| Dispense valve will not dis-<br>pense material.       | Trigger lock engaged.                       | Disengage the trigger lock.                                                                           |  |  |  |  |
|                                                       | No air to MD2.                              | Connect air to the MD2.                                                                               |  |  |  |  |
|                                                       |                                             | Turn on the air.                                                                                      |  |  |  |  |
|                                                       | Clogged mixer.                              | Clean or replace Tri-core or Flex mixer.                                                              |  |  |  |  |
|                                                       | Ultra-lite has cured material in it.        | Clean or replace.                                                                                     |  |  |  |  |
| Dispense valve will not stop material dispense.       | No air to MD2.                              | Connect air to the MD2.                                                                               |  |  |  |  |
|                                                       |                                             | Turn on the air.                                                                                      |  |  |  |  |
|                                                       | Bad seal in MD2.                            | Repair the MD2. Refer to the MD2 for more details                                                     |  |  |  |  |
|                                                       | Ultra-lite seal is worn                     | Replace the seal.                                                                                     |  |  |  |  |

| PROBLEM                                                                                                    | CAUSE                                                 | SOLUTION                                                                                                    |  |  |
|----------------------------------------------------------------------------------------------------|-------------------------------------------------------|----------------------------------------------------------------------------------------------------|--|--|
| No material flow.                                                                                                    | Material supply is off.                               | Ensure the base (A) solenoid valve is on and has pressure.                                                        |  |  |
|                                                                                                    |                                                       | Ensure the catalyst (B) V/P is on and has pressure.                                                               |  |  |
|                                                                                                    |                                                       | Ensure the motor(s) have air pressure.                                                                            |  |  |
|                                                                                                    |                                                       | Ensure there is sufficient down pres-<br>sure and the control lever is in the<br>down position.                   |  |  |
|                                                                                                    | Clogged mixer.                                        | Replace the static mixer.                                                                                         |  |  |
|                                                                                                    |                                                       | Clean or replace the Tri-core or hose mixer.                                                                      |  |  |
|                                                                                                    | Clogged restrictor                                    | Clean or replace the restrictor.                                                                                  |  |  |
|                                                                                                    | Fluid Plate                                           |                                                                                                    |  |  |
| V/P won't turn on.                                                                                                    |                                                       |                                                                                                    |  |  |
| <b>NOTE:</b> The V/P turns off after 30 seconds of no activity. It will turn on during dispense or when entering Purge/Prime mode. | Bad cable.                                            | Replace the cable.                                                                                                |  |  |
|                                                                                                    | Disconnected cable.                                   | Connect the cable.                                                                                                |  |  |
| V/P reads "0".                                                                                                    | Air supply to V/P shut off.                           | Turn on the air supply to the V/P.                                                                                |  |  |
| V/P does not match information on the information screen.                                                                          | Air supply is restricted.                             | Replace with a minimum 3/4 in. ID hose.                                                                           |  |  |
|                                                                                                    | Faulty V/P.                                           | Replace V/P                                                                                                    |  |  |
| V/P obtains 85 psi (586 kPa,<br>5.86 bar) and then alarms.                                                                         | Flow rate is too high.                                | Reduce the flow rate.                                                                                             |  |  |
|                                                                                                    | Too much restriction in the catalyst (B) hose.        | Resize the hoses to reduce restriction.                                                                           |  |  |
|                                                                                                    | Flowmeter clogged.                                    | Clean or replace the flow meter.                                                                                  |  |  |
|                                                                                                    | Bad flowmeter.                                        | Replace the flowmeter.                                                                                            |  |  |
|                                                                                                    | Catalyst (B) air motor pressure is too low.           | Catalyst (B) air motor pressure is too low.                                                                       |  |  |
|                                                                                                    | Clogged restrictor housing.                           | Clean or replace restrictor housing and pin.                                                                      |  |  |
| Abnormal pressures during operation or after dispense                                                                              | Pressures not balanced.                               | Change catalyst hose size.                                                                                        |  |  |
|                                                                                                    | Ball/seat not seating properly in fluid regulator(s). | Clean or replace ball/seat.                                                                                       |  |  |
|                                                                                                    | Restrictor pin not seating in housing.                | Use a fitting behind the restrictor<br>housing with an inner diameter that<br>will not allow the pin to back out. |  |  |
|                                                                                                    | Light Tower                                           |                                                                                                    |  |  |
| Light does not blink green, red,<br>and off in sequence when the<br>machine is first turned on.                                    | Bad connection or cable                               | Ensure cable is connected or replace the cable.                                                                   |  |  |
|                                                                                                    | Bad light stack.                                      | Replace light stack.                                                                                              |  |  |

| PROBLEM                                   | CAUSE                                | SOLUTION                                           |
|-------------------------------------------|--------------------------------------|----------------------------------------------------|
|                                           | Pump                                 |                                                    |
| Abnormal pump pressures during operation. | Worn or damaged packings.            | Replace the packings.                              |
|                                           | Bad check valves.                    | Clean or replace the check valves.                 |
| Pump moves during stall.                  | Malfunctioning check valves.         | Clean or replace the check valves.                 |
| Pump does not run.                        | No air supply to the pump.           | Turn on the air or increase the air pres-<br>sure. |
|                                           | Catalyst (B) ball valve is closed.   | Open the ball valve.                               |
|                                           | Clogged mixer.                       | Replace or clean the mixer.                        |
|                                           | Ultra-lite has cured material in it. | Clean or replace.                                  |
|                                           | Clogged restrictor                   | Clean or replace the restrictor.                   |

## **Display Module**

| CODE                       | PROBLEM                                            | CAUSE                                                                     | SOLUTION                                                                         |
|----------------------------|----------------------------------------------------|---------------------------------------------------------------------------|----------------------------------------------------------------------------------|
| F6B3-A                     | Base Flow Motor Error                              | Flow meter signal is not detected                                         | Check the base flow meter cable.                                                 |
| TODO-A Dase How Meter Life |                                                    | now meter signal is not detected.                                         | Replace the sensor.*                                                             |
|                            |                                                    | Flow meter is clogged.                                                    | Clean the flow meter.                                                            |
|                            |                                                    | Flow rate is too low.                                                     | Increase the system flow rate.                                                   |
| F6Δ3-Δ                     | Catalyst Flow Meter Error                          | Flow meter signal is not detected                                         | Check the catalyst flow meter cable.                                             |
| 10/10/11                   |                                                    | new meter signal is net detected.                                         | Replace the sensor.*                                                             |
|                            |                                                    | Flow meter is clogged.                                                    | Clean the flow meter.                                                            |
|                            |                                                    | Flow rate is too low.                                                     | Increase the system flow rate.                                                   |
| F5D0-A                     | Machine not calibrated                             | Calibration sequence has not been performed.                              | Perform the Calibration procedure<br>or enter the known calibration val-<br>ues. |
| F9D4-A                     | System Flow Rate too Low                           | Flow rate is too low for accurate measurement by flow meters.             | Increase the system flow rate.                                                   |
|                            |                                                    |                                                                           | Increase the restriction in the cata-<br>lyst flow path.                         |
| F9D5-A                     | System Flow Rate too High                          | Flow rate is too high for accurate measurement.                           | Decrease the system flow rate.                                                   |
|                            |                                                    |                                                                           | Reduce the restriction in the catalyst flow path.                                |
| R4D0-A                     | High Ratio Alarm                                   | Ratio is too high.                                                        | Re-calibrate the machine.                                                        |
|                            |                                                    | Catalyst material line is plugged.                                        | Check the material supply.                                                       |
|                            |                                                    | The flow for the base is too high<br>and the flow for the catalyst is too | The flow could be turned down or a larger size hose could be used for            |
|                            |                                                    | Adjusted flowrate between dis-                                            | Run until the machine status states                                              |
| <b>D</b> ( <b>D</b> 0      |                                                    | penses.                                                                   | "OK."                                                                            |
| R1D0-A                     | Low Ratio Alarm                                    | Ratio is too low.                                                         | Re-calibrate the machine.                                                        |
|                            |                                                    | Base flow rate is too low.                                                | Check the material supply.                                                       |
|                            |                                                    | Adjusted flowrate between dis-<br>penses.                                 | Increase the base flow rate.                                                     |
|                            |                                                    |                                                                           | Run until the machine status states "OK."                                        |
| R9CX-A                     | Insufficient Restrictions /<br>Unbalanced Pressure | The restrictor pin is missing or under sized.                             | Install a restrictor pin of the correct size.                                    |
|                            |                                                    | Hoses are not sized to properly balance the pressures.                    | Size the hoses so that the pressures are balanced.                               |
| L1C1-D                     | Check Pump Base/Catalyst<br>Drum                   | Low level drum.                                                           | Check the drum base or catalyst material level and replace it if necessary.      |
|                            |                                                    |                                                                           | Check the drum level sensor cable.                                               |
| N/A                        | Purge Timer Expired                                | Gel timer has expired.                                                    | Use the machine. (Normal opera-<br>tion).                                        |
|                            |                                                    |                                                                           | Dispense material into a waste con-<br>tainer.                                   |
|                            |                                                    |                                                                           | Base purge the machine.                                                          |

| CODE   | PROBLEM              | CAUSE                                      | SOLUTION                                                            |
|--------|----------------------|--------------------------------------------|---------------------------------------------------------------------|
| CUCX-V | Duplicate Node Found | Unknown Software Error.                    | Cycle the system power.                                             |
|        |                      | Unintended module plugged into the system. | Verify that only necessary GCA modules are plugged into the system. |
| CACX-A | FCM Missing          | FCM unplugged from CAN bus.                | Verify the FCM CAN cable is<br>plugged in.                          |
|        |                      | Damaged FCM.                               | Replace the FCM.                                                    |
|        |                      | Damaged FCM Base.                          | Replace the FCM base.                                               |
| CAUX-A | USB Disconnected     | USB unplugged from CAN bus.                | Verify the USB CAN cable is<br>plugged in.                          |
|        |                      | Damaged USB.                               | Replace the USB.                                                    |
|        |                      | Damaged USB Base.                          | Replace the USB base.                                               |

\* Verify the sensor is working by going to the information screen and removing the flow meter sensor from the flow meter body. Wave a small metallic object back and forth over the sensor. A flow rate should be displayed on the screen for the sensor being tested.

# **Accessories and Kits**

# Low Level Sensors, 24R935 (S100 and P100 only)

Alerts the user when material drums are empty.

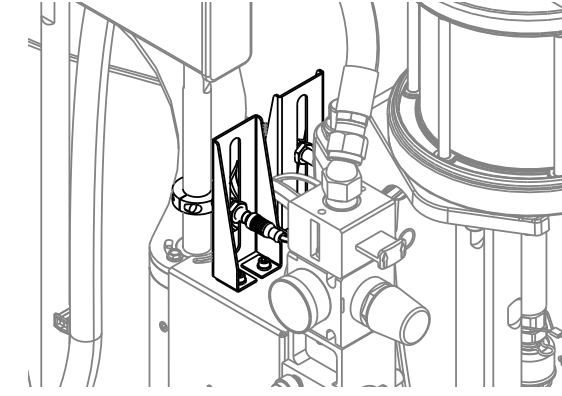

# Calibration Check Assembly, 24R777

Allows the user to watch the DM while performing the **Calibration Check** procedure. Kit is required for all Ultra-lite dispense valve applications.

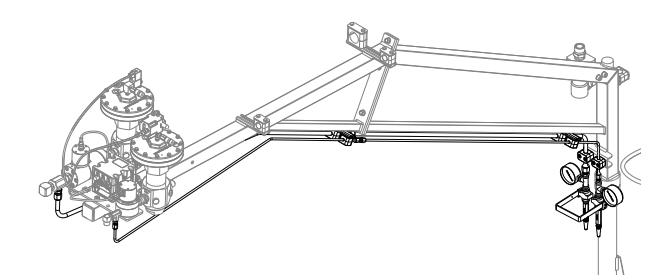

### USB Kit, 24R936

Allows the user to monitor and download information of the machine status.

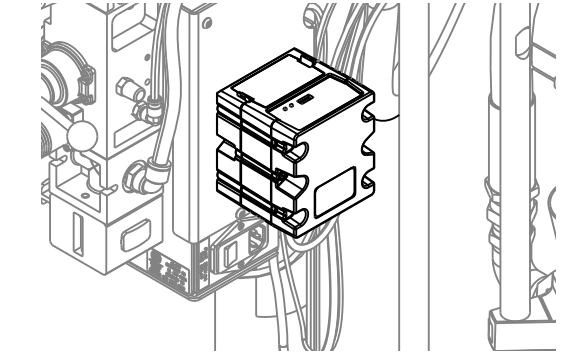

### **MD2 Nose Pieces**

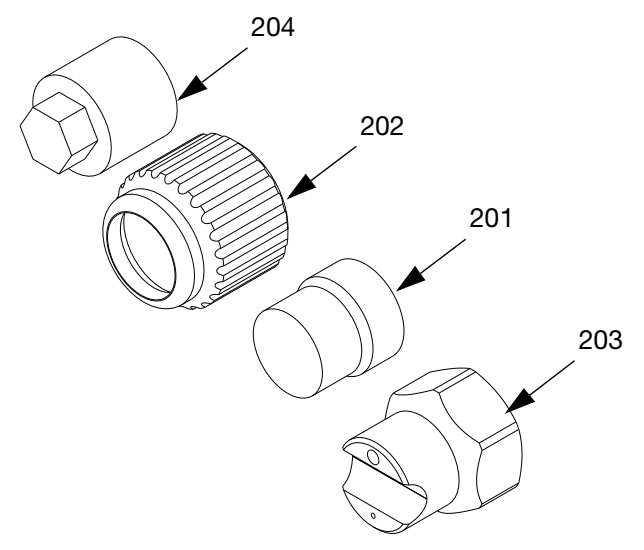

| Ref | Part   | Description      |
|-----|--------|------------------|
| 201 | 15V628 | 10:1 Nightcap    |
| 202 | 15K688 | Retaining Nut    |
| 203 | 24P850 | 10:1 Ratio Check |
| 204 | 256793 | Assembly Tool    |

### Catalyst (B) Hoses

Allows the user to balance material pressure in the catalyst (B) line by changing the hose diameter.

| Part   | Description                         |
|--------|-------------------------------------|
| 16W047 | HOSE, assy, 3/32"x60", 6k, nylon    |
| 16V531 | HOSE, assy, 1/8"x60", 6k, nylon     |
| 16V219 | HOSE, assy, 1/4"x60", 5k, ss, braid |
| 16V220 | HOSE, assy, 3/8"x60", 5k, ss, braid |
| 16V221 | HOSE, assy, 1/2"x60", 5k, ss, braid |

### **Restrictor Kit, 24R804**

Allows the user to balance material pressure in the catalyst (B) line by changing the pin size.

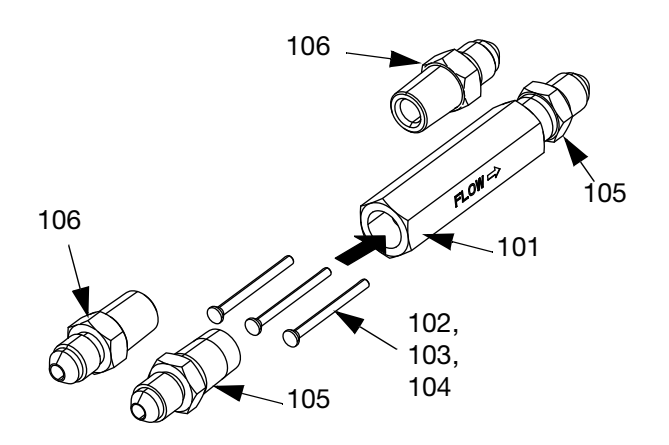

| Ref | Part   | Description                    |
|-----|--------|--------------------------------|
| 101 | 16V360 | HOUSING, restrictor, 1/4npt    |
| 102 | 16V356 | PIN, restrictor, #1, 0.094 in. |
| 103 | 16V359 | PIN, restrictor, #2, 0.098 in. |
| 104 | 16V357 | PIN, restrictor, #3, 0.102 in. |
| 105 | 124961 | FITTING, 04jic x 1/4npt        |
| 106 | 124846 | FITTING, 03jic x 1/4npt        |
| 107 | 119400 | SEALANT, pipe, sst, pack       |

### **Restrictor Kit 24W146**

Allows the user to balance material pressure in the catalyst (B) line by changing the pin size without removal of the catalyst line.

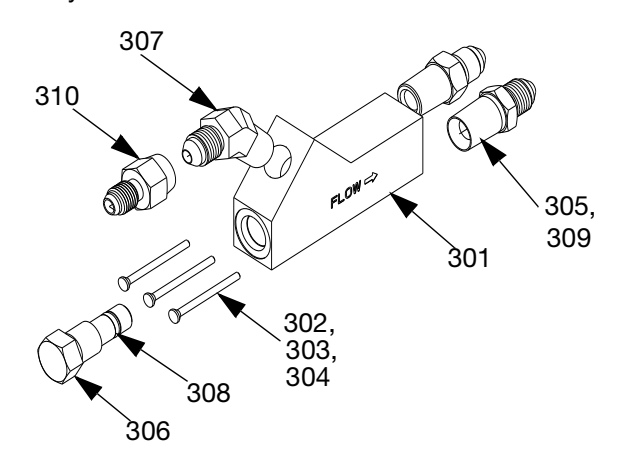

| Ref | Part   | Description                 |
|-----|--------|-----------------------------|
| 301 | 17B762 | HOUSING, Restrictor, 3 Port |
| 302 | 16V356 | PIN, Restrictor, 0.094"     |
| 303 | 16V359 | PIN, Restrictor, 0.98"      |
| 304 | 16V357 | PIN, Restrictor, 0.102"     |
| 305 | 124961 | FITTING, 04jic x 1/4 npt    |
| 306 | 17B763 | PLUG, Restrictor, Pin       |
| 307 | 17B765 | FITTING, Elbow, 0451C       |
| 308 | 111516 | PACKING, O-Ring             |
| 309 | 124846 | FITTING, 03jic x 1/4npt     |
| 310 | 061701 | FITTING, 03jic x 04jic      |
| 311 | 119400 | SEALANT, pipe, sst, pack    |

### Caster Kit, 24T091

Includes four casters.

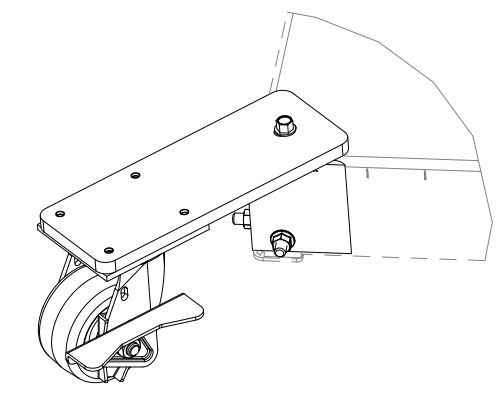

### **Mixer Elements for MD2**

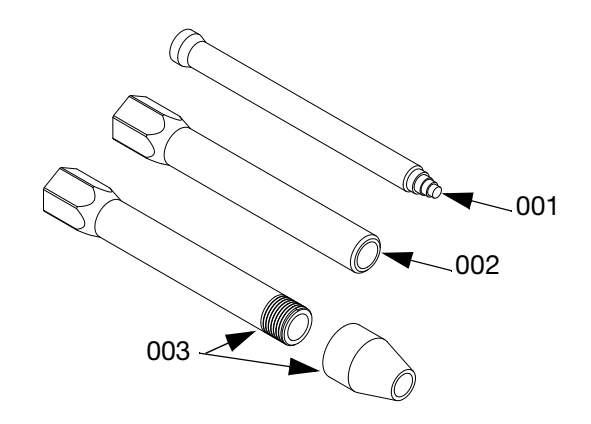

#### 10 mm Mixer Elements

| Ref | Part   | Description                                  |
|-----|--------|----------------------------------------------|
| 001 | 24T250 | MIXER, assy, 10mm x 12 element - 25 count    |
|     | 24T251 | MIXER, assy, 10mm x 12 element -<br>50 count |
| 002 | 16V841 | SLEEVE, mixer, no front thread               |
| 003 | 24T035 | SLEEVE, mixer, thread x 1/4 NPT outlet       |

#### 1/2 in. Mixer Elements

| Ref | Part   | Description                   |
|-----|--------|-------------------------------|
| 001 | 512288 | MIXER, assy, 1/2 x 24 element |
|     | 512289 | MIXER, assy, 1/2 x 30 element |
|     | 512286 | MIXER, assy, 1/2 x 36 element |
| 002 | 16T001 | SLEEVE, mixer, 24 element     |
|     | 16T002 | SLEEVE, mixer, 30 element     |
|     | 16T003 | SLEEVE, mixer, 36 element     |

# **Appendix A - DM Icons Overview**

### **Setup Screen Icons**

| Icon              | Description                                                                                                    |
|-------------------|----------------------------------------------------------------------------------------------------|
|                   | Return to Home Screen                                                                                                    |
| -                 | Left Navigation<br>Navigates to the previous<br>screen.                                                                                                    |
| +                 | <b>Right Navigation</b><br>Navigates to the next<br>screen.                                                                                                    |
| <b>₽</b> ₩ 05 min | Set Purge Timer<br>Allow the machine to<br>remind the operator to take<br>a shot before the chemical<br>hardens in the gun. Timer<br>starts once a dispense is<br>complete.          |
| A: B@             | Lock Ratio Setpoint<br>Lock the current ratio set-<br>point. Ratio setpoint will<br>not be able to be adjusted<br>when activated. Icon<br>shown represents that it is<br>not locked. |
|                   | Low Level Sensor Option<br>Toggle if a low level sensor<br>is installed or not installed<br>on the machine. Icon<br>shown represents not<br>installed.                               |
| <b>-</b>          | Base (A) Pump                                                                                                    |
|                   | Catalyst (B) Pump                                                                                                    |
| Ō                 | Weight<br>System units are in grams                                                                                                    |
| *                 | Flow Meter<br>Shows the calibration fac-<br>tor (K) after calibration has<br>been performed.                                                                                         |
|                   | Start Calibration                                                                                                    |

| lcon                     | Description                                                                                                    |
|--------------------------|----------------------------------------------------------------------------------------------------|
| ~                        | Confirmation                                                                                                    |
|                          | Calendar / Date<br>Set the date format and<br>current date.                                                                     |
| Θ                        | <b>Time</b><br>Set the current time in 24<br>hour format.                                                                       |
| **** 0000<br>•           | Password<br>Set a password to lock sys-<br>tem settings. Password<br>"0000" disables the lock.                                  |
| iΩi O5min                | Backlight Time<br>Set how long the screen<br>will illuminate when idle<br>before darkening. Entering<br>"0" disables the timer. |
| <b>₩</b>                 | Audible Alarm<br>Allow the machine to sound<br>an alarm when an error<br>occurs.                                                |
| © ✦₿ 000                 | <b>Download Depth</b><br>Set how many hours of<br>data the system will down-<br>load.                                           |
| <b>€</b> ©10] <b>↓</b> S | Log Intervals<br>Set the time interval that<br>the system will record the<br>machine status.                                    |
|                          | Display Module                                                                                                    |

| Icon              | Description                                                                                                    |
|-------------------|----------------------------------------------------------------------------------------------------|
| Ŧ                 | Advanced Fluid Control<br>Module                                                                                               |
| 85 PSI<br>5.9 BAR | Ultra-Lite Tri-core Mixer<br>(P100 Model Only)<br>Toggle if an ultra-lite<br>tri-core mixer is installed on<br>a P100 machine. |
| ©.                | Ratio Alarm<br>I- Standard tolerance                                                                                           |
| ©,                | Ratio Alarm<br>II - Wider tolerance                                                                                            |
| <b>@</b>          | Ratio Alarm<br>III - Widest tolerance                                                                                          |

### **Run Screen Icons**

| Icon                       | Description                                                                                                    |
|----------------------------|----------------------------------------------------------------------------------------------------|
|                            | Return to Home Screen                                                                                                    |
|                            | Navigate to Purge/Prime Screen                                                                                                    |
|                            | Navigate to Alarm Log Screen                                                                                                    |
| i,                         | Navigate to Information Screen                                                                                                    |
|                            | Calibration Check<br>Changes the machine status to not<br>okay in order to perform the calibra-<br>tion check procedure.                                                            |
| $\bigcirc$                 | Calibration Reset<br>Clears all data and resets all sam-<br>ples to "0".                                                                                                    |
| <b>尋</b> <u>派</u><br>04:52 | <b>Purge Timer Counter</b><br>Visual indicator to show the user the<br>remaining idle time before another<br>shot needs to be taken. The timer<br>will begin to flash when expired. |
| A                          | Base (A) Pump Select<br>Icon will appear white when not<br>activated, black when activated.                                                                                         |
| В                          | Catalyst (B) Pump Select<br>Icon will appear white when not<br>activated, black when activated.                                                                                     |
| #                          | Error Number / Event Number                                                                                                    |
|                            | Date                                                                                                    |
| Θ                          | Time                                                                                                    |
| ₽                          | Error / Event Code                                                                                                    |
| 12345<br>7                 | Navigate to Totalizer Screen                                                                                                    |

# **Appendix B - DM Setup Screens Overview**

If the DM is showing a Run screen, press not to

access the Setup screens, which have a black header. See the **DM Screen Navigation Diagram** on page 18.

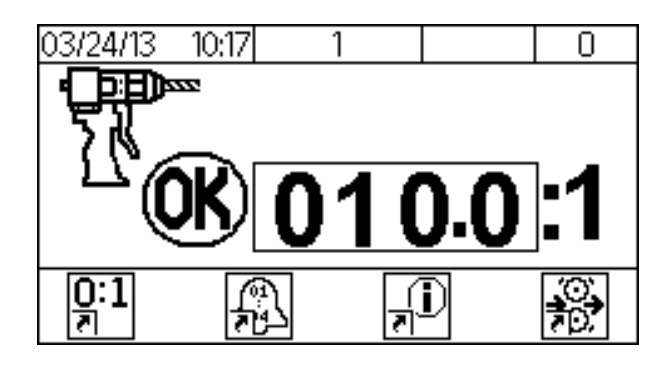

#### Screen 1

This screen allows you to set the purge timer, lock the ratio setpoint, toggle if low level sensors are installed, and toggle if an Ultra-lite with Tri-core mixer is installed on a P100 machine.

In addition, system token version 1.12.001 and above includes an alarm ratio sensitivity tolerance option. By default, the setting is "I" (standard for AGP since its release). From the drop down menu you can select "II"

(OM) to set the tolerance for a wider sensitivity level or

"III" (() for the widest sensitivity level. If adjustment from the original software is not needed, leave the setting on ().

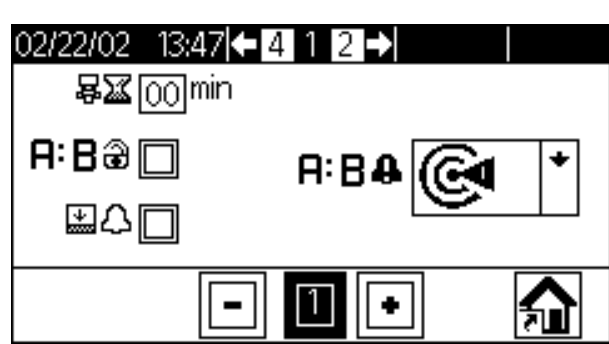

S100 and U100 Models

P100 Models

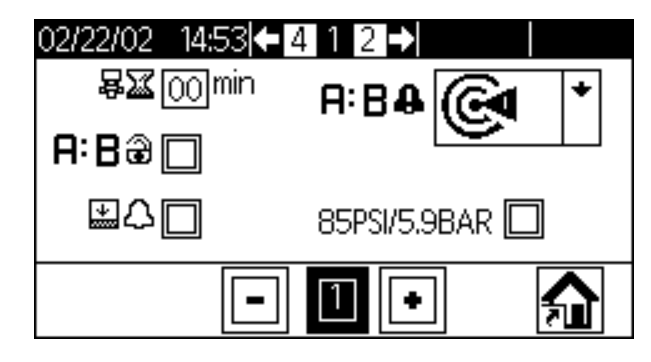

#### Screen 2

This screen allows you to calibrate the machine. See **Calibrate the machine.** page 40, for more details.

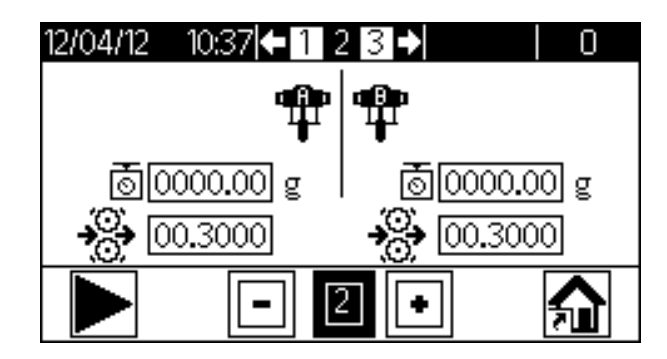

#### Screen 3

This screen allows you to format and set the current date and time, reset the password, adjust the backlight timer, and toggle sound/silent operation.

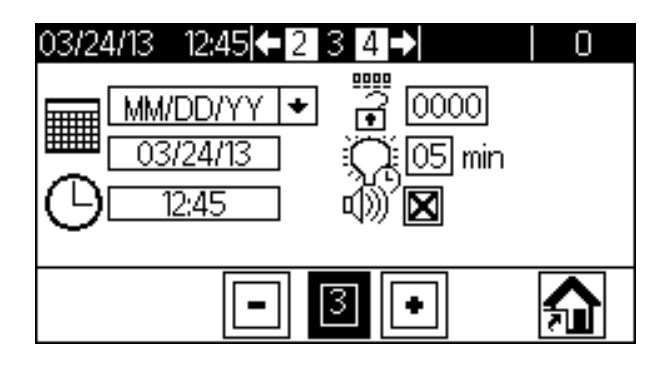

#### Screen 4

This screen is only displayed when the USB option is installed. The screen allows the user to enable downloading of USB logs, set log intervals, and set how many hours of data to download.

| 03/24/13 09:13 🗲 <u>3</u> | 45→ 0                   |
|---------------------------|-------------------------|
| ©→≞000                    | <b>€</b> ©10 <b>↓</b> s |
|                           |                         |
| -                         | 4 🖸 🔒                   |

#### Screen 5

This screen is displayed as **Screen 4** when the USB option is not installed. The screen displays information of part numbers and software versions that are currently found within the system. The USB information is only displayed when the USB option is installed.

| 04/12/13 08:3 | 5 ←4 5 1 →  | ALEQU8 0    |
|---------------|-------------|-------------|
|               | <b>†</b>    | <b>€</b>    |
| 160599        | 16U275      | 167205      |
| VS 1.01.002   | VS 1.01.001 | VS 1.01.002 |
|               |             |             |
| [             |             |             |
|               | 미민민         |             |

# Appendix C - DM Run Screens Overview

If the DM is showing a Setup screen, press **for** to

access the Run screens. See the **DM Screen Naviga**tion **Diagram** on page 18.

or

NOTE: You can also press

to access the

Run screens.

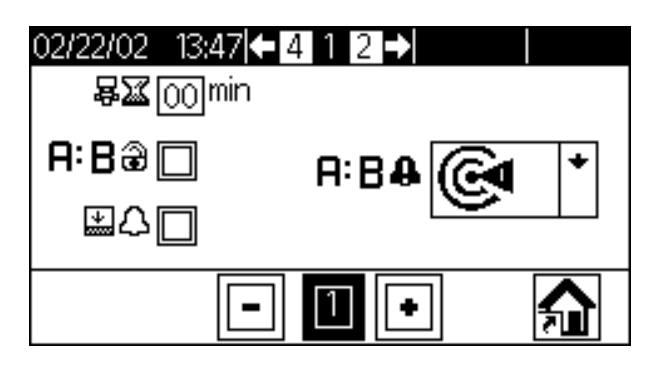

#### Home

This screen shows the current ratio and allows the user to access other screens.

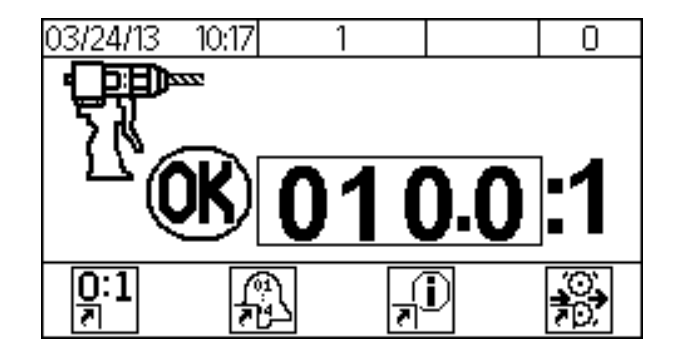

- Press or **D** to increase or decrease the ratio.
- Press the corresponding to access another screen or to toggle an option.
- Shows the current state of the machine (okay/not okay).

#### Purge/Prime

This screen allows the pumps to be run independently.

**NOTE:** All machine alarms are disabled when this screen is displayed on the DM.

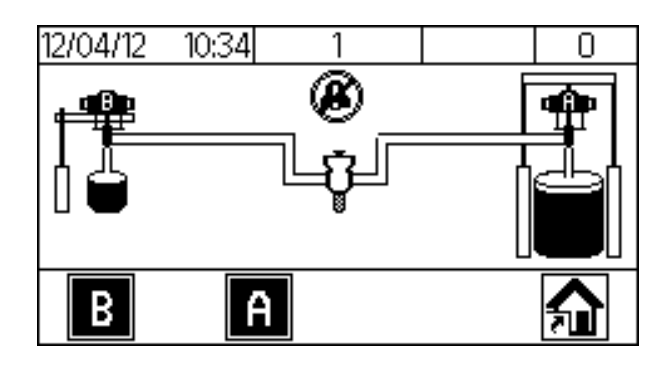

Press the corresponding to deactivate or activate the desired pump for operation.

**NOTE:** The screen below shows only the catalyst (B) pump selected.

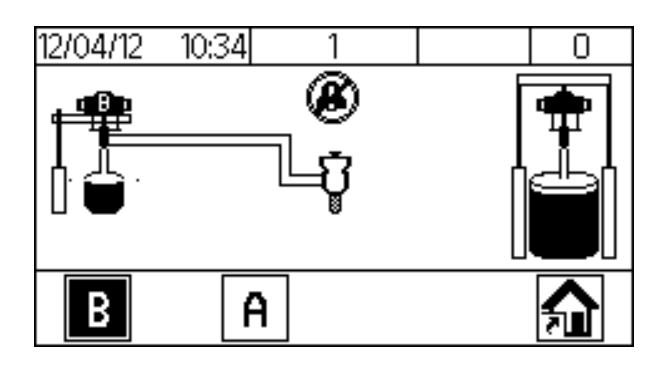

#### Alarm Log

This screen displays the last 70 errors that have occurred.

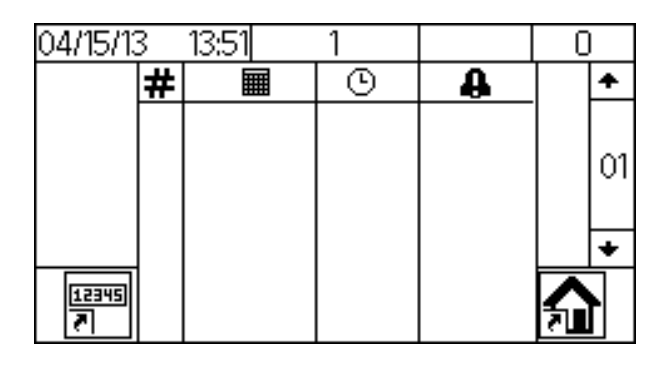

• Press or to show other errors.

#### Totalizer

This screen displays the total amount of material (in kilograms) dispensed for each pump.

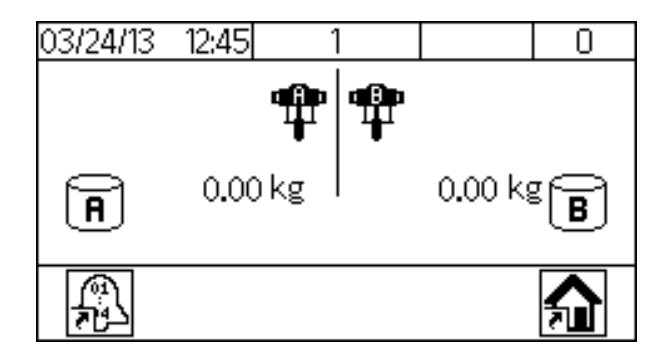

#### Information

This screen displays diagnostic information useful in troubleshooting.

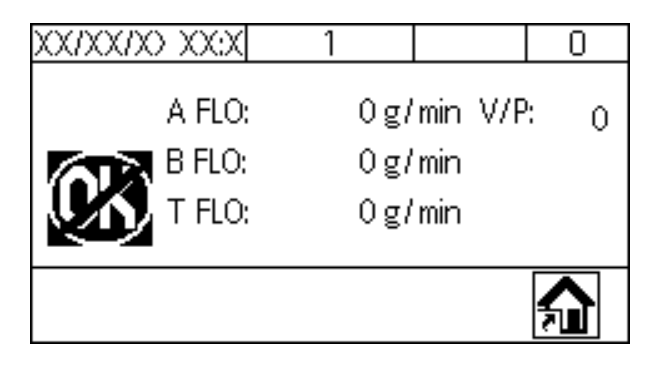

#### **Calibration Check**

This screen displays the ratio after a calibration check dispense.

# NOTE: Production material cannot be dispensed from this screen.

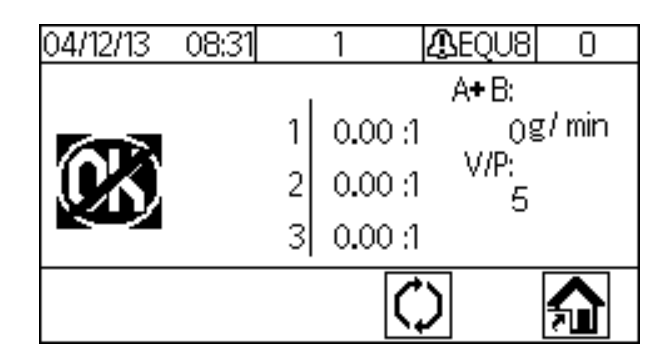

# **Appendix D - DM Error Codes**

| Error Code | Error Name                                      | Error Type  |
|------------|-------------------------------------------------|-------------|
| 0000-0     | No Active Errors                                | Alarm       |
| CA00-A     | Unrecognized Error                              | Alarm       |
| F6B3-A     | Pump A Check Flow Meter                         | Alarm       |
| F6A3-A     | Pump B Check Flow Meter                         | Alarm       |
| F5D0-A     | Machine has not been calibrated                 | Alarm       |
| F9D4-A     | System Flow Rate is too Low                     | Alarm       |
| F9D5-A     | System Flow Rate is too High                    | Alarm       |
| R4D0-A     | High Ratio Alarm                                | Alarm       |
| R1D0-A     | Low Ratio Alarm                                 | Alarm       |
| L1C1-D     | Check Pump A Drum                               | Deviation   |
| EHD0-R     | Purge Timer Expired                             | Record Only |
| E9D0-R     | System not ok for dispense                      | Record Only |
| ELM0-R     | System Power On                                 | Record Only |
| EMM0-R     | System Power Off                                | Record Only |
| ENB6-R     | Begin Flowmeter Calibration, Pump A             | Record Only |
| ENA6-R     | Begin Flowmeter Calibration, Pump B             | Record Only |
| ENB7-R     | End Flowmeter Calibration, Pump A               | Record Only |
| ENA7-R     | End Flowmeter Calibration, Pump B               | Record Only |
| ENB8-R     | Abort Flowmeter Calibration, Pump A             | Record Only |
| ENA8-R     | Abort Flowmeter Calibration, Pump B             | Record Only |
| EGC6-R     | Enter Purge/Prime Screen                        | Record Only |
| EGB9-R     | Purge On, Pump A                                | Record Only |
| EGBA-R     | Purge Off, Pump A                               | Record Only |
| EGA9-R     | Purge On, Pump B                                | Record Only |
| EGAA-R     | Purge Off, Pump B                               | Record Only |
| EGC7-R     | Exit Purge/Prime Screen                         | Record Only |
| ECCX-R     | Ratio Changed                                   | Record Only |
| EADX-R     | Start Dispense                                  | Record Only |
| EBDX-R     | End Dispense                                    | Record Only |
| CUCX-V     | Duplicate Node Found                            | Advisory    |
| CACX-A     | FCM Missing                                     | Alarm       |
| CAUX-A     | USB Disconnected                                | Alarm       |
| ECB3-R     | Pump A K-factor Changed                         | Record Only |
| ECA3-R     | Pump B k-factor Changed                         | Record Only |
| ECDC-R     | Gel Timer Changed                               | Record Only |
| ECFB-R     | Pressure Transducer Installed                   | Record Only |
| EQU0-R     | USB Logs Downloaded                             | Record Only |
| EQU0-D     | No Configuration                                | Deviation   |
| EQU8-D     | Disk Removed Too Early                          | Deviation   |
| R9CX-A     | Insufficient Restriction / Unbalanced Pressures | Alarm       |

## **Schematics**

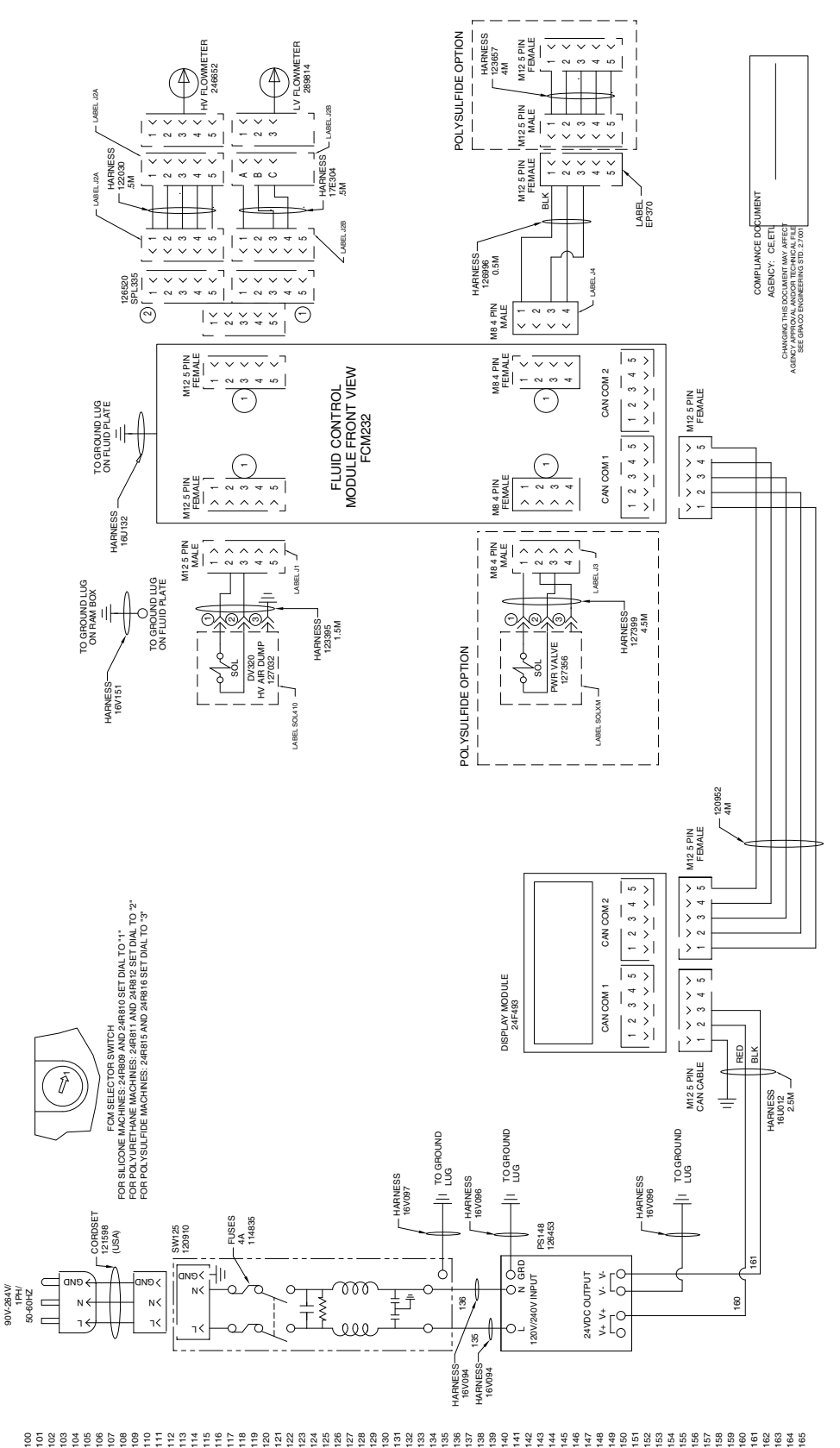
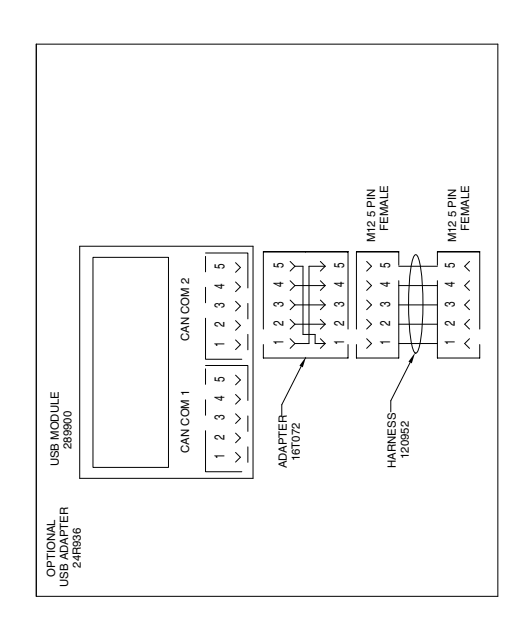

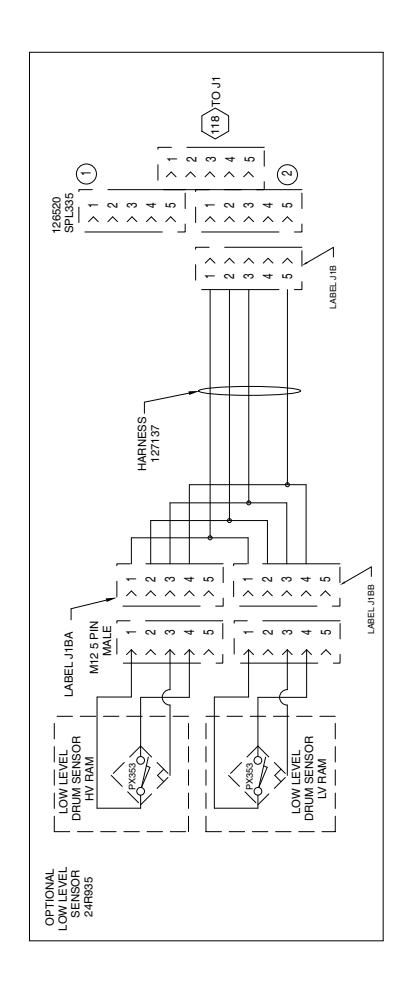

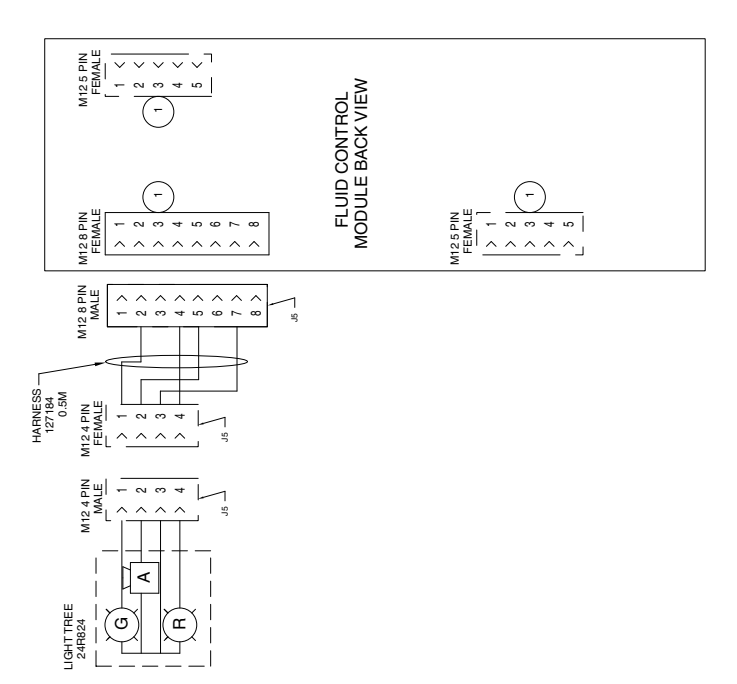

#### 

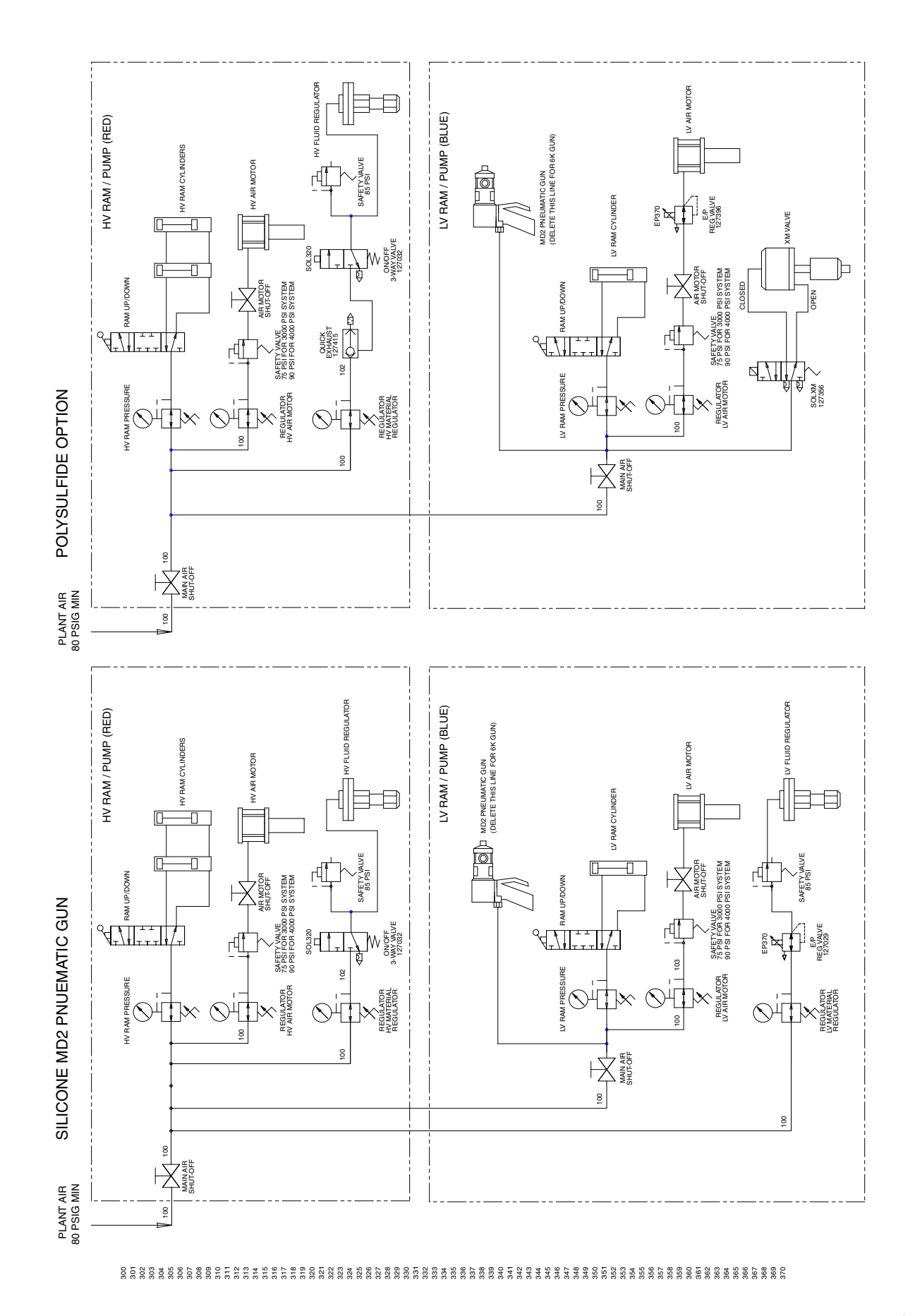

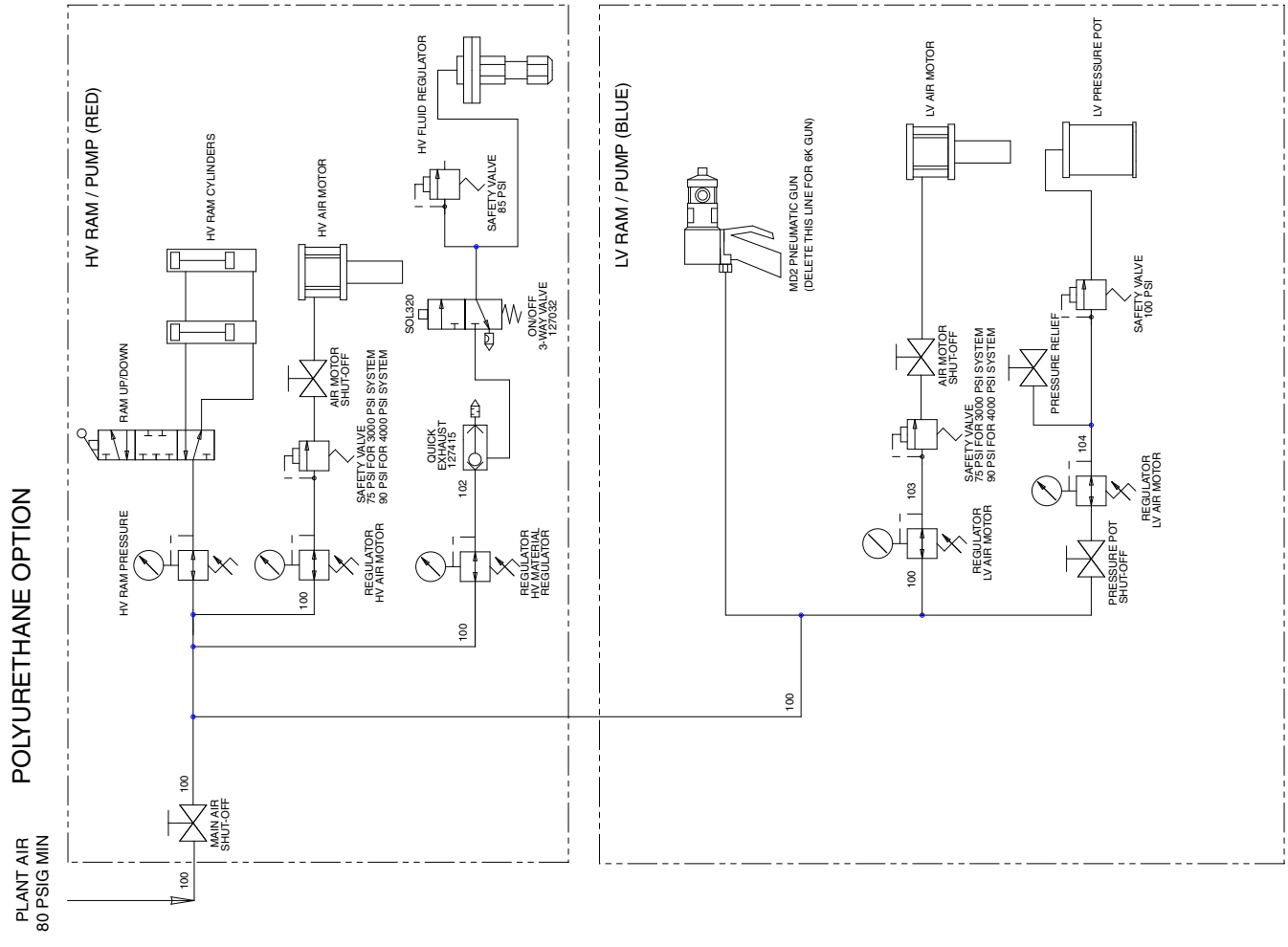

## **Dimensions**

### S100 55/5 Gal. (200/20 L) Shown

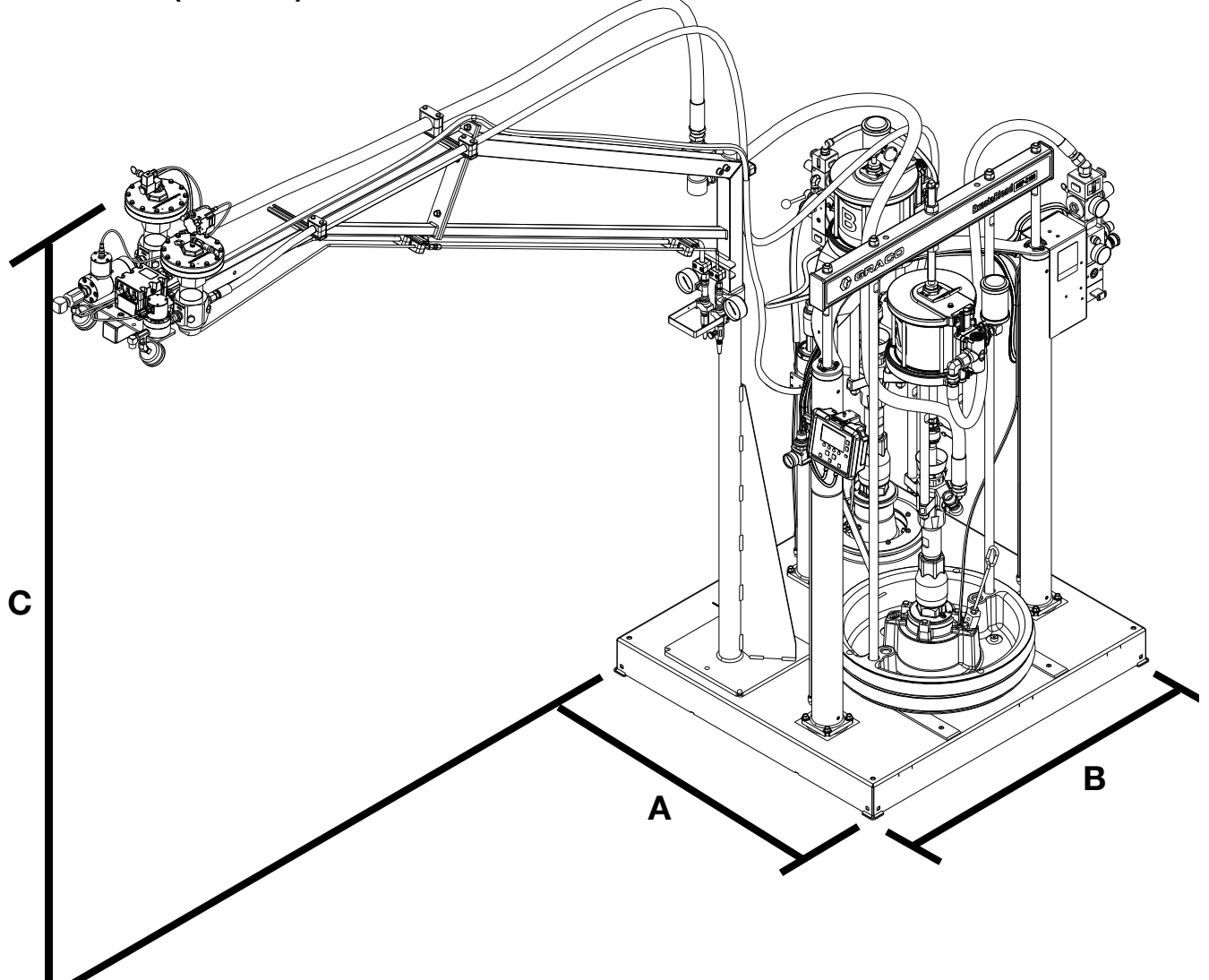

| Dimension  | US<br>(ft)               | Metric<br>(m) |
|------------|--------------------------|---------------|
| A (Length) | 3.3                      | 1.0           |
| B (Width)  | 3.5                      | 1.1           |
| C (Height) | 9.0<br>(with boom)       | 2.7           |
|            | 5.3<br>(without<br>boom) | 1.6           |

### S100 5/5 Gal. (20/20 L)

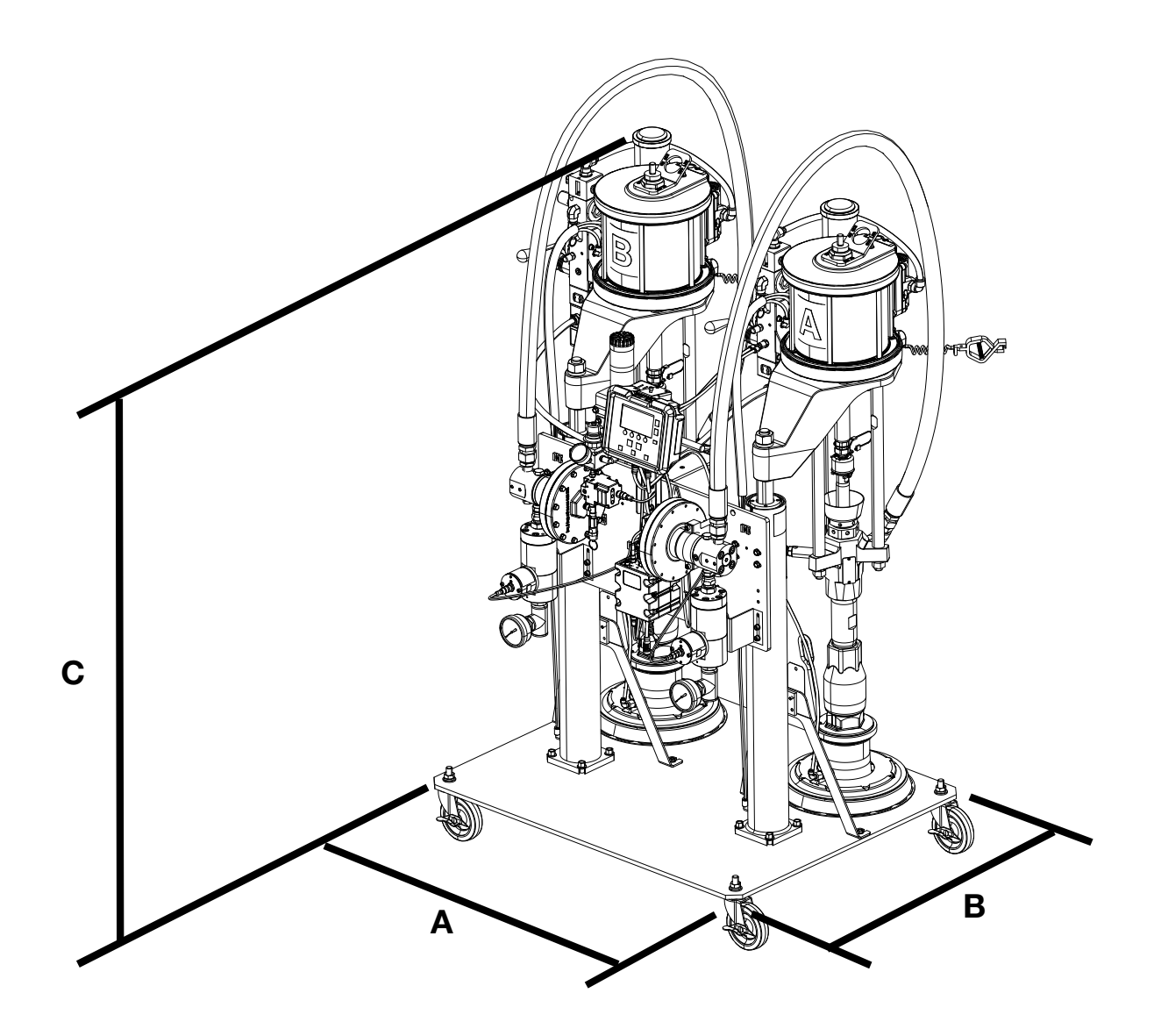

| Dimension  | US<br>(ft) | Metric<br>(m) |
|------------|------------|---------------|
| A (Length) | 3.3        | 1.0           |
| B (Width)  | 2.3        | 0.7           |
| C (Height) | 4.6        | 1.4           |

# **Technical Data**

| ExactaBlend AGP Advanced Glazing Proportioner   |                                                                                                    |                          |  |  |
|-------------------------------------------------|----------------------------------------------------------------------------------------------------|--------------------------|--|--|
|                                                 | US                                                                                                    | Metric                   |  |  |
| Maximum fluid working pressure :                | 3000 psi                                                                                                    | 21 MPa, 207 bar          |  |  |
| MD2 or                                          |                                                                                                    |                          |  |  |
| Ultra-lite with flexible hose mixer Installed   |                                                                                                    |                          |  |  |
| Maximum fluid working pressure :                | 4000 psi                                                                                                    | 28 MPa, 276 bar          |  |  |
| Ultra-lite with Tri-core mixer Installed        |                                                                                                    |                          |  |  |
| Minimum flow rate 6:1 to 14:1 ratio (by weight) | 1.10 lb/min                                                                                                    | 500 g/min                |  |  |
| Minimum flow rate 1:1 ratio (by weight)         | 2.21 lb/min                                                                                                    | 1000 g/min               |  |  |
| Maximum flow rate 1:1 to 14:1 ratio (by weight) | 8.82 lb/min                                                                                                    | 4000 g/min               |  |  |
| Incoming air pressure required*                 | 80-100 psi                                                                                                    | 0.6-0.7 MPa, 6.0-7.0 bar |  |  |
| Maximum operating temperature                   | 120° F                                                                                                    | 50° C                    |  |  |
| Voltage range                                   | 90-264 VAC 50/60 Hz 1 phase                                                                                                    |                          |  |  |
| Maximum amperage                                | 4                                                                                                    |                          |  |  |
| Sound pressure**                                | 82 dB(A)                                                                                                    |                          |  |  |
| Wetted parts ★                                  | Zinc-plated carbon steel, aluminum ram plate, nitrile rubber<br>wipers, chrome, stainless steel, UHMW polyethylene, PTFE,<br>nylon, Buna-N |                          |  |  |
| Inlet/Outlet Sizes                              |                                                                                                    |                          |  |  |
| Fluid outlet base                               | 1/2 npt (f)                                                                                                    |                          |  |  |
| Fluid outlet catalyst                           | 1/4 npt (f)                                                                                                    |                          |  |  |
| Air inlet size                                  | 3/4 npt (f)                                                                                                    |                          |  |  |
| Weight                                          |                                                                                                    |                          |  |  |
| S100 5 Gal./5 Gal. (20 L/20 L) Model            | 512 lb.                                                                                                    | 232 kg                   |  |  |
| All other models                                | 865 lb.                                                                                                    | 392 kg                   |  |  |
| Notes                                           |                                                                                                    |                          |  |  |

 Startup pressures and displacement per cycle may vary based on suction condition, discharge head, air pressure, and fluid type.

\*\* Sound pressure measured 3.3 feet (1 meter) from equipment.

★ Refer to specific component manual for more details.

Flow Rate is dependent on the applicator, material viscosity, and material temperature.

# **California Proposition 65**

#### **CALIFORNIA RESIDENTS**

**WARNING:** Cancer and reproductive harm – www.P65warnings.ca.gov.

NOTES:

| <br> |
|------|
| <br> |
|      |
|      |
| <br> |
| <br> |
|      |
|      |
| <br> |
| <br> |
|      |
|      |
|      |
| <br> |
|      |
|      |
|      |
|      |
| <br> |
|      |
|      |
| <br> |
|      |
|      |
|      |
|      |
| <br> |
|      |
|      |
| <br> |
|      |
| <br> |
|      |
|      |
| <br> |
|      |

# **Graco Standard Warranty**

Graco warrants all equipment referenced in this document which is manufactured by Graco and bearing its name to be free from defects in material and workmanship on the date of sale to the original purchaser for use. With the exception of any special, extended, or limited warranty published by Graco, Graco will, for a period of twelve months from the date of sale, repair or replace any part of the equipment determined by Graco to be defective. This warranty applies only when the equipment is installed, operated and maintained in accordance with Graco's written recommendations.

This warranty does not cover, and Graco shall not be liable for general wear and tear, or any malfunction, damage or wear caused by faulty installation, misapplication, abrasion, corrosion, inadequate or improper maintenance, negligence, accident, tampering, or substitution of non-Graco component parts. Nor shall Graco be liable for malfunction, damage or wear caused by the incompatibility of Graco equipment with structures, accessories, equipment or materials not supplied by Graco, or the improper design, manufacture, installation, operation or maintenance of structures, accessories, equipment or materials not supplied by Graco.

This warranty is conditioned upon the prepaid return of the equipment claimed to be defective to an authorized Graco distributor for verification of the claimed defect. If the claimed defect is verified, Graco will repair or replace free of charge any defective parts. The equipment will be returned to the original purchaser transportation prepaid. If inspection of the equipment does not disclose any defect in material or workmanship, repairs will be made at a reasonable charge, which charges may include the costs of parts, labor, and transportation.

## THIS WARRANTY IS EXCLUSIVE, AND IS IN LIEU OF ANY OTHER WARRANTIES, EXPRESS OR IMPLIED, INCLUDING BUT NOT LIMITED TO WARRANTY OF MERCHANTABILITY OR WARRANTY OF FITNESS FOR A PARTICULAR PURPOSE.

Graco's sole obligation and buyer's sole remedy for any breach of warranty shall be as set forth above. The buyer agrees that no other remedy (including, but not limited to, incidental or consequential damages for lost profits, lost sales, injury to person or property, or any other incidental or consequential loss) shall be available. Any action for breach of warranty must be brought within two (2) years of the date of sale.

GRACO MAKES NO WARRANTY, AND DISCLAIMS ALL IMPLIED WARRANTIES OF MERCHANTABILITY AND FITNESS FOR A PARTICULAR PURPOSE, IN CONNECTION WITH ACCESSORIES, EQUIPMENT, MATERIALS OR COMPONENTS SOLD BUT NOT MANUFACTURED BY GRACO. These items sold, but not manufactured by Graco (such as electric motors, switches, hose, etc.), are subject to the warranty, if any, of their manufacturer. Graco will provide purchaser with reasonable assistance in making any claim for breach of these warranties.

In no event will Graco be liable for indirect, incidental, special or consequential damages resulting from Graco supplying equipment hereunder, or the furnishing, performance, or use of any products or other goods sold hereto, whether due to a breach of contract, breach of warranty, the negligence of Graco, or otherwise.

#### FOR GRACO CANADA CUSTOMERS

The Parties acknowledge that they have required that the present document, as well as all documents, notices and legal proceedings entered into, given or instituted pursuant hereto or relating directly or indirectly hereto, be drawn up in English. Les parties reconnaissent avoir convenu que la rédaction du présente document sera en Anglais, ainsi que tous documents, avis et procédures judiciaires exécutés, donnés ou intentés, à la suite de ou en rapport, directement ou indirectement, avec les procédures concernées.

## **Graco Information**

### **Sealant and Adhesive Dispensing Equipment**

#### For the latest information about Graco products, visit www.graco.com.

For patent information, see www.graco.com/patents.

**TO PLACE AN ORDER,** contact your Graco distributor, go to www.graco.com, or call to identify the nearest distributor.

If calling from the USA: 1-800-746-1334

If calling from outside the USA: 0-1-330-966-3000

All written and visual data contained in this document reflects the latest product information available at the time of publication. Graco reserves the right to make changes at any time without notice.

Original instructions. This manual contains English. MM 3A2894

Graco Headquarters: Minneapolis International Offices: Belgium, China, Japan, Korea

GRACO INC. AND SUBSIDIARIES • P.O. BOX 1441 • MINNEAPOLIS MN 55440-1441 • USA

Copyright 2013, Graco Inc. All Graco manufacturing locations are registered to ISO 9001.

www.graco.com Revision V, June 2022